# Using NJDEP Online to Create and Submit Annual Compliance Certification & Six Month Deviation Reports

# May 10, 2012

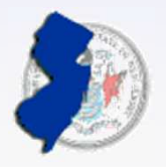

State of New Jersey Department of Environmental Protection

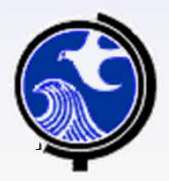

### Website: http://www.nj.gov

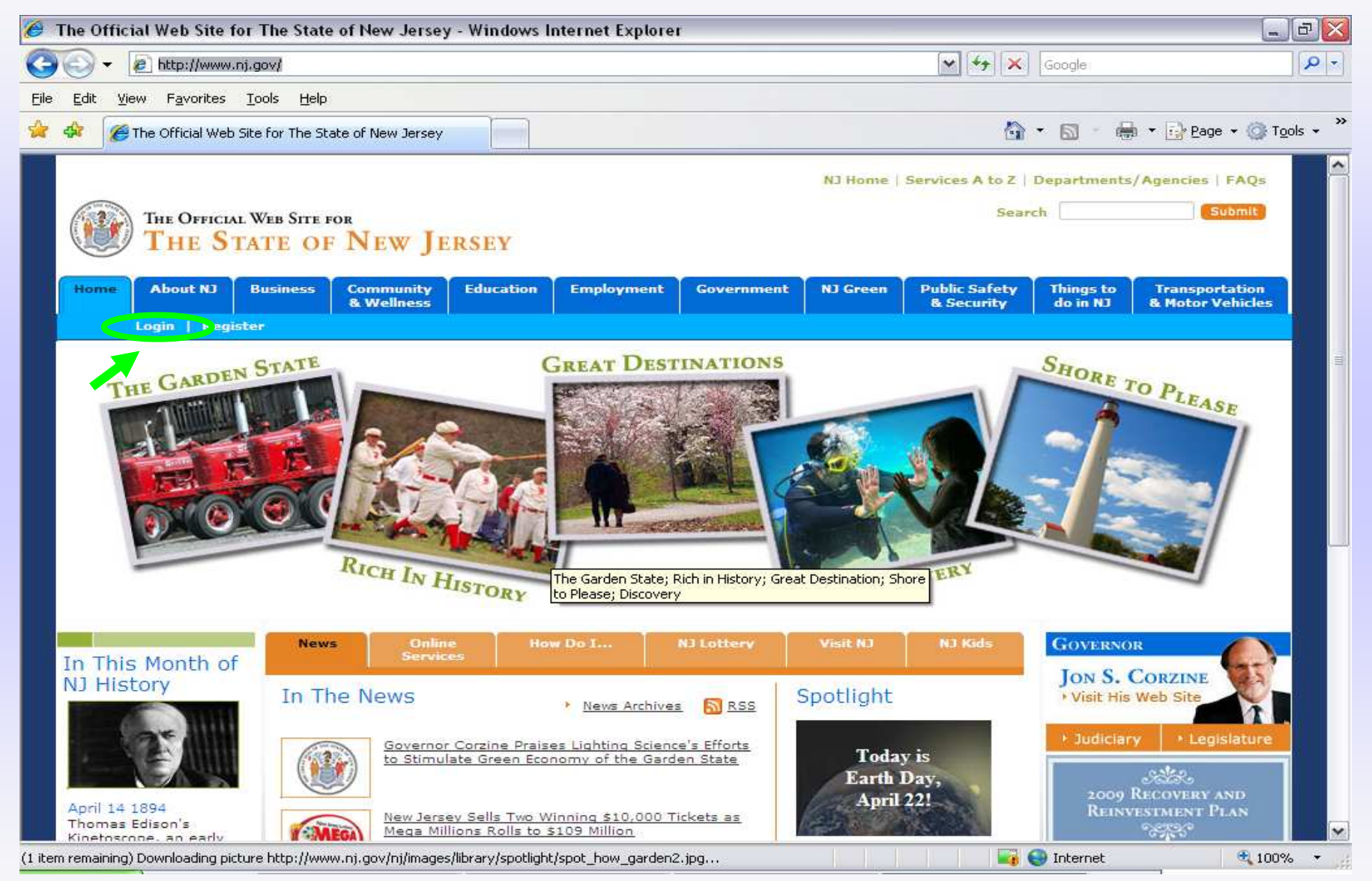

### Log into My New Jersey

| Correction     Pio     Pio        Pio        Pio        Pio   Pio <th>🧀 Log On To myNewJersey - Windows Internet Explorer</th> <th></th> <th></th>                                                                                                    | 🧀 Log On To myNewJersey - Windows Internet Explorer                                                                           |               |                                                  |
|----------------------------------------------------------------------------------------------------|----------------------------------------------------------------------------------------------------|---------------|--------------------------------------------------|
| Ede (de yew Fayorites Look (de)     Image: Stage on To myNewJersey     Image: Stage on To myNewJersey     Image: Stage on To My New Jersey     Image: Stage on To My New Jersey        Image: Stage on To My New Jersey <th>😋 🕞 👻 🛃 https://portal01.state.nj.us/http://portal20.sa.state.nj.us:8080/amserver/UI/Login?gw=portal01.state.nj.us&amp;org=sn 💌 🔒</th> <th>Google</th> <th><b>₽</b> -</th>                                                                                                    | 😋 🕞 👻 🛃 https://portal01.state.nj.us/http://portal20.sa.state.nj.us:8080/amserver/UI/Login?gw=portal01.state.nj.us&org=sn 💌 🔒 | Google        | <b>₽</b> -                                       |
|                                                                                                    | Eile Edit View Favorites Iools Help                                                                                           |               |                                                  |
| Log On to My New Jersey         Log On to My New Jersey         Log On ID:         Password:         Log On         Sign Up to Become a Member         Eorgot your paseword?         Heip                                                                                                    | 😭 🏟 🌈 Log On To myNewJersey                                                                                                   | 🙆 • 📾 • 🖶 • 🔂 | Page $\star$ 💮 Tools $\star$ $\overset{\circ}{}$ |
| Log On to My New Jersey Log On ID: Password: Ug On Sign Up to Become a Member Forgot your password? Help                                                                                                    | Mnewjersey                                                                                                    | <u>New Je</u> | rsey Home Page                                   |
| Log On ID:<br>Password:<br>Log On<br>Sign Up to Become a Member<br>Forgot your password?<br>Help                                                                                                    | Log On to My New Jersey                                                                                                    |               |                                                  |
| Password:<br>Log On<br>Sign Up to Become a Member<br>Eorgot your password?<br>Help                                                                                                    | Log On ID:                                                                                                    |               |                                                  |
| Ended of the second of the second of the sec | Password:                                                                                                    |               |                                                  |
| Sign Up to Become a Member<br>Forgot your password?<br>Help                                                                                                    | Log On                                                                                                    |               |                                                  |
| Forgot your password?<br>Help                                                                                                    | Sign Up to Become a Member                                                                                                    |               |                                                  |
| Help                                                                                                    | Forgot your password?                                                                                                    |               |                                                  |
|                                                                                                    | Help                                                                                                    |               |                                                  |
|                                                                                                    |                                                                                                    |               |                                                  |
|                                                                                                    |                                                                                                    |               |                                                  |
|                                                                                                    |                                                                                                    |               |                                                  |
|                                                                                                    |                                                                                                    |               |                                                  |
|                                                                                                    |                                                                                                    | Internet      | 100% *                                           |

### **DEP Apps: Click on DEP Online Services**

| 🖉 State of New Jersey - Windows Internet Explorer                                                                                                    | _ 8 ×     |
|----------------------------------------------------------------------------------------------------|-----------|
| 🌀 🕞 🔻 🙋 https://portal01.state.nj.us/http://portal20.sa.state.nj.us:8080/portal/dt?action=content&provider=WirelessDesktopDispatcher 🛛 🚽 🔒 🐓 🗙 🛛 Yahoo! Search                                                                                                    | P -       |
| File Edit View Favorites Tools Help                                                                                                    |           |
| 🙀 🏘 🎉 State of New Jersey                                                                                                    | Tools 🕶 🎽 |
| THE OFFICIAL WEB SITE FOR<br>THE STATE OF NEW JERSEY                                                                                                    | I FAQs    |
| mvNJ Home       mvNJ Business       myllewJersey         Welcome Lauren Keltos       logout   change profile   enter authorization code   choose start page   content   layout                                                                                                    | help      |
| Premier E-Business Services     Image: New Jersey Events     myNJ.earthWatch       Pensions and Benefits     Image: New Jersey Events     Image: New Jersey Events       DEP Apps     Image: New Jersey Events     Image: New Jersey Events       Image: New Jersey Events     Image: New Jersey Events     Image: New Jersey Events       Image: New Jersey Events     Image: New Jersey Events     Image: New Jersey Events       Image: New Jersey Events     Image: New Jersey Events     Image: New Jersey Events       Image: New Jersey Events     Image: New Jersey Events     Image: New Jersey Events       Image: New Jersey Events     Image: New Jersey Events     Image: New Jersey Events       Image: New Jersey Events     Image: New Jersey Events     Image: New Jersey Events       Image: New Jersey Events     Image: New Jersey Events     Image: New Jersey Events       Image: New Jersey Events     Image: New Jersey Events     Image: New Jersey Events       Image: New Jersey Events     Image: New Jersey Events     Image: New Jersey Events       Image: New Jersey Events     Image: New Jersey Events     Image: New Jersey Events       Image: New Jersey Events     Image: New Jersey Events     Image: New Jersey Events       Image: New Jersey Events     Image: New Jersey Events     Image: New Jersey Events       Image: New Jersey Events     Image: New Jersey Events     Image: New Jersey Events <td>Edit</td> | Edit      |
| DEP Groupwise<br>DEP Internet<br>DEPOnline Services                                                                                                    |           |
| CSC Apps IX<br>OMB Applications                                                                                                    |           |
| New Jersey Lottery<br>Give Your Dreams A Chance                                                                                                    |           |
| The Mega Millions Jackpot for<br>Friday, 10/02/2009<br>\$ 105 million                                                                                                    |           |
| Pick 6 Lotto Jackpot for<br>Thursday, 10/01/2009<br>\$ 2.5 million                                                                                                    |           |
| Thursday, 10/01/2009<br>\$ 260,000                                                                                                    | -         |
| Local intranet                                                                                                    | 100% 🔻 // |
| 🐮 Start 📴 🄏 💽 🚫 Novell Group Wise 🖤 New Jersey Environ 🧕 Microsoft PowerPoin 🎼 State of New Jers 🧷 🚱 🤣 🖓 🕵 💭 😼                                                                                                    | 9:00 AM   |

#### **DEP Online Services: Select "Documents & Forms"**

| 🖉 NJDEP Online - Windows Internet Explorer                                                                                                    |                                                      | _ 8 ×              |
|----------------------------------------------------------------------------------------------------|------------------------------------------------------|--------------------|
| G → https://www11.state.nj.us/DEP_RSP/Orchestrate.do                                                                                                    | 🛃 🎒 🏍 🗙 Yahoo! Search                                | P -                |
| File Edit View Favorites Tools Help                                                                                                    |                                                      |                    |
| 😪 🎄 NJDEP Online                                                                                                    | 🟠 🔻 🗟 👻 🖶 Page 🔻                                     |                    |
| njhome   citizen   business   government   services A to Z   departments<br>newjersey<br>department of environmental protection                                                                                                    | Skip N<br>searc<br>njdej                             | avigation<br>•     |
| njdej                                                                                                    | p home I about dep I index by topic I programs/units | l dep online       |
| My Workspace User Profile Certifications Payments Documents and Forms Permit Folder                                                                                                    |                                                      |                    |
| Version: 4.6<br>Currently logged in: Lauren Kaltos (LKELTOS)                                                                                                    | Hal                                                  | n Logont           |
| MY WORKSPACE                                                                                                    | 1161                                                 | p Logout           |
| Service Selection Note: Access to this electronic service selection and submittal area is granted by selecting facilities using the <u>user pros</u> electing facilities as shown below. Air Program General Permits Permit/Certificate Folder Permit/Certificate Renewals NOX RACT Combustion Adjustment Excess Emission Monitoring Performance Reports (EEMPR) Periodic Compliance Certification Diesel Retrofit Program | ofile. Some services are accessible without          | C C                |
|                                                                                                    |                                                      | <u>.</u><br>€ 100% |
| 👔 👔 🕼 🧭 🕑 🧐 Novell GroupWise - ,,, 🛛 🐨 New Jersey Environ,,, 🛛 💀 Microsoft PowerPoin,, 🖉 State of New Jersey ,,, 🛛 🌠 NJDEP Or                                                                                                    | line - Wi 2 🖓 🔏 🕉 🗞 🔗 👷 💭 🔍                          | 9:16 AM            |

### **Enforcement, Periodic Compliance Certification: Select Type of Instructions**

| Edit View Favorites Tools Help                                                                   |                    |                                                                                                    |                       |         |
|--------------------------------------------------------------------------------------------------|--------------------|----------------------------------------------------------------------------------------------------|-----------------------|---------|
| Q - Searc                                                                                        | n 🕂 🐠 🌆 🖬 Facel    | book 🕈 💽 🗿 Listen to music 🕤 🖲 Amazon 🕌 YouTube 💌                                                                                     | م د                   | Options |
| vorites 🛛 😤 🌈 Suggested Sites 🔸 🍘 Free Hotmail 🍘 We                                              | eb Slice Gallery 👻 |                                                                                                    |                       |         |
| IDEP Online                                                                                      |                    | 🟠 - 🗔 - 🗆 🖶 - Pag                                                                                                    | je 🕶 Safety 👻 Tools   | - 0     |
| General Permit Requirements for Site Remediation                                                 |                    | MSRP Annual Report HTM                                                                                                    | L PDF WordExcel       | 1       |
| Activities for Gasoline Contamination at Vehicle<br>Fueling Stations (GP-008)                    | - <b>1</b>         | MSRP Login Registration Guide                                                                                                    |                       |         |
| General Permit Requirements for Boiler(s) And                                                    | 1.05230            | 2011 Tier A Annual Report                                                                                                    |                       |         |
| Other Indirect Fired External Combustion<br>Equipment [>=10 MMBTU/hour and < 50                  | 1                  | 2011 Tier B Annual Report                                                                                                    |                       |         |
| MMBTU/hour] (GP-009)<br>General Permit Permitments for Non-HAB VOC                               | -                  | 2011 Highway Agency Annual Report                                                                                                    |                       |         |
| Solvent Degreasing Operations (GP-010)                                                           | M                  | 2011 Public Complex Annual Report                                                                                                    |                       |         |
| General Permit Requirements for Methylene<br>Chloride or 1,1,1 Trichloroethane Solvent           | ₹1                 | Enforcement                                                                                                    |                       |         |
| General Permit Requirements for                                                                  |                    | Construction, Repair and Maintenance (CRM) HTM                                                                                        | L PDF Word Excel      | 4       |
| Perchloroethylene Drycleaning Equipment (GP-<br>012A)                                            |                    | CRM Initial Notification                                                                                                    | W                     |         |
| General Permit Requirements for Non-HAP                                                          | <b>1</b>           | CRM Final Notification                                                                                                    | W                     | -       |
| Drycleaning Equipment (GP-013)<br>General Permit Requirements for Storage and                    |                    | Permit Applicability for Equipment and Source<br>Operations Operated During Construction, Repair<br>and Maintenance Events Memorandum | 2                     |         |
| 1 Vapor Recovery (GP-014)                                                                        |                    | Excess Emission Monitoring Performance                                                                                                | and the second second |         |
| Small Emitter General Air Permit (SEGAP) (GP-<br>016)                                            | 1                  | Reports (EEMPR) HTM                                                                                                    | L PDF Word Excel      |         |
| General Permit Requirements for Boiler(s) and/or<br>Heater(s) Each Less Than 5 MMBTU/br (GP-017) | 2                  | Excess Emission Monitoring Performance Reports<br>(EEMPR) Documentation                                                               | 1                     |         |
| General Permit Requirements for Boiler(s) and/or                                                 |                    | Periodic Compliance Certification HTM                                                                                                 | L PDF WordExce        |         |
| Heater(s) Each Less Than 10 MMBTU/hr (GP-018)                                                    |                    | Periodic Compliance Certification Spreadsheet                                                                                         | ×                     |         |
| Equipment (GP-019)                                                                               |                    | Periodic Compliance Certification Instructions                                                                                        | 🔁 🔟 🧹                 |         |
| Diesel Retrofit Program HT                                                                       | ML PDF Word Excel  | Facility Security Administration                                                                                                    |                       |         |
| Special Data Entry Instructions for Excel 2007<br>Users                                          | 9                  | Facility Security Administration HTM                                                                                                  | L PDF Word Excel      | 1       |
| CCVS Submittal Spreadsheet                                                                       | 24                 | Responsible Official Request Form (SRP-001 For                                                                                        | 1                     |         |
| BART Submittal Spreadsheet                                                                       | ×                  | Facility Administrator Request Form                                                                                                   |                       | 1       |
|                                                                                                  |                    | Facility Administrator Request Form for Water                                                                                         | 1                     | 1       |
|                                                                                                  |                    | Enablity Converts Administration for Water Supply                                                                                     |                       | -       |

### **Instructions: Select Open or Save to Download**

| 🖉 NJDEP Online – Windows Internet Explorer                                                                                                    | _ 8                                                                                                    |
|----------------------------------------------------------------------------------------------------|----------------------------------------------------------------------------------------------------|
| 🚱 🕞 👻 🛉 https://www11.state.nj.us/DEP_RSP/Orchestrate.do?initiate=true&orchestrationId=Core-Documents                                                                                                    | 📱 🔒 🐓 🔀 Yahoo! Search 🖉                                                                                                    |
| File       Edit       View       Favorites       Tools       Help         Gene       Edit       View       Favorites       Tools       Help         Gene       Edit       View       Favorites       Tools       Help         Gene       Edit       View       Favorites       Tools       Help         Gene       Edit       View       Favorites       Tools       Help         Gene       Edit       View       Favorites       Tools       Help         Gene       Edit       View       Favorites       Tools       Help         Gene       Edit       View       Favorites       Tools       Help         Gene       Edit       View       Favorites       Tools       Help         Gene       Edit       View       Favorites       Tools       Tools *         Smail       Gene       Each       Do you want to open or save this file?       Name:       Air SS Instructions.doc         Nox       Each       Dorgou want to open or save this file?       Name:       Cancel       View Mavas ask before opening this type of file         Nox       Docu       Docu       Docu       Towe of redit wie work of docu or eme       Towe of redit wie | Yanooi Search          Yanooi Search         Yanooi Search    Page * Tools *          Immary         HIME         PDF         Yoru         Excel         Yanooi Search    Page * Tools *           Instructions       Instructions       Instructions       Yey Final          Paste Feature to       lization and Monitoring       YewJersey       Iv Diversion, Water       S Electronically Through       Yersion and Water       Yersion and Water |
| Peric Spec CCVS BART Downloading from site: https://www11.state.nj.us/dep/DEF Journeyman Well Driller application Soil Borer application Soil Borer application                                                                                                    | ermit HTML PDF Word Excel<br>ers Examining and<br>he rules carried out by<br>mon<br>in<br>in<br>in<br>in<br>in<br>in<br>in<br>in<br>in<br>i                                                                                                    |
| 🟄 Start 🞯 🏈 💽 🌈 State of New Jersey 🥻 NJDEP Online - Wind 🥻 https://www11.s 📴 Microsoft PowerPoin                                                                                                    | 🦑 🐺 🛃 📢 😭 🕅 👯 💭 🖉 🗓 🔱 4:02 PM                                                                                                    |

### **Instructions: Save or Print and Read**

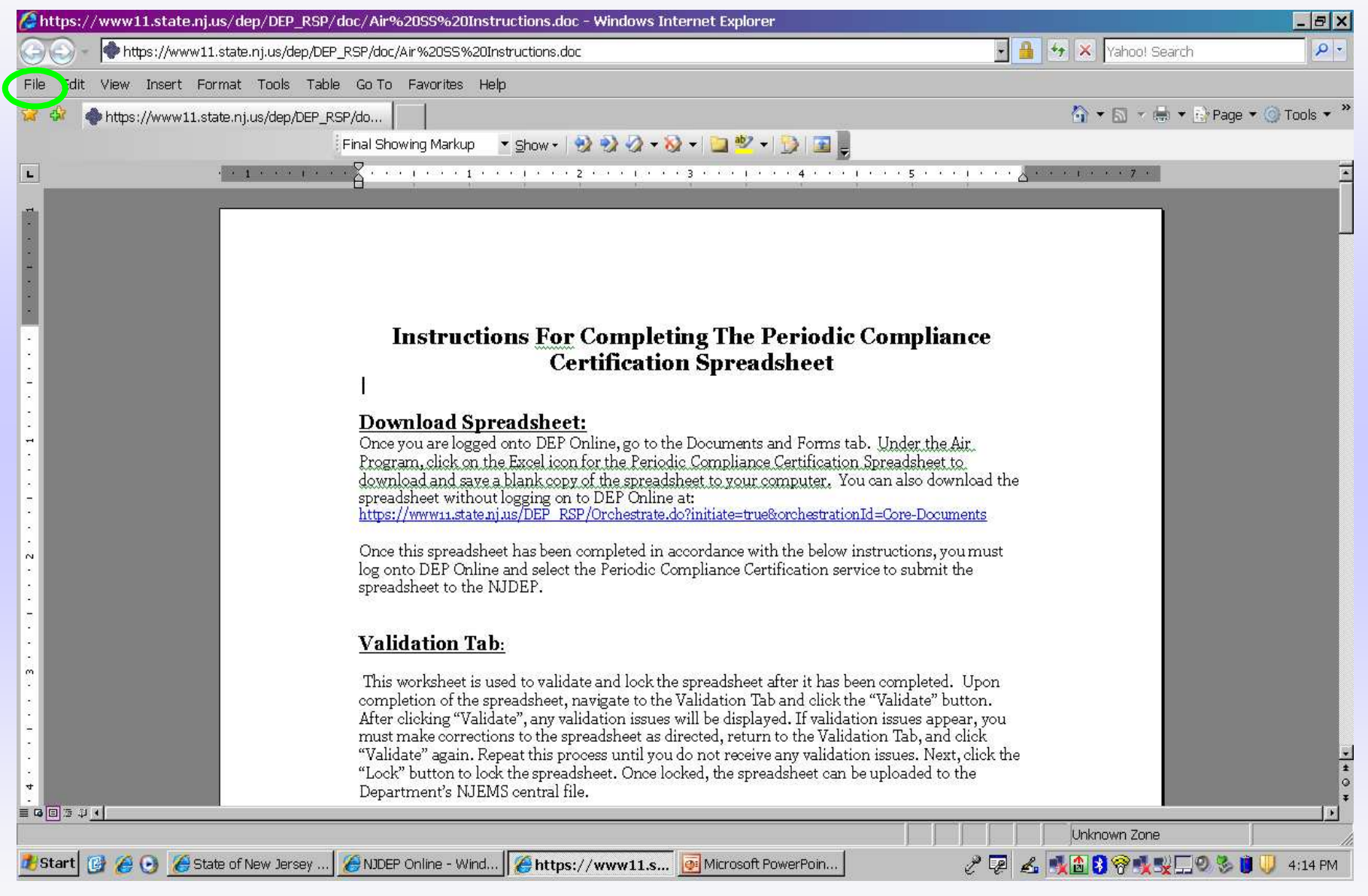

#### Periodic Compliance Spreadsheet: Click Excel Icon to Download

| Edit View Favorites Tools Help                                                         |                                          |                                                                                                  |           |                 |        |
|----------------------------------------------------------------------------------------|------------------------------------------|--------------------------------------------------------------------------------------------------|-----------|-----------------|--------|
| Search                                                                                 | Facebo                                   | ook 🕶 💽 🕕 Listen to music 🕤 遵 Amazon 🛗 YouTube 🔛                                                 | ł         | C Of            | ptions |
| avorites 🛛 👍 🏉 Suggested Sites 🔹 🔊 Free Hotmail 🔌 We                                   | b Slice Gallery 🝷                        |                                                                                                  |           |                 |        |
| JDEP Online                                                                            |                                          | 👌 • 🗟 - 🖻 🖶 •                                                                                    | Page - Sa | afety 👻 Tools 👻 | 0      |
| Caparal Parmit Paquiraments for Site Pamediation                                       |                                          | MSRP Annual Report                                                                               | HTML PDF  | Word Excel      | -      |
| Activities for Gasoline Contamination at Vehicle                                       | 2                                        | MSRP Login Registration Guide                                                                    | 2         |                 |        |
| General Permit Requirements for Boiler(s) And                                          | 1. 1. 1. 1. 1. 1. 1. 1. 1. 1. 1. 1. 1. 1 | 2011 Tier A Annual Report                                                                        | 2         |                 | Î.     |
| Other Indirect Fired External Combustion<br>Equipment [>=10 MMBTU/hour and < 50        | 1                                        | 2011 Tier B Annual Report                                                                        |           |                 |        |
| MMBTU/hour] (GP-009)                                                                   | -                                        | 2011 Highway Agency Annual Report                                                                | 7         |                 | Ĩ.     |
| Solvent Degreasing Operations (GP-010)                                                 |                                          | 2011 Public Complex Annual Report                                                                | 2         |                 | Ĩ.     |
| General Permit Requirements for Methylene<br>Chloride or 1,1,1 Trichloroethane Solvent | 1                                        | Enforcement                                                                                      |           |                 |        |
| Degreasing Operations (GP-011)                                                         |                                          | Construction, Repair and Maintenance (CRM)                                                       | HTML PDF  | Word Excel      |        |
| Perchloroethylene Drycleaning Equipment (GP-<br>0124)                                  | 2                                        | CRM Initial Notification                                                                         |           | W               |        |
| General Permit Requirements for Non-HAP                                                | <b>#</b> 1                               | CRM Final Notification                                                                           |           | W               |        |
| Drycleaning Equipment (GP-013)<br>General Permit Requirements for Storage and          |                                          | Permit Applicability for Equipment and Source<br>Operations Operated During Construction, Repair | 2         |                 |        |
| Transfer of Service Station Fuels using only Stage                                     |                                          | and Maintenance Events Memorandum                                                                |           |                 |        |
| Small Emitter General Air Permit (SEGAP) (GP-                                          | 2                                        | Excess Emission Monitoring Performance<br>Reports (EEMPR)                                        | HTML PDF  | Word Excel      | -      |
| General Permit Requirements for Boiler(s) and/or                                       | 1                                        | Excess Emission Monitoring Performance Reports<br>(EEMPR) Documentation                          | 1         |                 |        |
| General Permit Requirements for Boiler(s) and/or                                       |                                          | Periodic Compliance Certification                                                                | HTML PDF  | Word Excel      |        |
| Heater(s) Each Less Than 10 MMBTU/hr (GP-018)                                          |                                          | Periodic Compliance Certification Spreadsheet                                                    |           |                 |        |
| Equipment (GP-019)                                                                     |                                          | Periodic Compliance Certification Instructions                                                   | 🥑 🔁       | W               |        |
| Diesel Retrofit Program HT                                                             | ML PDF Word Excel                        | Facility Security Administration                                                                 |           |                 |        |
| Special Data Entry Instructions for Excel 2007<br>Users                                | 9                                        | Facility Security Administration                                                                 | HTML PDF  | Word Excel      |        |
| CCVS Submittal Spreadsheet                                                             | 2                                        | Responsible Official Request Form (SRP-001 For                                                   | 7         |                 |        |
| BART Submittal Spreadsheet                                                             | 1                                        | Facility Administrator Request Form                                                              |           |                 | 3      |
|                                                                                        |                                          | Facility Administrator Request Form for Water                                                    | 2         |                 | 8      |
|                                                                                        |                                          | Supply<br>Excility Security Administration for Water Supply                                      |           |                 |        |

### **Spreadsheet: Select Save to Download**

| ANJDEP Or                                 | ine - Windows Internet Explorer                                                                                                    |                                           | _ @ ×             |
|-------------------------------------------|----------------------------------------------------------------------------------------------------|-------------------------------------------|-------------------|
| <b>GO</b> -                               | https://www11.state.nj.us/DEP_RSP/Orchestrate.do?initiate=true&orchestrationId=Core-Documents                                                                                                    | 🖸 🔒 😏 🗙 🛛 Yahoo! Search                   | P -               |
| File Edit                                 | /lew Favorites Tools Help                                                                                                    |                                           |                   |
| 👷 🐼 🖌                                     | 🤌 https://www11.state.nj.us/dep/DEP_RSP/doc/Compliance%20Certification%20Report.xls - Windows Inte 💶 🔲 🕽                                                                                                    | ≤                                         | iqe 🕶 🌀 Tools 👻 » |
| Gene                                      | 🔄 🕘 - 🕐 https://www11.state.nj.us/dep/DEP_RSP/doc/Compliance% 🚽 🔒 🐓 🔀 Yahoo! Search 🖉 🖉                                                                                                    | mmary HTML PDF Word                       | Excer             |
| Drycl                                     | File Edit View Favorites Tools Help                                                                                                    | tructions 🔂                               |                   |
| Equi                                      | 😭 🍄 🔘 https://www.11.state.ni.us/dep/DEP_RSP/do                                                                                                    | » eport Instructions 🛛 🔁                  |                   |
| Servi                                     |                                                                                                    | Instructions 🔂                            |                   |
| (GP-(                                     |                                                                                                    | <b>T</b>                                  |                   |
| Gene                                      | File Download                                                                                                    | e 🔁                                       |                   |
| Each                                      | Descent to serve a server this (1+2)                                                                                                    | vey Final 🔀                               |                   |
| Each                                      | Do you want to open of save this file?                                                                                                    |                                           |                   |
|                                           | Name: Compliance Certification Report.xls                                                                                                    | and Monitoring Results HTML PDF Word      | Excel             |
| NOx                                       | From: www11.state.nj.us                                                                                                    | Paste Feature to                          |                   |
| E                                         |                                                                                                    | lization and Monitoring 🛛 🕅<br>yNewJersey |                   |
| Exce                                      | Upen Save Cancel                                                                                                    | ly Diversion, Water                       |                   |
| Docu                                      | Always ask before opening this type of file                                                                                                    |                                           |                   |
|                                           |                                                                                                    | version and Water 🔂 📝                     |                   |
| Perio                                     | harm your computer. If you do not trust the source, do not open or                                                                                                    | Itilization Form 🧾 💆 📝                    |                   |
| Penc                                      | Solve this met <u>writers the tisk?</u>                                                                                                    | and Monitoring Results 📩 👿                |                   |
| Enor                                      |                                                                                                    |                                           |                   |
| COV                                       |                                                                                                    | ermit HTML PDF Word                       | Excel             |
| BART                                      |                                                                                                    | ers Examining and 🧃                       |                   |
| L. C. C. C. C. C. C. C. C. C. C. C. C. C. |                                                                                                    | he rules carried out by                   |                   |
|                                           |                                                                                                    |                                           |                   |
|                                           | Start downloading from site: https://www11.state.nj.us/de provide provide prov |                                           |                   |
|                                           | Monitoring Well Driller application                                                                                                    |                                           |                   |
|                                           | Soil Borer application                                                                                                    | 2                                         | -                 |
| -                                         |                                                                                                    | Internet                                  | 100% -            |
| 🥂 Start 👔                                 | A State of New Jersey ANDEP Online - Wind A https://www11.s A Microsoft PowerPoin                                                                                                    | PELAND SQUEDS                             | 2 🕅 🕕 4:25 PM     |
|                                           |                                                                                                    |                                           | 1.0               |

### **Spreadsheet: Select File Name & Location**

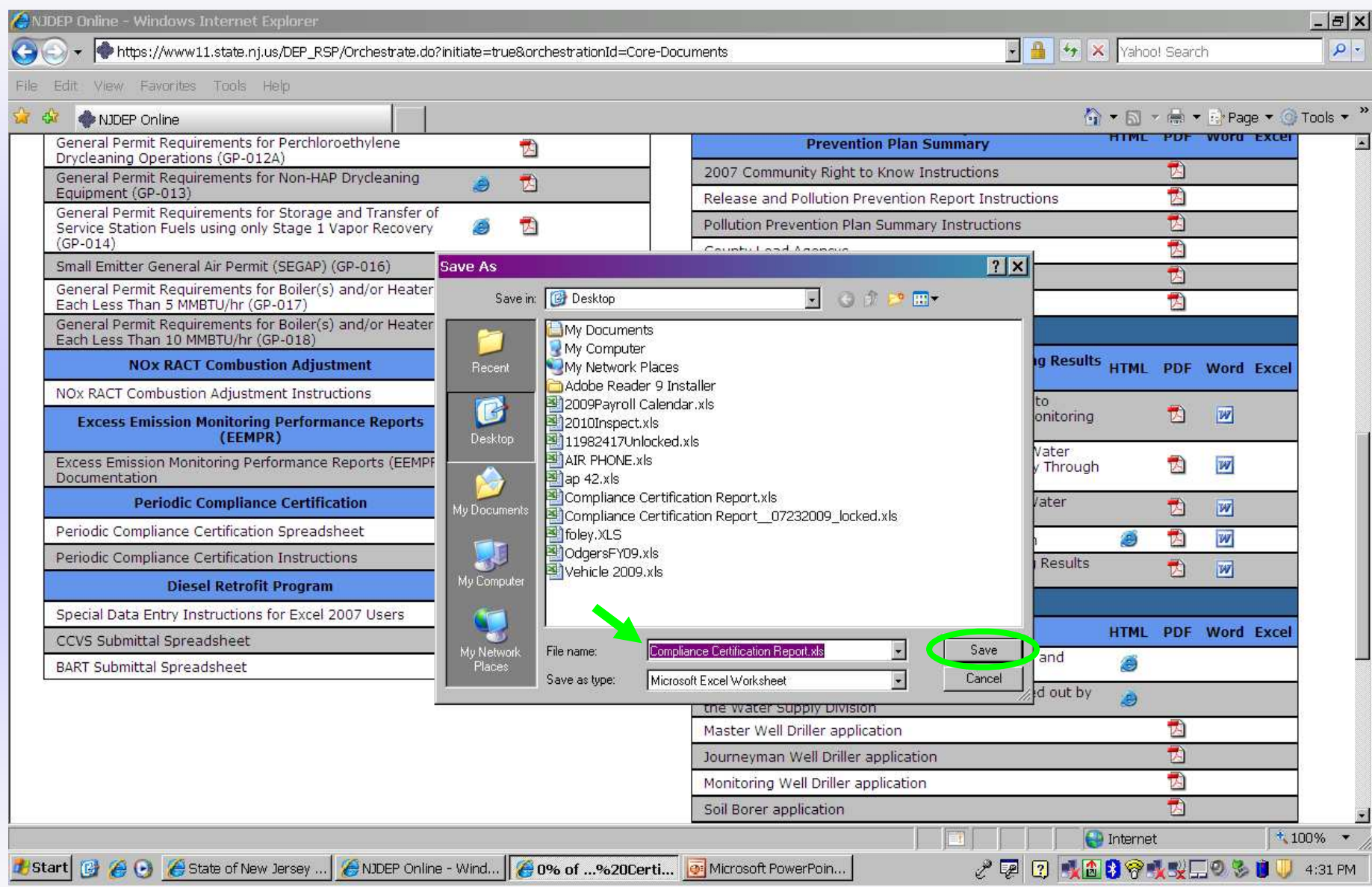

#### **Spreadsheet: Select Open, then Logout out of DEP Online**

| 🖉 NJDEP Online - Windows Internet Explorer                                                                       |                                                         |                                                     |               | _ @ ×           |
|----------------------------------------------------------------------------------------------------|---------------------------------------------------------|-----------------------------------------------------|---------------|-----------------|
| 🚱 🕞 👻 春 https://www11.state.nj.us/DEP_RSP/Orchestrate.do?initiate=true&orchestrationId=Core                      | -Documents                                              | 🛃 🛃 😽 🗙 Yah                                         | oo! Search    | P -             |
| File Edit. View Favorites Tools Help                                                                             |                                                         |                                                     |               |                 |
| 😪 🕸 🔶 NJDEP Online                                                                                               |                                                         | 🔂 * 🔂                                               | 🔻 🖶 🔻 🔂 Page  | e 🕶 🌀 Tools 👻 » |
| General Permit Requirements for Perchloroethylene                                                                | Prevention                                              | Plan Summary HTM                                    | L PDF Word    | Excer           |
| General Permit Requirements for Non-HAP Drycleaning                                                              | 2007 Community Right to I                               | Know Instructions                                   |               |                 |
| General Permit Requirements for Storage and Transfer of                                                          | Release and Pollution Prev                              | vention Report Instructions                         |               |                 |
| Service Station Fuels using only Stage 1 Vapor Recovery 🥭 🔁                                                      | Pollution Prevention Plan S                             | Summary Instructions                                |               |                 |
| Small Emitter General Air Permit (SEGAP) (GP-016)                                                                | County Lead Agencys                                     |                                                     |               |                 |
| General Permit Requirements for Boiler(s) and/or Heater(s) Each Less Than 5 MMBTU/br (GP.017) Download complete  | Local Emergency Planning                                | bow Survey Final                                    |               |                 |
| General Permit Requirements for Boiler(s) and/or Heater(s)                                                       |                                                         |                                                     |               |                 |
| NOx RACT Combustion Adjustment         HTM         Download Complexity                                           | plete                                                   | ization and Monitoring Results HTMI                 | L PDF Word    | Excel           |
| NOx RACT Combustion Adjustment Instructions                                                                      | vis from www11 state nius                               | ut and Paste Feature to                             |               |                 |
| Excess Emission Monitoring Performance Reports<br>(EEMPR) HTM<br>Downloaded: 309KB in                            |                                                         | ater Utilization and Monitoring<br>ough MyNewJersey |               |                 |
| Excess Emission Monitoring Performance Reports (EEMPR) Download to:\Comp<br>Documentation Transfer rate: 309KB/S | liance Certification Report2.xls<br>iec                 | ubmittals Electronically Through                    | 2             |                 |
| Periodic Compliance Certification HTM Close this dialog box when                                                 | n download completes                                    | Vater Diversion and Water                           | 📩 👿           |                 |
| Periodic Compliance Certification Spreadsheet                                                                    | Inon Doon Folder                                        | Water Utilization Form                              | <b>1</b>      | _               |
| Periodic Compliance Certification Instructions 🤌                                                                 | open rolder close                                       | ersion and Monitoring Results                       | <b>1</b>      |                 |
| Diesel Retrofit Program HTML PDF Word Excel                                                                      | Submittal Hints and Tips                                |                                                     | -             |                 |
| Special Data Entry Instructions for Excel 2007 Users 🧔                                                           |                                                         | - Well Downit                                       | DDF Word      | Freed           |
| CCVS Submittal Spreadsheet                                                                                       | State Well Drillers and Dur                             | a well Permit HIM                                   | L PDF Word    | Excel           |
| BART Submittal Spreadsheet                                                                                       | Advisory Board                                          |                                                     |               |                 |
|                                                                                                    | statutory and regulatory b<br>the Water Supply Division | basis for the rules carried out by 🤌                |               |                 |
|                                                                                                    | Master Well Driller applicat                            | tion                                                | 2             |                 |
|                                                                                                    | Journeyman Well Driller ap                              | pplication                                          | 2             |                 |
|                                                                                                    | Monitoring Well Driller app                             | lication                                            | 2             |                 |
|                                                                                                    | Soil Borer application                                  |                                                     | 2             |                 |
|                                                                                                    |                                                         | Intern                                              | iet           | 100% 🔻 //       |
| 🟄 Start 🔞 🍘 💽 🌽 State of New Jersey 🏾 🏀 NJDEP Online - Wind 🛛 🏀 Download comple                                  | te Microsoft PowerPoin                                  | I 🖓 🖓 🕄 🔩 😵 😚                                       | <b>₩</b> ₩∏0% | 関 🕕 4:35 PM     |

### **Open Excel Spreadsheet, Always Enable Macros**

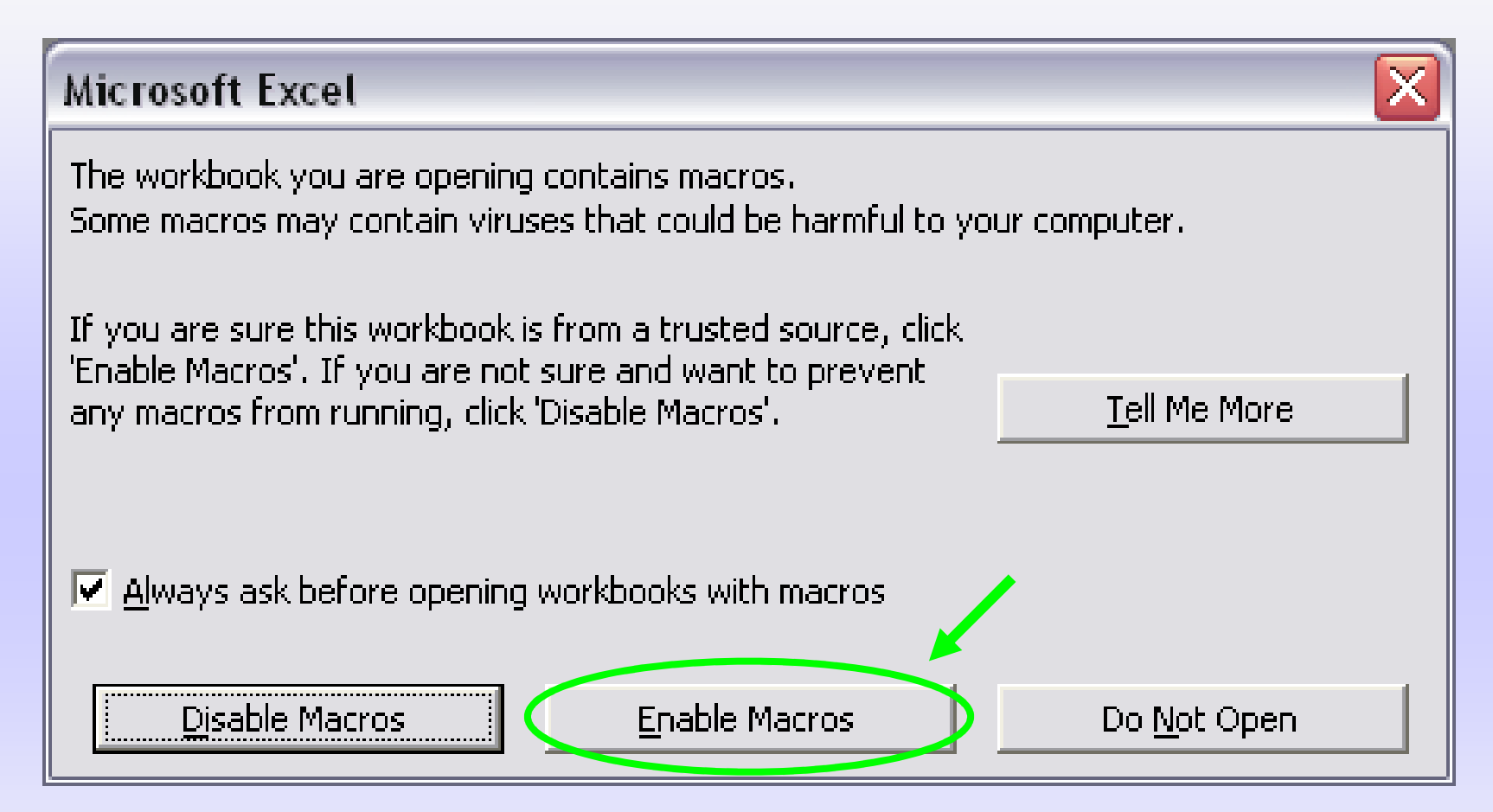

Note: In order to enable macros, you may have to first lower the spreadsheet's security level to medium.

# To lower the security level of the spreadsheet, first click on Tools, Macro, & then Security.

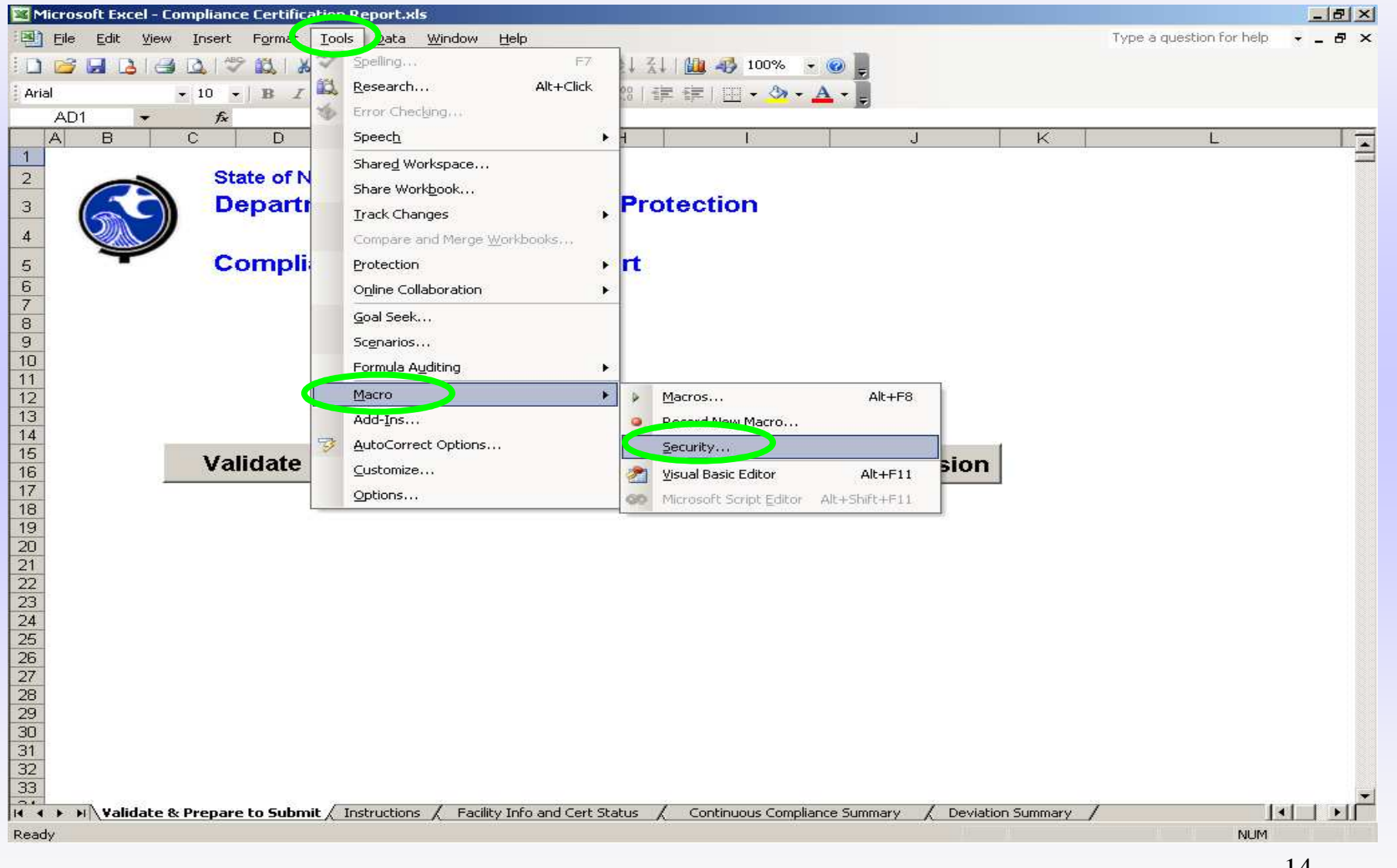

### **Spreadsheet Security Levels**

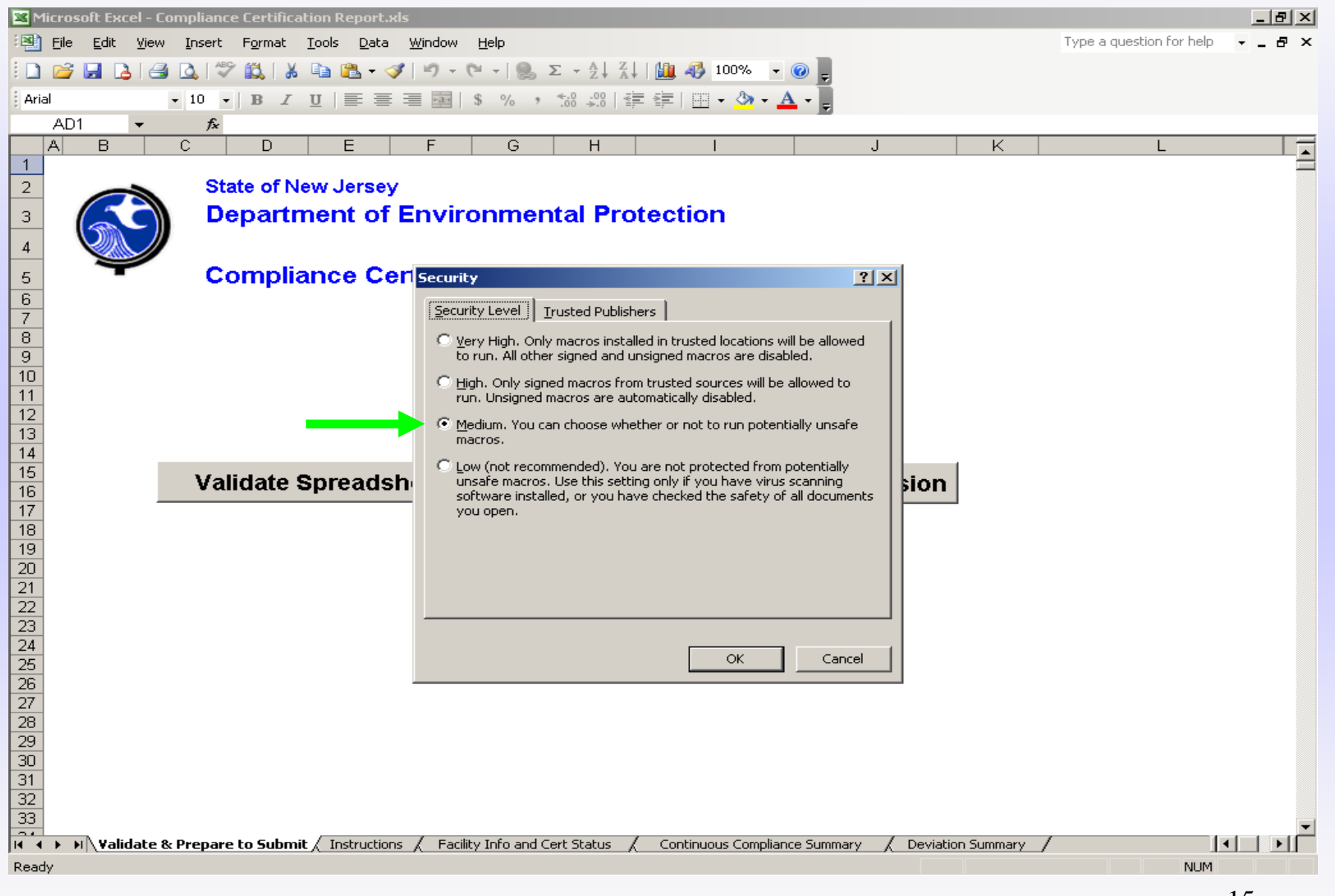

### **Instructions Tab**

| 🔀 Microsoft Excel - TEST                                                                                                    |                     | _ & ×    |
|----------------------------------------------------------------------------------------------------|---------------------|----------|
| Elle Edit View Insert Format Iools Data Window Help                                                                                                    |                     | _ 8 ×    |
| 🗋 🖆 🔚 🎒 🗟 🖤 🐰 🖻 🛍 🍼 🕫 - 🖙 🍓 🖤 Σ 🏂 🎒 🏙 🖤 🦓 100% 👻 😨                                                                                                    |                     |          |
| verdana • 10 • B 1 0 = ≡ ≡ ⊠ 8 % , 38 +38 ∉ ∉ ⊞ • 3 • ▲ •                                                                                                    |                     |          |
| C27 = 6. Due Date: This field should auto-populate based on your previous selections.                                                                                                    |                     | _        |
|                                                                                                    | U                   | <u> </u> |
| 2 State of New Jersey                                                                                                    |                     |          |
| 3 Department of Environmental Protection                                                                                                    |                     |          |
|                                                                                                    |                     |          |
| Compliance Certification Report                                                                                                    |                     |          |
| 6                                                                                                    |                     |          |
| 7                                                                                                    |                     |          |
| 8                                                                                                    |                     |          |
| 9                                                                                                    |                     |          |
| 10 INSTRUCTIONS:                                                                                                    |                     |          |
| 12 Validation Tab:                                                                                                    |                     |          |
| 13                                                                                                    |                     |          |
| This worksheet is used to validate and lock the spreadsheet after it has been completed. Upon completion of spreadchast, pavidate to the Validation Tab and click the "Validate" button. After clicking "Validate", any vi | of the<br>alidation |          |
| issues will be displayed. If validation issues appear, you must make corrections to the spreadsheet as direc                                                                                                    | ted, return         |          |
| to the Validation Tab, and click "Validate" again. Repeat this process until you do not receive any validation                                                                                                    | issues.             |          |
| Next, click the "Lock" button to lock the spreadsheet. Once locked, the spreadsheet can be uploaded to the Department's NIEMS central file                                                                                 | <u>9</u>            |          |
| 15                                                                                                    |                     |          |
| 16<br>17                                                                                                    |                     |          |
| 18 Facility Info and Cert Status Tab:                                                                                                    |                     |          |
| 19 Section I - Facility Information                                                                                                    |                     |          |
| 20                                                                                                    |                     |          |
| 21 on the approved operating permit.                                                                                                    | . appears           |          |
| 2. Program Interest Mamper: Enter the Program Interest (PI) number for which the Title V annual certification                                                                                                    | n is being          | -        |
| 🕅 🖡 🕨 🛝 Validate & Prepare to Submi 💫 Instructions 🧹 Facility Info and Cert Status 🏑 Continuous Compliance Summary 🏑 Deviation Summ                                                                                        | iary                | •        |
| 🛛 Draw + 🔓 🌀 🛛 AutoShapes + 🛝 🛝 🗔 🗠 🖾 🚄 🥕 + 🚣 + 🚍 🧱 🛱 🎒                                                                                                    |                     |          |
| Ready                                                                                                    | NUM                 |          |

### **Facility Info & Cert Status Tab: Section I**

| Microsoft  | t Excel - Compliance Certification Report.xls                                                                                                    |                                                    |                           |                               | _8                     |
|------------|----------------------------------------------------------------------------------------------------|----------------------------------------------------|---------------------------|-------------------------------|------------------------|
| 🖳 Eile 🛛 🖞 | <u>Edit View Insert Format I</u> ools <u>D</u> ata <u>W</u> indow <u>H</u> e                                                                                                    | P                                                  |                           | Type a que                    | stion for help 🛛 👻 💶 🗗 |
| ב 😂 ב      | । 🕒 🕘 🚨 💖 🛍 👗 🖬 🛍 • 🛷 । 🤊 - (२ -                                                                                                    | ·   🧙 Σ - ≙↓ 🔬   🛄 📣 100% 🔹                        | @ 📮                       |                               |                        |
| imes New F | Roman • 10 • B I U = = = = =   \$                                                                                                    | % • *# # = = =   H • 🔗 • A                         | - Ī                       |                               |                        |
| J25        |                                                                                                    |                                                    |                           |                               |                        |
| A          | ВС                                                                                                    | DE                                                 | F                         | G H                           | J                      |
|            |                                                                                                    | Section I - Facility Information                   | 201 - 101<br>20           |                               |                        |
|            |                                                                                                    |                                                    |                           |                               |                        |
|            | 1) Facility Name:                                                                                                    | DEP Test                                           |                           |                               |                        |
|            |                                                                                                    |                                                    |                           |                               |                        |
| 4          | 2) Program Interest Number (5-Digit):                                                                                                    | 61085                                              |                           |                               |                        |
|            |                                                                                                    |                                                    |                           |                               |                        |
|            |                                                                                                    |                                                    |                           |                               |                        |
|            | The permittee shall submit to the Department and to the EP.                                                                                                    | A, a periodic compliance certification, in accorda | nce with N.J.A.C. 7:27-   | 22.19(f) and the schedule for |                        |
|            | submittal of compliance certifications set forth in the compli-                                                                                                    | ance plan of your operating permit. I he annua     | i compliance certificat   | lon is due to the Department  |                        |
| e          | and the LFA within oo days of the expiration of each 1-y                                                                                                    | ear andweisary of the fittual Operating Fer        | nut Approvat Date, uit    | less officiwise specified fit |                        |
|            | your approved operating permit.                                                                                                    |                                                    |                           |                               |                        |
|            | La<br>Not                                                                                                    |                                                    |                           |                               | 0.4                    |
| 3          | 3) Submittal Type:                                                                                                    | Combined                                           | (Choose from L            | ist)                          |                        |
| i.         | 4) Is this a revision of an already submitted report?                                                                                                    | No                                                 | (Choose from L            | (sf)                          |                        |
|            | .,, <u> </u>                                                                                                    | 110                                                |                           |                               |                        |
|            | 5) Reporting Year:                                                                                                    | _2011                                              | 2017                      |                               |                        |
|            |                                                                                                    |                                                    |                           |                               |                        |
|            | 6) This report is due:                                                                                                    | 03/01/2012                                         | 102                       |                               |                        |
|            |                                                                                                    | (MM/DD/YYYY)                                       |                           |                               |                        |
| 6          | and covers the reporting period from .                                                                                                    | 01/01/2011                                         | to ·                      | 12/31/2011                    |                        |
|            | and covers the reporting period nom.                                                                                                    | (MM(DD(7777)                                       |                           | (MM(DD07777)                  | -                      |
|            |                                                                                                    | (2020/2/2/11117                                    |                           | (12222)2/2/11111/             |                        |
|            |                                                                                                    |                                                    |                           |                               |                        |
|            |                                                                                                    |                                                    |                           |                               |                        |
|            | 7) The methods used to determine the compliance status to                                                                                                    | or each permit limitation are, at a minimum        | , as specified in the apj | proved operating permit.      |                        |
|            |                                                                                                    |                                                    | 92                        |                               |                        |
| 1.<br>     | Sect                                                                                                    | ion II - Compliance Certification St               | atement                   |                               |                        |
|            |                                                                                                    | Compliance Status for the Reporting Peri           | od:                       |                               |                        |
|            |                                                                                                    |                                                    |                           |                               |                        |
|            | a. Pursuant to N.J.A.C. 7:27-22.19(f)1 i, I hereby state the state of the state of the state | at this facility is currently in compliance wi     | h all applicable requir   | ements as indicated in the    |                        |
|            | facility specific requirements of my operating permit an                                                                                                    | d has been in continuous compliance for th         | e tıme period listed in   | Section I.3 above.            |                        |
| 4 > H /    | . Validate & Prepare to Submit / Instruction: A Facility In                                                                                                    | fo and Cert Status Continuous Compliand            | ce Summary 📝 Devia        | ation Summary /               |                        |
| ady        |                                                                                                    |                                                    |                           |                               | NUM                    |
|            |                                                                                                    |                                                    |                           |                               | 17                     |

### Facility Info & Cert Status Tab: Submittal Type

| 🛛 Mic | crosoft Excel - Compliance Certification Report.xls                                     |                                                             |                          |                             |                       | _ 8 × |
|-------|-----------------------------------------------------------------------------------------|-------------------------------------------------------------|--------------------------|-----------------------------|-----------------------|-------|
| B) [  | <u>File E</u> dit <u>V</u> iew Insert F <u>o</u> rmat Iools <u>D</u> ata <u>W</u> indow | v <u>H</u> elp                                              |                          | Туре а                      | question for help 🚽 👻 | _ & × |
| 0     | 📴 🛃 🛃 🛃 🖏 🖤 🎎   🐰 🗈 🙈 • 🕩 ! 🤊 -                                                         | · (* -   🥘 Σ - 👌 🚮   🛄 🐴 100% - 🌘                           |                          |                             |                       |       |
| Times | s New Roman 🔹 9 🔹 🖪 🛛 😈 🗐 🚍 🗃 🗐                                                         | \$ % • *# # H + A • A                                       | •                        |                             |                       |       |
|       | E9 - & Combined                                                                         |                                                             |                          |                             |                       |       |
|       | A B C                                                                                   | DE                                                          | F G                      | Э   Н                       | 1                     | J     |
| 1     |                                                                                         | Section I - Facility Information                            |                          |                             | 1                     | 1     |
| ;     |                                                                                         | Section 1 Tacinty Information                               |                          |                             |                       |       |
| 2     | 1) Facility Name:                                                                       | DEP Test                                                    |                          |                             |                       |       |
|       |                                                                                         |                                                             |                          |                             |                       |       |
|       | 2) Program Interest Number (5-Digit):                                                   | 61085                                                       |                          |                             |                       |       |
| 1     |                                                                                         |                                                             |                          |                             | -                     |       |
|       | The permittee shall submit to the Department and to t                                   | the EPA is periodic compliance certification in accordan    | ce with N J A C 7.27-2   | 2 19(f) and the schedule fr | nr.                   |       |
|       | submittal of compliance certifications set forth in the                                 | compliance plan of your operating permit. <b>The annual</b> | compliance certificatio  | on is due to the Departm    | ent                   |       |
| -     | and the EPA within 60 days of the expiration of ea                                      | ich 1-year anniversary of the Initial Operating Perm        | uit Approval Date, unle  | ss otherwise specified in   | n I                   |       |
| 35    | your approved operating permit.                                                         |                                                             |                          |                             |                       |       |
| -     |                                                                                         |                                                             |                          | à                           | 6.44                  |       |
| 202   | 3) Suominal Type:                                                                       | Combined                                                    | Choose from List         | t)                          |                       |       |
| 3     | 4) Is this a revision of an already submitted report?                                   | First Semi-Annual Report                                    | (Choose from List        | t)                          |                       |       |
| 1     | 5) Reporting Vear-                                                                      | Annual Report                                               |                          |                             |                       |       |
| 3     | 5) Reporting real.                                                                      | Combined                                                    |                          |                             |                       |       |
| 4     | 6) This report is due:                                                                  | 024712012                                                   |                          |                             |                       |       |
| 5     |                                                                                         | (MM/DD/YYY)                                                 |                          |                             |                       |       |
| 6     | and covers the reporting period from:                                                   | 01/01/2011                                                  | to:                      | 12/31/2011                  |                       |       |
| 7     |                                                                                         | (MM/DD/IYIYI)                                               |                          | (MM/DD/YYYY)                |                       |       |
|       |                                                                                         |                                                             |                          |                             |                       |       |
| 3     | 7) The methods used to determine the compliance st                                      | tatus for each permit limitation are. at a minimum.         | as specified in the appr | roved operating permit.     |                       |       |
| 9     | · · · · · · · · · · · · · · · · · · ·                                                   |                                                             |                          | 1                           |                       |       |
| 3     |                                                                                         | Section II - Compliance Certification Sta                   | tement                   |                             |                       |       |
| 1     |                                                                                         | Compliance Status for the Reporting Period                  | d:                       |                             |                       |       |
| 2     | a Pursuant to NJAC 7:27-22 19(fil i I hereby s                                          | tate that this facility is currently in compliance with     | all applicable required  | ments as indicated in th    | e                     |       |
| 3     | facility specific requirements of my operating per                                      | mit and has been in continuous compliance for the           | time period listed in S  | ection I.3 above.           |                       |       |
| •     | ► ► Validate & Prepare to Submit / Instructions \Facil                                  | lity Info and Cert Status / Continuous Compliance           | summary / Deviat         | ion Summary /               |                       |       |
| ady   |                                                                                         |                                                             |                          |                             | NUM                   |       |

### **Section II: Compliance Certification Statement**

| 📴 Micro        | soft Excel - Compliance Certification Report.xls                                                                                                    |                            | _ 8 ×       |
|----------------|----------------------------------------------------------------------------------------------------|----------------------------|-------------|
| Eile           | Edit View Insert Format Iools Data Window Help                                                                                                    | pe a question for help 🛛 👻 | _ & ×       |
| 10 🖻           | 🛃 🛃 🛃 🖏 🖤 🎎   👗 📴 🏝 • 🕩   🤊 - 🝽 •   🧶 Σ - 👌 ដ   🛄 🦓 100% - 🎯 💂                                                                                                    |                            |             |
| Times N        | ew Roman • 10 • B I U ] 三 三 三 国   \$ % , 始 梁   律 律   雨 • ③ • A • 🗍                                                                                                    |                            |             |
| J2             | 5 <del>*</del> %                                                                                                    |                            |             |
| A              | B C D E F G H                                                                                                    | 1                          | J 🔽         |
| 19             |                                                                                                    |                            |             |
| 20             | Section II - Compliance Certification Statement                                                                                                    |                            |             |
| 21             | Compliance Status for the Reporting Period:                                                                                                    |                            |             |
| 23             | a. Pursuant to N.J.A.C. 7:27-22.19(f)1 i, I hereby state that this facility is currently in compliance with all applicable requirements as indicated in<br>acility specific requirements of my operating permit and has been in continuous compliance for the time period listed in Section I.3 above.                                                                                                    | n the                      |             |
| 24             | C t Pursuant to N.J.A.C. 7:27-22.19(f)1 i, I hereby state that this facility is currently in compliance with all applicable requirements as indicated if cility specific requirements of operating permit but had periods of non-compliance during the time period listed in Section I.3 above which a ir the Deviation Summary tab.                                                                                                    | in the<br>are listed       |             |
| 25             | C c. Fursuant to N.J.A.C. 7:27-22-19(f)1 ii, I hereby state that this facility is in compliance with all applicable requirements as indicated in the fac<br>specific requirements of my operating permit for the time period listed in Section I.3 above except those applicable requirements listed in the<br>compliance schedule, included in my operating permit pursuant to N.J.A.C 7:27-22.9(c)7, which includes a sequence of actions with milestone<br>leading to compliance with the applicable requirement. | ility<br>:s                |             |
| 26             | <ul> <li>d Pursuant to N.J.A.C. 7:27-22.19(f)1.iii, I hereby state that this facility is in compliance with all applicable requirements for the time period liss         s ction I.3 above as indicated in the facility specific requirements of my operating permit, except for those applicable requirements included is         o der or consent decree not incorporated into a compliance schedule.</li> </ul>                                                                                                   | ted in<br>n an             |             |
| 27             | C Pursuant to N.J.A.C. 7:27-22.19(f)1 iv, I hereby state that this facility is currently not in compliance with at least one applicable requirement facility specific requirements of my operating permit, which are listed in the Deviation Summary tab.                                                                                                    | in the                     |             |
| 28<br>29<br>30 | 🖝 f. None of the above. This is a semi-annual report.                                                                                                    |                            |             |
| 32<br>33       | L                                                                                                    |                            |             |
| 34<br>35       |                                                                                                    |                            |             |
| 37<br>38       |                                                                                                    |                            |             |
| 39             |                                                                                                    |                            |             |
| Peady          | I Validate & Prepare to Submit / Instructions / Facility Info and Lert Status / Continuous Compliance Summary / Deviation Summary /                                                                                                    |                            | <u>- DI</u> |
| Ready          |                                                                                                    | NOM                        |             |

### **Continuous Compliance Summary Tab**

| Microsoft Excel - Compliance Cerl                       | tification Report.xls                                                                                           |                                                                                      |                         | _8               |
|---------------------------------------------------------|----------------------------------------------------------------------------------------------------|--------------------------------------------------------------------------------------|-------------------------|------------------|
| ] <u>File E</u> dit <u>V</u> iew Insert Forn            | nat <u>T</u> ools <u>D</u> ata <u>W</u> indow <u>H</u> elp                                                      |                                                                                      | Type a question         | n for hélp 🔍 🚽 🗗 |
| ) 🐸 🖬 🖪 🖪 🖪 🖉 🛍                                         | 🕺 - 🔊 - एम - 📚 🗗 🔏                                                                                              | Σ + Δ ↓ 🕺 🛍 🎝 100% - 🕢 💂                                                             |                         |                  |
| rial - 10 - <b>B</b>                                    |                                                                                                    | • *** *** *** *** *** * A •                                                          |                         |                  |
| C14 - & U4                                              |                                                                                                    |                                                                                      |                         |                  |
| A B                                                     |                                                                                                    | C                                                                                    | E                       | 1                |
|                                                         | CHINE ALL THE CHINE ALL THE CHINE ALL THE CHINE ALL THE CHINE ALL THE CHINE ALL THE CHINE ALL THE CHINE ALL THE |                                                                                      |                         |                  |
| State of N                                              | Vew Jersey                                                                                                    |                                                                                      |                         |                  |
| Depart                                                  | ment of Environmen                                                                                              | tal                                                                                  |                         |                  |
| Protec                                                  | tion                                                                                                    |                                                                                      |                         |                  |
| <b>*</b>                                                |                                                                                                    |                                                                                      |                         |                  |
|                                                         |                                                                                                    |                                                                                      |                         |                  |
|                                                         |                                                                                                    |                                                                                      |                         |                  |
|                                                         | Section IIIa - Summary of F                                                                                     | acility and Emission Unit Compliance                                                 | Status                  |                  |
|                                                         | 1                                                                                                    | 6                                                                                    |                         |                  |
| Add Rows Ins                                            | ert Row Delete Rows                                                                                             |                                                                                      | Set All Yes/No          |                  |
|                                                         |                                                                                                    |                                                                                      |                         |                  |
|                                                         | Each unit includ                                                                                                | es ALL Operating Scenarios (OS), Steps (ST),                                         |                         |                  |
|                                                         | Control Device                                                                                                  | s (CD), Emission Point (PT), Group (GR) and<br>nent (E) listed under that LNIT or RP |                         |                  |
| D                                                       | - in E                                                                                                    | mission Unit/Patch Process                                                           | Continuous Compliance   |                  |
| BOP080001                                               |                                                                                                    | inission onitibatch Flocess                                                          | Ves                     |                  |
| BOP080001                                               | FG, FG2                                                                                                    |                                                                                      | Yes                     |                  |
| BOP080001                                               | U1-U3                                                                                                    |                                                                                      | Yes                     |                  |
| BOP080001                                               | U4                                                                                                    |                                                                                      | No                      |                  |
|                                                         |                                                                                                    | ▲ · · · · · · · · · · · · · · · · · · ·                                              |                         |                  |
|                                                         |                                                                                                    | T                                                                                    |                         |                  |
|                                                         |                                                                                                    |                                                                                      |                         |                  |
|                                                         |                                                                                                    |                                                                                      |                         |                  |
|                                                         |                                                                                                    |                                                                                      |                         |                  |
|                                                         |                                                                                                    |                                                                                      |                         |                  |
|                                                         |                                                                                                    |                                                                                      |                         |                  |
|                                                         |                                                                                                    |                                                                                      |                         |                  |
|                                                         |                                                                                                    |                                                                                      |                         |                  |
|                                                         |                                                                                                    |                                                                                      |                         |                  |
|                                                         |                                                                                                    |                                                                                      |                         |                  |
| Validate & Drenare to Sut                               | mit / Instructions / Facility Info an                                                                           | Cert Status () Continuous Compliance Summ                                            | Peviation Summery       |                  |
| <ul> <li>► ► ► Validate &amp; Prepare to Sub</li> </ul> | mit / Instructions / Facility Info and                                                                          | d Cert Status (),Continuous Compliance Summa                                         | ary Deviation Summary / |                  |

### **Deviation Summary Tab**

| Eile E   | c cacci co                  | ompliance Cer                    | tification Report               | .xls                      |              |                            |                    |                                                                                                    | -8                  |
|----------|-----------------------------|----------------------------------|---------------------------------|---------------------------|--------------|----------------------------|--------------------|----------------------------------------------------------------------------------------------------|---------------------|
| 😂 🗔      | <u>E</u> dit <u>V</u> iew   | Insert For                       | nat <u>T</u> ools <u>D</u> at   | a <u>W</u> indow <u>I</u> | <u>H</u> elp |                            |                    | Type a question for help                                                                                                    | 8                   |
|          |                             | 0 1 1 2 1 1 2                    | 🔏 🗈 📇 -                         | I 19 - (14                | - 🥘 Σ        | - 21 X1   🛍 🕯              | 🤣 100% 👻 🕢 💂       |                                                                                                    |                     |
| al       |                             | - 10 - B                         | <i>I</i> <u>U</u>   ≡ ∃         |                           | % , 7        | 28 - 28   FE FE            | - 🗞 - A - 📕        |                                                                                                    |                     |
| J8       | -                           | fx                               |                                 |                           |              |                            |                    |                                                                                                    |                     |
| A        | В                           | C                                | D                               | E                         | F            | G                          | Н                  | ា                                                                                                    |                     |
| (        | Ì                           | State of N<br>Departi<br>Protect | lew Jersey<br>ment of E<br>tion | invironr                  | nental       |                            |                    |                                                                                                    |                     |
|          |                             |                                  | Sectio                          | n IIIb - Sum              | mary of F    | acility and Emi            | ssion Unit Complia | ance Status                                                                                                    |                     |
|          |                             | 0                                | 9 <b>1</b> E                    |                           |              |                            |                    |                                                                                                    | 1                   |
| Ac       | dd Row                      | is Ins                           | ert Row                         | Delete Ro                 | ws           |                            |                    |                                                                                                    |                     |
|          |                             | Select the                       | Subject Item(                   | s) from the C             | perating     |                            |                    |                                                                                                    |                     |
| Pi<br>Ac | 'ermit<br>.ctivity<br>umber | SI Type                          | SI Number                       | Operating<br>Scenario     | Step         | Requirement<br>Reference # | Requirement Type   | Description of Deviation                                                                                                    | Complia<br>of the F |
| BOPC     | 080001                      | U                                | 4                               | 1                         |              | 5                          | Applicable (A)     | On July 5, 2011 the facility operated emergency                                                                                                    |                     |
| ]        | 1.                          | 2.                               | 3.                              | 4.                        | 5.           | 6.                         | 7.                 | generator U4 for the purposes of normal<br>testing/maitenance, when the air quality in New<br>Jersey was forecast as unhealthy for sensitive<br>groups. |                     |

### Example of Pertinent Information Contained in Air Permit

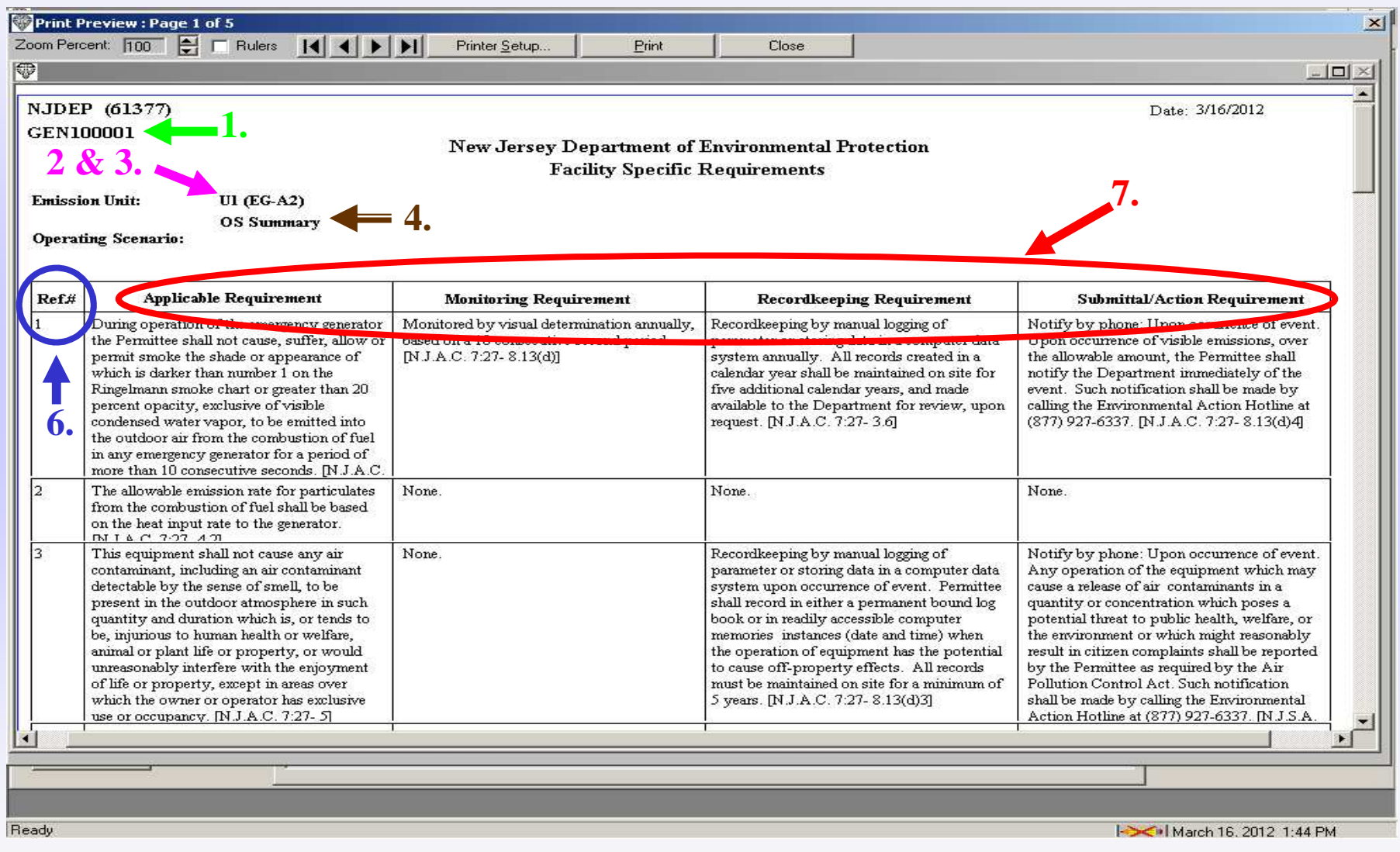

### **Deviation Summary Tab Continued**

| M    | licrosoft Excel - Compliance Cei   | rtification Report.xls                        |                                                        |                     |                       | _ 8 ×      |
|------|------------------------------------|-----------------------------------------------|--------------------------------------------------------|---------------------|-----------------------|------------|
| 1    | <u>File Edit View Insert For</u>   | mat <u>I</u> ools <u>D</u> ata <u>W</u> indow | <u>d</u> elp                                           | Тур                 | e a question for help | 8 ×        |
| 10   | 📴 🖬 🖪 🖪 🖪 🖤 🛍                      | 9 - (* 🔖 - 📇 🖬 🔏                              | -   🥦 🗵 - 🛓 🧎 🔛 🖓 100% - 🥑 📕                           |                     |                       |            |
| Aria | al - 10 - B                        |                                               | % , % \$ \$ 注意 [ ] • <b>③ • A • </b> 】                 |                     |                       |            |
|      | J8 🔻 fx                            |                                               |                                                        |                     |                       |            |
|      | J                                  | K                                             | L                                                      | M                   | N                     | -          |
| 1    |                                    |                                               |                                                        |                     |                       | 1.5        |
| 2    |                                    |                                               |                                                        |                     |                       |            |
| 3    |                                    |                                               |                                                        |                     |                       |            |
| 4    |                                    |                                               |                                                        |                     |                       |            |
| 5    |                                    |                                               |                                                        |                     |                       |            |
| 6    |                                    |                                               |                                                        |                     |                       |            |
| 7    |                                    | Section IIIb -                                | Summary of Facility and Emission Unit Compli           | ance Status         |                       |            |
|      |                                    | 1                                             |                                                        |                     |                       |            |
|      |                                    |                                               |                                                        |                     |                       |            |
| 8    |                                    |                                               |                                                        |                     |                       |            |
|      |                                    | Î                                             |                                                        |                     |                       |            |
| 9    |                                    |                                               |                                                        |                     |                       |            |
|      |                                    | Was this Deviation                            |                                                        |                     | Enforcement           | Commi      |
|      | <b>Compliance Status at End</b>    | Continuous Throughout                         | Deviation Notification / Department Response           | Compliance Report   | Action Activity       | Notifica   |
| 10   | of the Reporting Period            | the Reporting Period?                         | Status                                                 | Туре                | Number                | Re         |
|      |                                    | Intermittent                                  | Notification, DEP Addressed w/ Enf. Action             |                     | PEA110001             | 07/12/20   |
|      |                                    |                                               |                                                        |                     |                       |            |
|      |                                    |                                               |                                                        |                     |                       |            |
| 11   | <u>.</u>                           |                                               |                                                        |                     |                       |            |
| 12   |                                    |                                               |                                                        |                     |                       |            |
| 14   |                                    |                                               |                                                        |                     |                       |            |
| 15   |                                    |                                               |                                                        |                     |                       |            |
| 10   |                                    |                                               |                                                        |                     |                       |            |
| 18   |                                    |                                               |                                                        |                     |                       |            |
| 19   |                                    |                                               |                                                        |                     |                       |            |
| 20   |                                    |                                               |                                                        |                     |                       |            |
| 22   | A uttran                           | 1                                             |                                                        |                     | ti di a               | لغ ريا ها. |
| Dec. | MIX Validate & Prepare to Su<br>L. | IDMIT / Instructions / Facility               | Inro and Cert Status X Continuous Compliance Summary X | Deviation Summary / | 1                     |            |
| Read | iγ                                 |                                               |                                                        |                     | NUM                   |            |

### **Deviation Summary Tab Continued**

|                                                                                                    | licrosoft Excel - Compliance                                                                     | Certification Report.xls                    |                                                            |                                           |                                                   |                                                                 |                         | _ 8 ×                    |
|----------------------------------------------------------------------------------------------------|--------------------------------------------------------------------------------------------------|---------------------------------------------|------------------------------------------------------------|-------------------------------------------|---------------------------------------------------|-----------------------------------------------------------------|-------------------------|--------------------------|
| 1                                                                                                    | Eile Edit View Insert                                                                            | Format Iools Data V                         | /indow Help                                                |                                           |                                                   |                                                                 | Type a question for     | rhelp 🛛 🗕 🗗 🗙            |
| 10                                                                                                    | 🐸 🖬 🖪 🖪 🖪 🖤                                                                                      | 👯   👗 🖬 🙈 • 🕩                               | $  7 - (2  -   ) \otimes \Sigma - \Delta_Z^{+} \downarrow$ | 👬 🛄 📣 100% 👻 🥝                            | -                                                 |                                                                 |                         |                          |
| Ari                                                                                                    | al 🔹 10 💌                                                                                        | B I <u>U</u>  ≣ ≣ ∃                         | <b>1 5</b> % • 58 200                                      | i 🕅 🖅 🔛 🗸 🖓 🗸 🖄                           |                                                   |                                                                 |                         |                          |
|                                                                                                    | J8 <b>▼ f</b> ×                                                                                  |                                             |                                                            |                                           |                                                   | F                                                               |                         |                          |
|                                                                                                    | 0                                                                                                | P                                           | Q                                                          | R                                         | S                                                 | ) Т                                                             | <u> </u>                | <u> </u>                 |
| 1                                                                                                    |                                                                                                  |                                             |                                                            |                                           |                                                   |                                                                 |                         |                          |
| 3                                                                                                    |                                                                                                  |                                             |                                                            |                                           |                                                   |                                                                 |                         |                          |
| 4                                                                                                    |                                                                                                  |                                             |                                                            |                                           |                                                   |                                                                 |                         |                          |
| 5                                                                                                    |                                                                                                  |                                             |                                                            |                                           |                                                   |                                                                 |                         |                          |
| 6                                                                                                    |                                                                                                  |                                             |                                                            |                                           |                                                   |                                                                 |                         |                          |
| 7                                                                                                    | 5                                                                                                |                                             |                                                            | Section                                   | 111b - Sumn                                       | nary of Facility                                                | and Emission (          | Jnit Compliar            |
|                                                                                                    | 9<br>7                                                                                           |                                             |                                                            |                                           |                                                   |                                                                 |                         |                          |
|                                                                                                    |                                                                                                  |                                             |                                                            |                                           |                                                   |                                                                 |                         |                          |
| 8                                                                                                    |                                                                                                  |                                             | 7.                                                         |                                           | D)                                                | E                                                               | N 225-5                 |                          |
|                                                                                                    |                                                                                                  |                                             |                                                            |                                           |                                                   |                                                                 | Estimate th             | ne Amount of             |
| 0                                                                                                    |                                                                                                  |                                             |                                                            |                                           |                                                   | I llid the                                                      | - missic                | ins helow                |
| 9                                                                                                    |                                                                                                  |                                             |                                                            |                                           |                                                   | Did the<br>Deviation                                            | Emissio                 | ons below                |
| 9                                                                                                    | Communication Center                                                                             | Becurring Deviation                         | List all Doviation Dates                                   | Deviation Discovery                       | Affirmative                                       | Did the<br>Deviation<br>Result in                               | Type of                 | ons below                |
| 9                                                                                                    | Communication Center<br>Notification Number or<br>Reported Date                                  | Recurring Deviation<br>of Requirement       | List all Deviation Dates<br>or Date Ranges                 | Deviation Discovery<br>Date               | Affirmative<br>Defense<br>Requested?              | Did the<br>Deviation<br>Result in<br>Excess<br>Emissions?       | Type of<br>Contaminants | Amount (lbs              |
| 9                                                                                                    | Communication Center<br>Notification Number or<br>Reported Date<br>07/12/2011                    | Recurring Deviation<br>of Requirement<br>No | List all Deviation Dates<br>or Date Ranges<br>July 5, 2011 | Deviation Discovery<br>Date<br>07/12/2011 | Affirmative<br>Defense<br>Requested?<br>No        | Did the<br>Deviation<br>Result in<br>Excess<br>Emissions?       | Type of<br>Contaminants | Amount (lbs              |
| 9                                                                                                    | Communication Center<br>Notification Number or<br>Reported Date<br>07/12/2011                    | Recurring Deviation<br>of Requirement<br>No | List all Deviation Dates<br>or Date Ranges<br>July 5, 2011 | Deviation Discovery<br>Date<br>07/12/2011 | Affirmative<br>Defense<br>Requested?<br>No        | Did the<br>Deviation<br>Result in<br>Excess<br>Emissions?       | Type of<br>Contaminants | nns below<br>Amount (lbs |
| 9                                                                                                    | Communication Center<br>Notification Number or<br>Reported Date<br>07/12/2011                    | Recurring Deviation<br>of Requirement<br>No | List all Deviation Dates<br>or Date Ranges<br>July 5, 2011 | Deviation Discovery<br>Date<br>07/12/2011 | Affirmative<br>Defense<br>Requested?<br>No        | Did the<br>Deviation<br>Result in<br>Excess<br>Emissions?<br>No | Type of<br>Contaminants | Amount (lbs              |
| 9<br>10<br>11<br>11                                                                                           | Communication Center<br>Notification Number or<br><u>Reported Date</u><br>07/12/2011             | Recurring Deviation<br>of Requirement<br>No | List all Deviation Dates<br>or Date Ranges<br>July 5, 2011 | Deviation Discovery<br>Date<br>07/12/2011 | Affirmative<br>Defense<br><u>Requested?</u><br>No | Did the<br>Deviation<br>Result in<br>Excess<br>Emissions?<br>No | Type of<br>Contaminants | Amount (lbs              |
| 9<br>10<br>11<br>12<br>13                                                                                     | Communication Center<br>Notification Number or<br>Reported Date<br>07/12/2011                    | Recurring Deviation<br>of Requirement<br>No | List all Deviation Dates<br>or Date Ranges<br>July 5, 2011 | Deviation Discovery<br>Date<br>07/12/2011 | Affirmative<br>Defense<br>Requested?<br>No        | Did the<br>Deviation<br>Result in<br>Excess<br>Emissions?       | Type of<br>Contaminants | Amount (lbs              |
| 9<br>10<br>11<br>12<br>13<br>14<br>15                                                                         | Communication Center<br>Notification Number or<br>Reported Date<br>07/12/2011                    | Recurring Deviation<br>of Requirement<br>No | List all Deviation Dates<br>or Date Ranges<br>July 5, 2011 | Deviation Discovery<br>Date<br>07/12/2011 | Affirmative<br>Defense<br>Requested?<br>No        | Did the<br>Deviation<br>Result in<br>Excess<br>Emissions?<br>No | Type of<br>Contaminants | Amount (lbs              |
| 9<br>10<br>11<br>12<br>13<br>14<br>15<br>16                                                                   | Communication Center<br>Notification Number or<br><u>Reported Date</u><br>07/12/2011             | Recurring Deviation<br>of Requirement<br>No | List all Deviation Dates<br>or Date Ranges<br>July 5, 2011 | Deviation Discovery<br>Date<br>07/12/2011 | Affirmative<br>Defense<br><u>Requested?</u><br>No | Did the<br>Deviation<br>Result in<br>Excess<br>Emissions?       | Type of<br>Contaminants | Amount (lbs              |
| 9<br>10<br>11<br>12<br>13<br>14<br>15<br>16<br>17<br>18                                                       | Communication Center<br>Notification Number or<br>Reported Date<br>07/12/2011                    | Recurring Deviation<br>of Requirement<br>No | List all Deviation Dates<br>or Date Ranges<br>July 5, 2011 | Deviation Discovery<br>Date<br>07/12/2011 | Affirmative<br>Defense<br>Requested?<br>No        | Did the<br>Deviation<br>Result in<br>Excess<br>Emissions?<br>No | Type of<br>Contaminants | Amount (lbs              |
| 9<br>10<br>11<br>12<br>13<br>14<br>15<br>16<br>17<br>18<br>19                                                 | Communication Center<br>Notification Number or<br><u>Reported Date</u><br>07/12/2011             | Recurring Deviation<br>of Requirement<br>No | List all Deviation Dates<br>or Date Ranges<br>July 5, 2011 | Deviation Discovery<br>Date<br>07/12/2011 | Affirmative<br>Defense<br><u>Requested?</u><br>No | Did the<br>Deviation<br>Result in<br>Excess<br>Emissions?<br>No | Type of<br>Contaminants | Amount (lbs              |
| 9<br>10<br>11<br>12<br>13<br>14<br>15<br>16<br>17<br>18<br>19<br>20<br>21                                     | Communication Center<br>Notification Number or<br><u>Reported Date</u><br>07/12/2011             | Recurring Deviation<br>of Requirement<br>No | List all Deviation Dates<br>or Date Ranges<br>July 5, 2011 | Deviation Discovery<br>Date<br>07/12/2011 | Affirmative<br>Defense<br>Requested?<br>No        | Did the<br>Deviation<br>Result in<br>Excess<br>Emissions?<br>No | Type of<br>Contaminants | Amount (lbs              |
| 9<br>10<br>11<br>12<br>13<br>13<br>14<br>15<br>16<br>17<br>18<br>19<br>20<br>21<br>22                         | Communication Center<br>Notification Number or<br>Reported Date<br>07/12/2011                    | Recurring Deviation<br>of Requirement<br>No | List all Deviation Dates<br>or Date Ranges<br>July 5, 2011 | Deviation Discovery<br>Date<br>07/12/2011 | Affirmative<br>Defense<br>Requested?<br>No        | Did the<br>Deviation<br>Result in<br>Excess<br>Emissions?<br>No | Type of<br>Contaminants | Amount (lbs              |
| 9<br>10<br>11<br>12<br>13<br>14<br>15<br>16<br>17<br>18<br>19<br>20<br>21<br>21<br>22<br>21<br>21<br>8<br>888 | Communication Center<br>Notification Number or<br><u>Reported Date</u><br>07/12/2011<br>▶ ► ► \\ | Recurring Deviation<br>of Requirement<br>No | List all Deviation Dates<br>or Date Ranges<br>July 5, 2011 | Deviation Discovery<br>Date<br>07/12/2011 | Affirmative<br>Defense<br>Requested?<br>No        | Did the<br>Deviation<br>Result in<br>Excess<br>Emissions?<br>No | Type of<br>Contaminants | Amount (lbs              |

### **Deviation Summary Tab Continued**

| Microsoft Excel - 0    | Compliance Certifica         | ation Report.xls                        |                                                           |                          | _ 8 ×  |
|------------------------|------------------------------|-----------------------------------------|-----------------------------------------------------------|--------------------------|--------|
| Eile Edit View         | v Insert Format              | <u>I</u> ools <u>D</u> ata <u>W</u> ind | ow Help                                                   | Type a question for help | - 8 ×  |
| 0 🗃 🖬 👌 1 🗃            | 1 🕰 🗇 🕰 I 🐰                  | 🗈 🕰 • 🕩 🖤                               | - (≌ -   💁 Σ - ≙↓ ⅔↓   🏭 🛷 100% - 🞯 💂                     |                          |        |
| Arial                  | • 10 • B I                   | U I E E B B                             | ■ \$%,\$%\$\$\$ 崔镭 田•�• <b>A</b> •                        |                          |        |
| J8 👻                   | fx                           |                                         |                                                           |                          |        |
| T                      | U                            | V                                       | W                                                         | X                        |        |
| 1                      |                              |                                         |                                                           |                          | 100    |
| 2                      |                              |                                         |                                                           |                          |        |
| 3                      |                              |                                         |                                                           |                          |        |
| 4                      |                              |                                         |                                                           |                          |        |
| 5                      |                              |                                         |                                                           |                          |        |
| 6                      |                              |                                         |                                                           |                          |        |
| 7 lary of Facility     | / and Emission               | Unit Compliance                         | Status                                                    |                          | 12     |
|                        |                              |                                         |                                                           |                          |        |
|                        |                              |                                         |                                                           |                          |        |
| 8                      |                              |                                         |                                                           |                          |        |
| Distates               | Estimate t                   | he Amount of                            |                                                           |                          |        |
| 9 Did the<br>Deviation | Emissio                      | ons below                               |                                                           |                          |        |
| Result in              | 1.000 (1.000 (1.000 (1.000)) |                                         | steps taken to mitigate excess emissions,                 |                          |        |
| 10 Emissions2          | Type of                      | Amount (lbc)                            | equipment repairs, etc.) and the preventive               | Comments                 |        |
| No                     | Containmants                 | Amount (ibs.)                           | Implemented employee training program.                    | Comments                 |        |
|                        |                              |                                         |                                                           |                          |        |
|                        |                              |                                         |                                                           |                          |        |
| 11                     |                              |                                         |                                                           |                          |        |
| 12                     |                              |                                         |                                                           |                          |        |
| 13                     |                              |                                         |                                                           |                          |        |
| 15                     |                              |                                         |                                                           |                          |        |
| 16                     |                              |                                         |                                                           |                          |        |
| 17                     |                              |                                         |                                                           |                          |        |
| 19                     |                              |                                         |                                                           |                          |        |
| 20                     |                              |                                         |                                                           |                          |        |
| 21                     | 101                          | 20 20                                   |                                                           |                          | -      |
| H + + H \ Validate     | e & Prepare to Submit        | / Instructions / I                      | Facility Info and Cert Status 🔏 Continuous Compliance Sum | mary Deviation Summary   |        |
| Ready                  |                              |                                         |                                                           | NUM                      | 0 30 3 |

### Validate & Prepare to Submit Tab

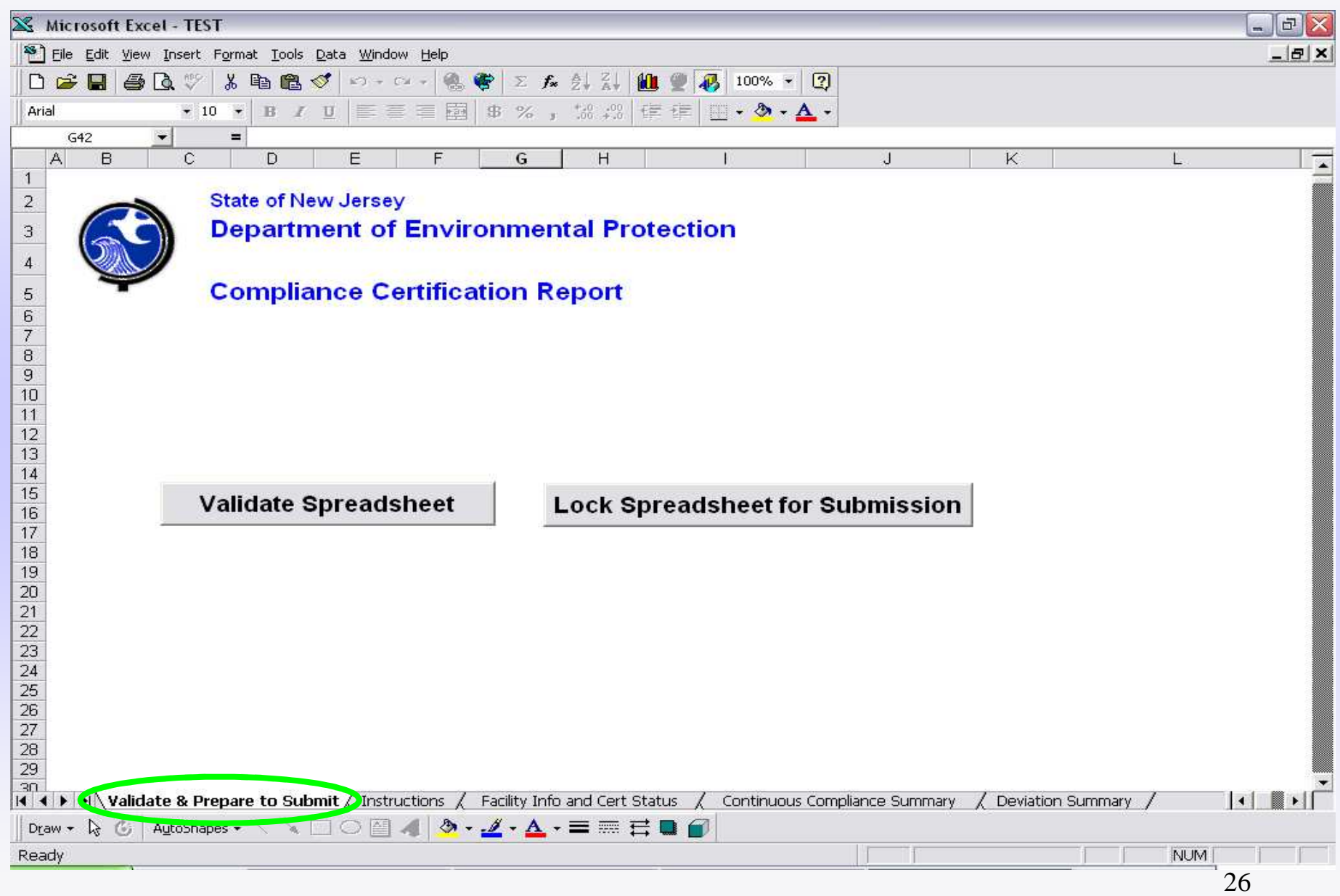

### Validate Spreadsheet: Correct all Invalid Entries

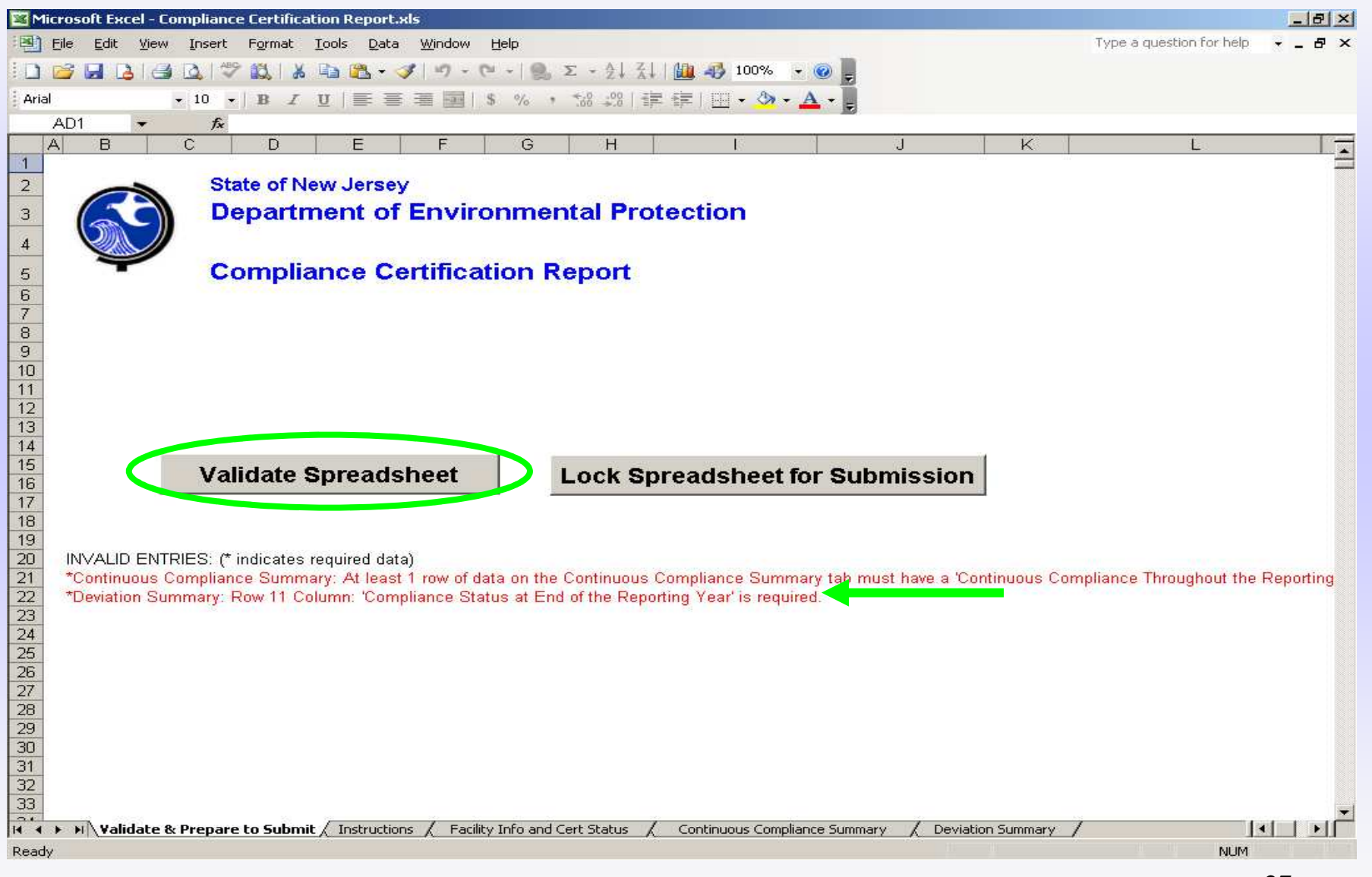

### **Example of Correcting Invalid Entries**

| 📴 Mie | crosoft Excel -               | Compliance C          | ertification I      | Report.xls                  |                            |                                      |                           |                          | _ 8 ×               |
|-------|-------------------------------|-----------------------|---------------------|-----------------------------|----------------------------|--------------------------------------|---------------------------|--------------------------|---------------------|
| ·B)   | <u>File E</u> dit <u>V</u> ie | w <u>I</u> nsert Fg   | ormat <u>T</u> ools | <u>D</u> ata <u>W</u> indow | Help                       |                                      |                           | Type a question for help | ×                   |
| 10    | 😂 🖬 🔒 i d                     | 3 🕰 🗇 🕯               | 2120                | 🎘 - 🍼   47 -                | (2 -   ) Σ - 2↓            | \downarrow 🔟 📣 100% 👻 🍘 💂            |                           |                          |                     |
| Arial |                               | • 10 •   1            | B <i>I</i> <u>U</u> |                             | \$ % • 50 00               | 律律  🎟 • 🦄 • 🗛 • 💂                    |                           |                          |                     |
|       | U23 👻                         | fx                    |                     |                             |                            |                                      |                           |                          |                     |
|       | D                             | E                     | F                   | G                           | H                          | I.                                   |                           | J                        | <b></b>             |
| 2 0   | w Jersey                      | nuironn               | antal               |                             |                            |                                      |                           |                          |                     |
| 3     |                               |                       | Ternai              |                             |                            |                                      |                           |                          |                     |
| 4     |                               |                       |                     |                             |                            |                                      |                           |                          |                     |
| 6     |                               |                       |                     |                             |                            |                                      |                           |                          | - <u></u>           |
| -     | Section                       | n IIIb - Sumi         | marv of Fa          | acility and Emi             | ssion Unit Compli          | ance Status                          |                           |                          |                     |
|       |                               |                       |                     |                             |                            |                                      |                           |                          |                     |
| r     | tRow                          | Delete Rov            | NS                  |                             |                            |                                      |                           |                          |                     |
| 8     |                               |                       |                     |                             |                            |                                      |                           |                          |                     |
| S     | ubject ltem(s                 | s) from the O         | perating            |                             |                            |                                      |                           |                          |                     |
| 9 2   | issociated wi                 | ith the Devia         | tion.               |                             |                            |                                      |                           |                          | Was ti              |
|       |                               |                       |                     |                             |                            |                                      |                           |                          | Inte                |
| 10    | SI Number                     | Operating<br>Sconario | Step                | Requirement                 | Poquiromont Type           | Description of Doviati               | Co                        | mpliance Status at End   | Continue<br>the Bon |
| 10    | -31 Multimet<br>4             | 1                     | Number              | 5                           | Applicable (A)             | On July 5, 2011 the facility operate | ed emergen sy             | ale Reporting Ferrou     | Intermitten         |
|       | 202                           |                       |                     |                             |                            | generator U4 for the purposes of no  | ormal                     |                          |                     |
|       |                               |                       |                     |                             |                            | Jersey was forecast as unhealthy f   | for sensitive             |                          |                     |
| 11    |                               |                       |                     |                             |                            | groups.                              |                           |                          |                     |
| 12    |                               |                       |                     |                             |                            |                                      |                           |                          |                     |
| 14    |                               |                       |                     |                             |                            |                                      |                           |                          |                     |
| 15    |                               |                       |                     |                             |                            |                                      |                           |                          |                     |
| 17    |                               |                       |                     |                             |                            |                                      |                           |                          |                     |
| 18    |                               |                       |                     |                             |                            |                                      |                           |                          |                     |
| 20    |                               |                       |                     |                             |                            |                                      |                           |                          |                     |
| 21    |                               |                       |                     |                             |                            |                                      |                           |                          |                     |
| 22    |                               |                       |                     |                             |                            |                                      | +                         |                          | •                   |
| 14 4  | ► ►I \Validat                 | te & Prepare to S     | 5ubmit 📈 Ir         | nstructions 🗶 Fac           | ility Info and Cert Status | Continuous Compliance Summary        | $\lambda$ Deviation Summa | ry/                      |                     |
| Ready |                               |                       |                     |                             |                            |                                      |                           | NUM                      |                     |

### **Spreadsheet Validated Confirmation**

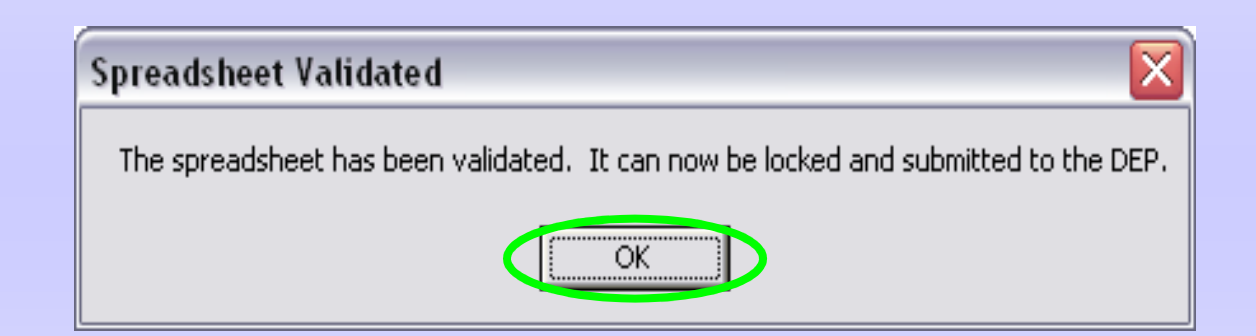

### **Lock Spreadsheet**

### Step 1: Unlocked Copy Created - Select OK

| Build Submittal Spreadsheet                                                                                                    |
|----------------------------------------------------------------------------------------------------|
| THIS ACTION WILL LOCK THE SPREADSHEET SO THAT NO FURTHER CHANGES CAN BE MADE. KEEP THIS UNLOCKED COPY<br>AFTER THE SPREADSHEET HAS BEEN SUBMITTED IN THE EVENT THAT A CHANGE NEEDS TO BE MADE AND THE SPREADSEET<br>NEEDS TO BE RE-SUBMITTED. IF THIS UNLOCKED COPY IS NOT KEPT, THE SPREADSHEET WILL HAVE TO BE COMPLETELY<br>RE-DONE. ARE YOU SURE YOU WANT TO CONTINUE? |
| OK Cancel                                                                                                    |

## Step 2 : Viewing Locked Copy Select OK

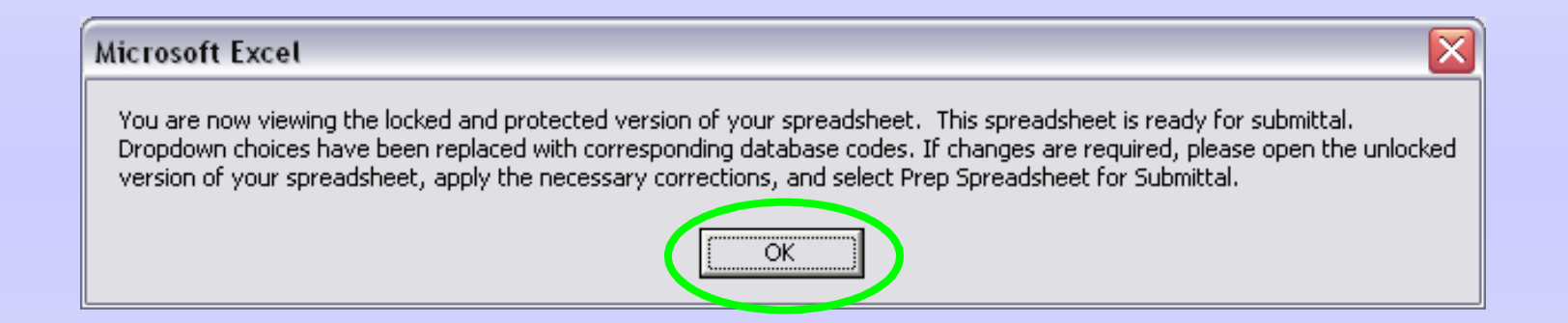

### **Close Spreadsheet - Save Changes "YES"**

| Mic Mic                           | rosoft Excel - Complia                      | ance Certification Rep                     | ort203152012_locked.xls                  |                                             |                            |                       | <u>_ 8 ×</u>         |
|-----------------------------------|---------------------------------------------|--------------------------------------------|------------------------------------------|---------------------------------------------|----------------------------|-----------------------|----------------------|
| 19) F                             | jile <u>E</u> dit <u>V</u> iew <u>I</u> nse | ert F <u>o</u> rmat <u>T</u> ools <u>(</u> | <u>D</u> ata <u>W</u> indow <u>H</u> elp |                                             |                            | Type a question for h | elp 🔸 💶 🗙            |
| 10                                |                                             | 🦈 🛍 i 👗 🗈 🕰                                | • 🍼   47 • (2 •   👰 Σ                    | - 🏦 👬 🛍 🥠 100% 🕞 😨                          |                            |                       |                      |
| Arial                             | - 10                                        | •   B I U   =                              | 書 ■  \$ % , %                            | 8 29   TE TE   TH • 🔿 • A • 🖡               |                            |                       |                      |
|                                   | A14 🔸 対                                     | fx                                         |                                          |                                             |                            |                       |                      |
| A                                 |                                             | В                                          |                                          | C                                           | E                          |                       |                      |
| 1                                 |                                             | ate of New Jorge                           |                                          |                                             |                            |                       | 19.54                |
| 2                                 |                                             | ale of New Jerse                           | y<br>f Environmentel                     |                                             |                            |                       |                      |
| 3                                 |                                             | epartment o                                | Environmental                            |                                             |                            |                       |                      |
| 4                                 |                                             | rotection                                  |                                          |                                             |                            |                       |                      |
| 5                                 |                                             |                                            |                                          |                                             |                            |                       |                      |
| 6                                 |                                             |                                            |                                          |                                             |                            | 10                    |                      |
| 7                                 |                                             | Section                                    | Illa - Summary of Facilit                | y and Emission Unit Compliar                | nce Status                 |                       |                      |
|                                   |                                             | ·                                          |                                          |                                             |                            |                       |                      |
|                                   | Add Rows                                    | Insert Row                                 | Delete Rows                              |                                             | Set                        | All Yes/No            |                      |
| 8                                 |                                             | Microsoft                                  | Excel                                    |                                             |                            | ×                     |                      |
| 9                                 | Permi                                       | t Activity I                               | Do you want to save the change           | es you made to 'Compliance Certification Re | eport203152012_locked.xls' | ?<br>ppliance         |                      |
| 11                                | BOP080001                                   |                                            | Ye                                       | No Cancel                                   |                            |                       |                      |
| 12                                | BOP080001                                   |                                            | FG, FG2                                  |                                             | Yes                        | 600                   |                      |
| 14                                | 00600001                                    |                                            | 101-03                                   |                                             | 165                        | 10                    |                      |
| 15                                |                                             |                                            |                                          |                                             |                            |                       |                      |
| 16                                |                                             |                                            |                                          |                                             |                            |                       |                      |
| 18                                |                                             |                                            |                                          |                                             |                            |                       |                      |
| 19                                |                                             |                                            |                                          |                                             |                            |                       |                      |
| 20                                |                                             |                                            |                                          |                                             |                            |                       |                      |
| 22                                |                                             |                                            |                                          |                                             |                            |                       |                      |
| 23                                |                                             |                                            |                                          |                                             |                            |                       |                      |
| 25                                |                                             |                                            |                                          |                                             |                            |                       |                      |
| 25                                |                                             |                                            |                                          |                                             |                            |                       |                      |
| 25<br>26                          |                                             |                                            |                                          |                                             |                            |                       |                      |
| 25<br>26<br>27                    | ► ► Instructions                            | Facility Info and Cert St.                 | atus ) Continuous Complianc              | e Summary / Deviation Summary /             |                            |                       | -<br>  -   -   -   - |
| 25<br>26<br>27<br>I4 ∢ I<br>Ready | ▶ N \ Instructions X                        | Facility Info and Cert St                  | atus 🔍 Continuous Complianc              | e Summary / Deviation Summary /             |                            | NL                    | <br>]∢►              |

#### How to Submit A Electronic Periodic Compliance Cert. NJDEP Online: My Workspace - Air Program

| 🥔 NJDEP Online - Windows Internet Explorer                                                                                    |                                                                                         |                       |
|----------------------------------------------------------------------------------------------------|-----------------------------------------------------------------------------------------|-----------------------|
| COO - Ittps://www11.state.nj.us/DEP_RSP/Orchestrate.do                                                                        | 💌 🔒 😽 🗙 Google                                                                          |                       |
| Eile Edit View Favorites Iools Help                                                                                           |                                                                                         |                       |
| A ANDEP Online                                                                                                    | 🙆 • 🖾 · 👼 • I                                                                           | 🔂 Page 🔹 🎯 Tools 👻 🎽  |
|                                                                                                    |                                                                                         | Skip Navigation       |
| njhome I citizen I business I government I services A to Z I depar                                                            | tments                                                                                  | search                |
| pewjersey <b>nidep</b>                                                                                                    |                                                                                         | njdep <b>online</b>   |
| department or environmental projection                                                                                        | njdep home I about dep I index by topic I program                                       | ns/units I dep online |
|                                                                                                    |                                                                                         |                       |
| My workspace / User Profile / Certifications / Payments /                                                                     | Documents and Forms / Permit Folder                                                     |                       |
| Version: 4.5                                                                                                    |                                                                                         |                       |
| Currently logged in: Aisha Alvi (AISHAH)                                                                                      |                                                                                         | Help Logout           |
| MT WORKSPACE                                                                                                    |                                                                                         |                       |
|                                                                                                    |                                                                                         |                       |
| Service Selection                                                                                                    |                                                                                         |                       |
| Note: Access to this electronic service selection and submittal ar<br>accessible without selecting facilities as shown below. | ea is granted by selecting facilities using the <u>user profile</u> . Some s            | ervices are           |
|                                                                                                    |                                                                                         |                       |
| Division of Water Quality                                                                                                    | Air Program                                                                             |                       |
| NJPDES Monitoring Reports (DMRs, WCRs, RTRs)                                                                                  | <u>General Permits</u><br>Permit/Certificate Folder                                     |                       |
|                                                                                                    | Permit/Certificate Renewals                                                             |                       |
|                                                                                                    | NOX RACT Combustion Adjustment<br>Excess Emission Monitoring Performance Reports (EEMPR | 0                     |
|                                                                                                    | Periodic Compliance Certification                                                       |                       |
|                                                                                                    |                                                                                         |                       |
|                                                                                                    | Cont                                                                                    | figure Services       |
|                                                                                                    |                                                                                         |                       |
| My Facilities/Program Interests                                                                                               |                                                                                         | 🔊 🔽 💌                 |
|                                                                                                    | S Internet                                                                              | € 100% ▼              |

### **Step 1: Instructions**

| 🥖 NJDEP Online - Windows        | Internet Explorer                                                                                              |                                                                                                    |
|---------------------------------|----------------------------------------------------------------------------------------------------|----------------------------------------------------------------------------------------------------|
|                                 | .state.nj.us/DEP_RSP/Orchestrate.do?initiate=true&orchestrationId=NJDEP-EPC-EnforcementCompliar 💌 🔒 🚱 🗙 Google | P -                                                                                                    |
| <u>File Edit View Favorites</u> | ools Help                                                                                                    |                                                                                                    |
| 🔆 🔅 🏘 NJDEP Online              |                                                                                                    | Page → ③ Tools →      *     *                                                                                                    |
| 9                               |                                                                                                    | Skip Navigation                                                                                                    |
| njhome I citizen I b            | usiness I government I services A to Z I departments                                                           | search                                                                                                    |
| pewjersey ni dej                |                                                                                                    | njdep.                                                                                                    |
| department of enviro            | nmental protection<br>njdep home 1 about dep 1 index by topic 1 program                                        | s/units I dep online                                                                                                    |
|                                 |                                                                                                    |                                                                                                    |
| My Workspace Use                | r Profile / Certifications / Payments / Documents and Forms / Permit Folder                                    |                                                                                                    |
| Alexaño en 416                  |                                                                                                    |                                                                                                    |
| Currently logged in: Aisha Al   | ri (AISHAH)                                                                                                    | Help   Logout                                                                                                    |
|                                 | INSTRUCTIONS                                                                                                   |                                                                                                    |
| 1 - Instructions                |                                                                                                    |                                                                                                    |
| 2 - Submission Name             | Instructions for Completing a Periodic Certification Spreadsheet                                               |                                                                                                    |
| 3 - Facility Selection          | View and exist detailed instructions on completions. Desired Castification Construction Construction based     | and the                                                                                                    |
| 4 - Contacts                    | instructions, click 'Continue' to complete and submit a Periodic Certification Spreadsheet. Click 'Return to   | Workspace' to                                                                                                    |
| Upload                          | go back to My Workspace.                                                                                       |                                                                                                    |
| 6 - Upload                      | View and Print Instructions                                                                                    |                                                                                                    |
| Confirmation                    |                                                                                                    |                                                                                                    |
| Upload                          |                                                                                                    |                                                                                                    |
| 8 - Certification               | Continue                                                                                                    | n to Workspace                                                                                                    |
| 9 - Submission                  |                                                                                                    | all the second second |
| Confirmation                    |                                                                                                    |                                                                                                    |
|                                 |                                                                                                    |                                                                                                    |
|                                 |                                                                                                    |                                                                                                    |
|                                 |                                                                                                    |                                                                                                    |
| Done                            | See Internet                                                                                                   | ₹ 100% *                                                                                                    |
|                                 |                                                                                                    | 24                                                                                                    |

### **Step 2: Submission Name**

| NJDEP Online - Window                          | vs Internet Explorer               |                                   |                                   | _ <b>D</b>                          |
|------------------------------------------------|------------------------------------|-----------------------------------|-----------------------------------|-------------------------------------|
| 🗲 🗣 https://www                                | 11.state.nj.us/DEP_RSP/Orchestrate | e.do                              | 🗙 🔒 😽 🗙 🛛                         | Google                              |
| e <u>E</u> dit <u>V</u> iew F <u>a</u> vorites | <u>T</u> ools <u>H</u> elp         |                                   |                                   |                                     |
| NJDEP Online                                   |                                    |                                   | <u>6</u> -                        | 📓 🕤 🖶 👻 🔂 Page 🔹 🎯 T <u>o</u> ols 🔹 |
|                                                |                                    |                                   |                                   | Strip Natigation                    |
| nihome   citizen                               | business I government I servi      | ces A to Z I departments          |                                   | search                              |
| S newjersey ni de                              | 0                                  |                                   |                                   | njdep /                             |
| depártment of envi                             | ronmental protection               |                                   | njdep home I about dep I index by | topic I programs/units I dep online |
|                                                |                                    |                                   |                                   |                                     |
| My Workspace Us                                | er Profile / Certifications        | Payments / Documents and For      | ms / Permit Folder                | 1                                   |
| ersion: 4.5                                    |                                    |                                   |                                   |                                     |
| urrently logged in: Aisha A                    | lvi (AISHAH)                       |                                   |                                   | Help   Logout                       |
|                                                | SUBMISSION NA                      | ME                                |                                   |                                     |
| 1 - Instructions                               | Please provide a servic            | e specific name below             |                                   |                                     |
| 2 - Submission Name                            |                                    |                                   |                                   |                                     |
| 4 - Contacts                                   | *Submission/Project                |                                   |                                   |                                     |
| 5 - Spreadsheet                                | Name:                              | Combined us Ann Cert & 2nd Hair 0 | Six-Month Deviation Report        |                                     |
| Upload                                         | Comments:                          | <u></u>                           |                                   |                                     |
| 6 - Upload                                     |                                    |                                   |                                   | - 1                                 |
| Confirmation                                   | -                                  |                                   |                                   |                                     |
| 7 - Attachment<br>Upload                       |                                    |                                   |                                   | 1.000                               |
| 8 - Certification                              |                                    | 56                                |                                   | 196                                 |
| 9 - Submission                                 |                                    |                                   |                                   |                                     |
| Confirmation                                   | ) * Descript                       |                                   |                                   |                                     |
|                                                | kequirea                           |                                   |                                   |                                     |
|                                                |                                    |                                   |                                   | Continue                            |
|                                                |                                    |                                   |                                   |                                     |
|                                                |                                    |                                   |                                   | Internet 🔍 100% 🔻                   |
| A                                              |                                    |                                   |                                   | 35                                  |

### Step 3: Facility Selection, Click on Access Facility Icon

| NJDEP Online - Windows Internet Exp        | plorer                             |                       |                        |                   |                           |
|--------------------------------------------|------------------------------------|-----------------------|------------------------|-------------------|---------------------------|
| 🔊 🗢 🕐 https://www11.state.nj.              | us/DEP_RSP/Orchestrate.do          |                       | - 🔒 😣 🦘                | 🗙 🔎 Bing          | 2                         |
| Edit View Favorites Tools He               | elp                                |                       |                        |                   |                           |
| Q <del>-</del>                             | Search                             | Facebook + 💽 🕥        | Listen to music 💿 🤱 Ar | nazon 🚟 YouTube 🚬 | 🔍 Options                 |
| Favorites 🛛 👍 🍘 Suggested Sites 🔹          | 🙋 Free Hotmail 😢 Web Slice G       | allery 🕶              |                        |                   |                           |
| NJDEP Online                               |                                    |                       | 1                      | 💁 • 🖾 - 🖃 🌧 • Pag | ge 🔹 Safety 👻 Tools 👻 🔞 🗸 |
|                                            |                                    |                       |                        |                   |                           |
| My Workspace User Profile                  | e Certifications Payme             | ents Documents and Fo | ms Permit Folder       |                   |                           |
| relieur d 11                               |                                    |                       |                        |                   |                           |
| rrently logged in: Michael Lu <u>tz (M</u> | LUTZ)                              |                       |                        |                   | Help   Logout             |
| FA                                         | CILITY SELECTION                   |                       |                        |                   |                           |
| - Instructions                             | Encility                           | Encility ID           | Municipality           | Accors Tuno       | Access Encility           |
| - Facility Selection                       | D                                  | 61377                 |                        | Individual With   |                           |
| - Contacts                                 | F.                                 | 01377                 | Trenton City           | Direct Knowledge  | ~                         |
| - Spreadsheet                              | ing a column title will sort the i | table by that column. |                        |                   |                           |
| Upload                                     |                                    |                       |                        |                   |                           |
| - Upload<br>Confirmation                   |                                    |                       |                        |                   |                           |
| - Attachment                               |                                    |                       |                        |                   |                           |
| Upload                                     |                                    |                       |                        |                   |                           |
| - Certification                            |                                    |                       |                        |                   |                           |
| - Submission<br>Confirmation               |                                    |                       |                        |                   |                           |
| Please Note                                |                                    |                       |                        |                   |                           |
| You may click on a                         |                                    |                       |                        |                   |                           |
| above) to navigate                         |                                    |                       |                        |                   |                           |
| ack to that screen.                        |                                    |                       |                        |                   |                           |
|                                            |                                    |                       |                        |                   |                           |
|                                            |                                    |                       |                        |                   |                           |
|                                            |                                    |                       |                        |                   |                           |
|                                            |                                    |                       |                        |                   |                           |
|                                            |                                    |                       |                        | Internet          | 🖌 🔹 🔍 100%                |
|                                            |                                    |                       |                        |                   | 36                        |

#### **Step 4: Contacts, Enter Contact Information & Phone Number**

| 🖉 NJDEP Online - Windows Internet Explorer                                                                                                    | _ = = ×                                                   |
|----------------------------------------------------------------------------------------------------|-----------------------------------------------------------|
| 🚱 🔄 👻 🗣 https://www11.state.nj.us/DEP_RSP/Orchestrate.do?orchestrationId=NJDEP-EPC-EnforcementCompliance&btnAction=SelectReg                                                                                                    | Entity&regulated 🔄 🔒 🐓 🗙 Yahoo! Search 🖉 🔹                |
| File Edit View Favorites Tools Help                                                                                                    |                                                           |
| 😪 🎄 🌰 NJDEP Online                                                                                                    | 🏠 🔹 🗟 👻 🖶 🗣 🥵 Page 🔹 🎯 Tools 🔹 🎽                          |
| 3 Facility Selection<br>- 1. Compliance Certification Contact                                                                                                    |                                                           |
| 4 - Contacts         5 Spreadsheet         - Upload         6 Upload         - Confirmation         7 Attachment         - Upload         8 Certification         - Confirmation         7 Attachment         - Upload         8 Certification         - Confirmation         - Confirmation         * Last Name:         Title:         * Confirm E-Mail:         Organization Name:         Organization Type: | e 1: e 2: e 3: New Jersey                                 |
| *Type *Contact Number Extension                                                                                                    | Comments Remove                                           |
| Add Number                                                                                                    |                                                           |
| * Required                                                                                                    |                                                           |
| Note: Please enter contact in                                                                                                    | nformation on ALL required tabs before clicking Continue. |
|                                                                                                    | Save   Continue                                           |
| 🛿 Start 🕼 🍘 🕑 🏀 State of New Jersey 🛛 🏀 NJDEP Online - Wi 🔯 Microsoft PowerPoin                                                                                                    | 🦿 🖗 🛃 🚺 🕄 🎯 🕵 💭 🖓 🥲 🗍 🔱 4:52 PM                           |

### **Step 5: Spreadsheet Upload - Browse & Find** Locked Doc.

| 🥭 NJDEP Online - Window                                                                                                    | /s Internet Explore                                         | IT                                            |                            |                                                                    |                                         |
|----------------------------------------------------------------------------------------------------|-------------------------------------------------------------|-----------------------------------------------|----------------------------|--------------------------------------------------------------------|-----------------------------------------|
| (3) - (*) https://www1                                                                                                    | (1.state.nj.us/DEP_RSF                                      | P/Orchestrate.do                              |                            | Google                                                             | <b>₽</b> -                              |
| <u>Eile Edit View Favorites</u>                                                                                                    | <u>T</u> ools <u>H</u> elp                                  |                                               |                            |                                                                    |                                         |
| 😭 🏟 🖓 NJDEP Online                                                                                                    |                                                             |                                               |                            | 🔓 • 📾 · 👼 •                                                        | $\square$ Page + $\bigcirc$ Tools + $>$ |
|                                                                                                    |                                                             |                                               |                            |                                                                    | Skip Navigation                         |
| njhome I citizen I k                                                                                                    | business I governm                                          | ent I services A to Z I depa                  | rtments                    |                                                                    | search                                  |
| newjersey new                                                                                                    | ronmental protectio                                         | n                                             |                            |                                                                    | <sup>njdep</sup> online                 |
| de la la companya de la companya de la companya de la companya de la companya de la companya de la companya de                                                                                                    | -12                                                         |                                               | njd                        | ep home I about dep I index by topic I progra                      | ms/units I dep online                   |
| My Workspace Use                                                                                                    | er Profile / Cert                                           | ifications Payments                           | Documents and Forms        | ermit Folder                                                       |                                         |
|                                                                                                    |                                                             |                                               |                            |                                                                    |                                         |
| Version: 4.5<br>Currently logged in: Aisha Al                                                                                                    | lvi (AISHAH)                                                | 1                                             | 61085<br>DEP AIR TEST SITE |                                                                    | Help   Logout                           |
| <ol> <li>Instructions</li> <li>Submission Name</li> <li>Facility Selection</li> <li>Contacts</li> <li>S Spreadsheet<br/>Upload</li> <li>Upload<br/>Confirmation</li> <li>Attachment<br/>Upload</li> <li>Certification</li> <li>Submission<br/>Confirmation</li> </ol> | SPREADS<br>Select the Op<br>C:\Documents a<br>Only one spre | erating Permit Self Comp<br>and Settil Browse | oliance spreadsheet docur  | nent and click on the Continue button:<br>ed becomes the one used. | Continue                                |
|                                                                                                    |                                                             |                                               |                            | 😜 Internet                                                         | € 100% -                                |
|                                                                                                    |                                                             |                                               |                            |                                                                    | 38                                      |

### **Click on Continue - Uploading Spreadsheet**

| 🏉 NJDEP Online - Windows Internet Explorer                   |                                          |                                                |                                                                        |
|--------------------------------------------------------------|------------------------------------------|------------------------------------------------|------------------------------------------------------------------------|
| G + https://www11.state.nj.us/DEP_RSP/Orches                 | trate.do                                 | Google                                         | P-                                                                     |
| Eile Edit View Favorites Tools Help                          |                                          |                                                |                                                                        |
| 🙀 🍻 💽 NJDEP Online                                           |                                          | 🔓 • 📾 · 🖶                                      | • $\underline{P}_{age} \bullet \bigcirc T_{\underline{o}ols} \bullet $ |
|                                                              |                                          |                                                | Skip Navigation                                                        |
| njhome   citizen   business   government   s                 | ervices A to Z I departments             |                                                | search                                                                 |
| newjersey <b>nidep</b>                                       |                                          |                                                | njdeponline                                                            |
|                                                              |                                          | njdep home I about dep I index by topic I prog | rams/units I dep online                                                |
| My Workspace User Profile Certificatio                       | ns Paymants Documents and Forms          | Permit Folder                                  |                                                                        |
| ing torikspace oser frome certification                      | as rayments botuments and rorms          |                                                |                                                                        |
| Version: 4.5                                                 | 61085                                    |                                                | Hale I Lagout                                                          |
| SPREADSHEET                                                  | UPLOAD                                   |                                                | Help   Logodi                                                          |
| 1 - Instructions                                             |                                          |                                                |                                                                        |
| 2 - Submission Name                                          |                                          |                                                |                                                                        |
| 3 - Facility Selection                                       | Uploading spread                         | sheet. Please wait                             |                                                                        |
| 4 - Contacts<br>5 - Spreadsheet Please                       | lo not click any buttons until processir | ng has stopped and this message has disap      | peared.                                                                |
| Upload                                                       |                                          |                                                |                                                                        |
| 6 - Upload                                                   |                                          |                                                |                                                                        |
| 7 - Attachment                                               |                                          |                                                |                                                                        |
| Upload                                                       |                                          |                                                |                                                                        |
| 8 - Certification                                            |                                          |                                                |                                                                        |
| 9 - Submission<br>Confirmation                               |                                          |                                                |                                                                        |
|                                                              |                                          |                                                |                                                                        |
|                                                              |                                          |                                                |                                                                        |
|                                                              |                                          |                                                | M                                                                      |
| Waiting for https://www11.state.nj.us/DEP_RSP/Orchestrate.do |                                          | Internet                                       | € 100% -                                                               |

### **Step 6: Upload Confirmation - Click "Yes"**

| 🏉 NJDEP Online - Windov                                                                           | ws Internet Explorer            |                                                                       |                                                                             |
|---------------------------------------------------------------------------------------------------|---------------------------------|-----------------------------------------------------------------------|-----------------------------------------------------------------------------|
| 😋 💽 👻 🔶 https://www                                                                               | 11.state.nj.us/DEP_RSP/Orchestr | ate.do 💽 🔒 🐓 🗙 Google                                                 | - 9                                                                         |
| Eile Edit View Favorites                                                                          | <u>T</u> ools <u>H</u> elp      |                                                                       |                                                                             |
| 😪 🏟 🔹 NJDEP Online                                                                                |                                 |                                                                       | 🖷 🔹 🔂 Page 🔹 🎯 Tools 🔹                                                      |
| njhome 1 citizen 1<br>newjersey nice<br>department of env                                         | business I government I ser     | vices A to Z I departments<br>njdep home I about dep I index by topic | Skip Navigation<br>(search)<br>njdcponline<br>I programs/units I dep online |
| My Workspace U:                                                                                   | ser Profile Certifications      | Payments Documents and Forms Permit Folder                            | [                                                                           |
| Version: 4.5<br>Currently logged in: Aishe                                                        | ATSHAD)                         | 61085<br>DED AIR TEST SITE                                            | Halp   Locaut                                                               |
| <ol> <li>1 - Instructions</li> <li>2 - Submission Name</li> <li>3 - Facility Selection</li> </ol> | Please verify that the          | following information is accurate and select YES to proceed further.  | 2 °                                                                         |
| 4 - Contacts                                                                                      | File Uploaded:                  | ComplianceCertificationReport_04212009_locked.xls                     |                                                                             |
| 5 - Spreadsheet<br>Upload                                                                         | Submittal Type:                 | Second Semi-Annual Report                                             |                                                                             |
| 6 - Upload<br>Confirmation<br>7 - Attachment<br>Upload                                            | Reporting Period:               | 07/01/2008-12/31/2008                                                 | Yes No                                                                      |
| 8 - Certification<br>9 - Submission<br>Confirmation                                               |                                 |                                                                       |                                                                             |
|                                                                                                   |                                 |                                                                       |                                                                             |
| )one                                                                                              |                                 | Se Interne                                                            | et 🔍 100% 🔻                                                                 |

### Step 7: Attachment Upload (optional), Browse & Find Attachments, and Click Upload

| 🖉 NJDEP Online - Windows Inter | net Explorer                                                                                                    |                               |
|--------------------------------|----------------------------------------------------------------------------------------------------|-------------------------------|
| C 🔿 🗢 🗣 https://www11.         | state.nj.us/DEP_RSP/Orchestrate.do?orchestrationId=Core-Certification-Single-Sur 💌 🔒 😣 😽 🗙 🔎 Bing                       | P -                           |
| File Edit View Favorites To    | ools Help                                                                                                    |                               |
| × Q,-                          | Search 🕂 🐠 🚮 Facebook - 🕞 🕢 Listen to music 🕤 🖲 Amazon 🚟 YouTube                                                        | 🚬 🔍 Options 👻                 |
| 🙀 Favorites 🛛 🚔 🏉 Suggested    | Sites 🔹 😰 Free Hotmail 🙋 Web Slice Gallery 🔹                                                                            |                               |
| NJDEP Online                   | 🐴 • 🗟 • 📼 📥                                                                                                    | 🔹 Page 🔹 Safety 👻 Tools 👻 🕢 🎽 |
| Currently logged in: Michael L | utz (MLUTZ) NJDEP                                                                                                    | Help   Logout                 |
|                                | ATTACHMENT UPLOAD                                                                                                    |                               |
| 1 - Instructions               |                                                                                                    |                               |
| 3 - Facility Selection         | Upload New Attachments                                                                                                  |                               |
| 4 - Contacts                   | Maximum File Size: 10 Mb                                                                                                |                               |
| 5 - Spreadsheet<br>Upload      | Maximum Files to Upload:         10           Allowed Attachment Types:         xls,txt,doc,rtf,pdf,ppt,jpg,gif,png,tif |                               |
| 6 - Upload<br>Confirmation     | Here is where you may upload any required HardCopy Attachment files, among others.                                      |                               |
| 7 - Attachment                 | *Attachment Name: Description: *File:                                                                                   |                               |
| 8 - Certification              |                                                                                                    | Browse                        |
| 9 - Submission                 |                                                                                                    | Browse                        |
| Confirmation                   |                                                                                                    | Browse                        |
| You may click on a             |                                                                                                    | Browse                        |
| previously visited page        | * Required                                                                                                    |                               |
| back to that screen.           |                                                                                                    |                               |
|                                |                                                                                                    | Opioad                        |
|                                |                                                                                                    |                               |
|                                | Uploaded Attachments                                                                                                    |                               |
|                                | There are no attachments for uploading at this time.                                                                    |                               |
|                                |                                                                                                    |                               |
|                                |                                                                                                    | Continue                      |
|                                | e internet                                                                                                    |                               |

### **Step 8: Certification, Click on the Blue Ribbon**

| NJDEP Online - Windows                                        | s Internet Explore         | r                 |                                     |                    |                        |                           |                      |                    |
|---------------------------------------------------------------|----------------------------|-------------------|-------------------------------------|--------------------|------------------------|---------------------------|----------------------|--------------------|
| https://www1                                                  | 1.state.nj.us/DEP_RSF      | /Orchestrate.do   | 0                                   |                    | ► 49                   | Google                    |                      |                    |
| e <u>E</u> dit <u>V</u> iew F <u>a</u> vorites                | <u>T</u> ools <u>H</u> elp |                   |                                     |                    |                        |                           |                      |                    |
| 🕸 🏟 NJDEP Online                                              |                            |                   |                                     |                    |                        | <b>∆</b> • ⊠ • d          | 📑 🔹 🔂 Page           | ▼                  |
|                                                               |                            |                   |                                     |                    |                        |                           | Skip                 | Navigatio          |
| njhome   citizen   b                                          | ousiness I governme        | ent I services    | A to Z I departments                |                    |                        |                           | 5                    | earch              |
| newjersey<br>department of envir                              | onmental protection        | n                 |                                     |                    |                        |                           | njde                 | Ponline            |
|                                                               |                            |                   |                                     | njdep hor          | ne I about dep I       | index by topic I pr       | rograms/units        | l dep onlin        |
| Mr. Warlsenage                                                | Profile Corti              | fications 1       | Parmonte Documente av               | d Forme Pormit     | Folder                 |                           |                      |                    |
| My Workspace / Use                                            | er Prome / Ceru            |                   | rayments   Documents at             | iu forms į Perinii | rolder                 |                           |                      |                    |
| rsion: 4.5                                                    |                            |                   | 61085                               |                    |                        |                           |                      |                    |
| rrently logged in: Aisha Al                                   | vi (AISHAH)                |                   | DEP AIR TEST                        | SITE               |                        |                           | He                   | elp   Logou        |
|                                                               | CERTIFIC                   | ATION - S         | INGLE SUBMISSION                    | SUMMARY            |                        |                           |                      |                    |
| 1 - Instructions                                              |                            | 3 (/sa: 140       |                                     |                    |                        |                           |                      |                    |
| 2 - Submission Name                                           | 23052 - C                  | ombined           | 08 Ann Cert & 2nd H                 | lalf 08 Six-Mor    | th Deviation           | Report                    |                      |                    |
| 3 - Facility Selection                                        | To cortifu alor            | trapically        | loopo click on the blue ri          | bhan               |                        |                           |                      |                    |
| 4 - Contacts                                                  | To certify elec            | cuonically, p     | hease click off the blue fi         | bbon.              |                        |                           |                      |                    |
| 5 - Spreadsheet<br>Upload                                     | Required N                 | ame               | Certifier Type                      | Certifier Status   | Notification<br>Status | Certify<br>Electronically | Certify<br>via Paper | Remove<br>Certifie |
| i - Upload                                                    | 0                          |                   | Individual With Direct<br>Knowledge | Not Certified      | No notifications sent. | *                         |                      |                    |
| ' - Attachment                                                | <b>1</b>                   |                   | Responsible Official                | Not Certified      | No notifications sent. |                           |                      |                    |
|                                                               |                            |                   |                                     |                    |                        |                           |                      |                    |
| Upload                                                        | Clicking a colum           | nn title will sor | t the table by that column.         |                    |                        |                           |                      |                    |
| Upload<br>3 - Certification                                   | Clicking a colum           | nn title will sor | t the table by that column.         |                    |                        |                           |                      |                    |
| Upload<br>- Certification<br>- Submission                     | Clicking a colum           | n title will sor  | t the table by that column.         | Send Not           | fications              | dd Certificatior          | n Type 🛛             | Gontinue           |
| Upload<br>8 - Certification<br>9 - Submission                 | Clicking a colum           | nn title will sor | t the table by that column.         | Send Not           | fications A            | dd Certificatior          | n Type               | Sontinu            |
| Upload<br>3 - Certification<br>9 - Submission<br>Confirmation | Clicking a colum           | nn title will sor | t the table by that column.         | Send Not           | fications A            | dd Certification          | n Type               | Sontinue           |
| Upload<br>3 - Certification<br>9 - Submission<br>Confirmation | Clicking a colum           | nn title will sor | t the table by that column.         | Send Not           | fications A            | dd Certification          | n Type 🛛 🚺           | Sontinue           |
| Upload<br>- Certification<br>- Submission<br>Confirmation     | Clicking a colum           | nn title will sor | t the table by that column.         | Send Not           | fications A            | dd Certification          | n Type 🛛 🚺           | Continue           |
| Upload<br>- Certification<br>- Submission<br>Confirmation     | Clicking a colum           | nn title will sor | t the table by that column.         | Send Not           | fications A            | dd Certification          | n Type 🛛             | iontinue.          |
| Upload<br>- Certification<br>- Submission<br>Confirmation     | Clicking a colum           | nn title will sor | t the table by that column.         | Send Not           | fications A            | dd Certification          | n Type 🛛 🚺           | Continue           |

#### Certification of the Individual w/Direct Knowledge Type in Cert. PIN, and Click Certify

| 🥔 NJDEP Online - Windows Inter                                                                                                  | net Explorer                                                                                                    |                                                                                                    |                                                                   | _ 0 ×                       |
|----------------------------------------------------------------------------------------------------|----------------------------------------------------------------------------------------------------|----------------------------------------------------------------------------------------------------|-------------------------------------------------------------------|-----------------------------|
| COO - Intps://www11.state.r                                                                                                    | nj.us/DEP_RSP/Orchestrate                                                                                                | .do?orchestrationId=Core-Certification-Single-Summary&Core-Certif 💌 🔒                                                                                                    | 😽 🗙 Google                                                        | <mark>ب</mark> م            |
| <u>File E</u> dit <u>V</u> iew F <u>a</u> vorites <u>T</u> ools                                                                 | Help                                                                                                    |                                                                                                    |                                                                   |                             |
| 🙀 🏟 🏟 NJDEP Online                                                                                                    |                                                                                                    |                                                                                                    | 🚹 🔹 🖾 🐇 🖶 🔹 🔂 Bage                                                | • () T <u>o</u> ols • *     |
| My Workspace User Profi                                                                                                    | ile Certifications                                                                                                    | Payments Documents and Forms Permit Folder                                                                                                    |                                                                   |                             |
| Version: 4.5<br>Currently logged in: Aisha Alvi (AIS                                                                            | HAH)<br>ERTIFICATION -                                                                                                   | 61085<br>DEP AIR TEST SITE<br>SINGLE APPLICATION - INDIVIDUAL WITH DI                                                                                                    | He<br>IRECT KNOWLEDGE                                             | ip   Logout                 |
| 1 - Instructions<br>2 - Submission Name<br>3 - Facility Selection                                                               | rvice ID                                                                                                    | Submittal Type                                                                                                    | Creation Da                                                       | ate View                    |
| 4 - Contacts                                                                                                    | 23052 Air Program                                                                                                    | - Periodic Compliance Certification - Periodic Compliance Certificati                                                                                                    | on 04/17/200                                                      | 9 📎                         |
| 6 - Upload<br>Confirmation "I co<br>am a<br>Opload for s<br>8 - Certification Nan<br>9 - Submission<br>Confirmation Use<br>Part | ertify under penalty<br>aware that there are<br>submitting false, inac<br>me of Certifying<br>ty:<br>er ID of Certifying | of law that I believe the information provided in this docur<br>e significant civil and criminal penalties, including the possi<br>ccurate or incomplete information."<br>Aisha Alvi<br>AISHAH | ment is true, accurate, and c<br>bility of fine or imprisonment o | ■<br>omplete. I<br>or both, |
| *Ce                                                                                                    | ertification PIN:                                                                                                    | •••••• (Case-Sensitive)                                                                                                    |                                                                   |                             |
| Cert<br>stat                                                                                                    | equired<br>tification of your PIN<br>cement.                                                                             | I constitutes an electronic signature of this submittal in ac                                                                                                    | cordance with the aforement                                       | ioned<br>Cancel 🗸           |
|                                                                                                    |                                                                                                    |                                                                                                    | S Internet                                                        | € 100% -                    |
| · · · · · · · · · · · · · · · · · · ·                                                                                           |                                                                                                    |                                                                                                    |                                                                   | 43                          |

### **Certification Successful for IDK**

| 🥖 NJDEP Online - Windows Internet Expl                                       | orer                    |                                     |                         |                        |                           |                      | _ 0                    |
|------------------------------------------------------------------------------|-------------------------|-------------------------------------|-------------------------|------------------------|---------------------------|----------------------|------------------------|
| COO - Mttps://www11.state.nj.us/DEP_                                         | _RSP/Orchestrate.do     |                                     |                         | ▼ ♣ ≠9                 | Google                    |                      | P -                    |
| <u>File E</u> dit <u>Vi</u> ew F <u>a</u> vorites <u>T</u> ools <u>H</u> elp |                         |                                     |                         |                        |                           |                      |                        |
| 😭 💠 NJDEP Online                                                             |                         |                                     |                         |                        | <b>∆</b> • ⊠ - €          | 🖡 🔹 🔂 Page           | • 💮 T <u>o</u> ols • » |
|                                                                              |                         |                                     |                         |                        |                           | Skip                 | Navigation             |
| njhome I citizen I business I gover                                          | nment I services A      | to Z I departments                  |                         |                        |                           | se                   | arch                   |
| newjersey <b>nidep</b>                                                       | rtion                   |                                     |                         |                        |                           | njdej                | online                 |
| comment of environmental protect                                             | -11011                  |                                     | njdep hor               | ne I about dep I       | index by topic I pr       | ograms/units         | dep online             |
| My Workspace User Profile C                                                  | artifications Par       | mante Documente au                  | nd Forms Permit         | Folder                 |                           |                      |                        |
| My workspace / User Frome / Co                                               | ertifications   Fay     | ments Documents an                  | iu I or ins y Terimi    | ronter                 |                           |                      |                        |
| Version: 4.5                                                                 |                         | 61085                               |                         |                        |                           |                      |                        |
| Currently logged in: Aisha Alvi (AISHAH)                                     | ICATION - ST            | DEP AIR TES                         |                         |                        |                           | He                   | lp Logout              |
| 1 - Instructions                                                             | ICATION SI              | NOLE SODM15510                      | SOMMART                 |                        |                           |                      |                        |
| 2 - Submission Name 23052 -                                                  | - Combined O            | B Ann Cert & 2nd H                  | lalf 08 Six-Mon         | th Deviation           | Report                    |                      |                        |
| 3 - Facility Selection                                                       |                         |                                     |                         |                        |                           |                      | 58.                    |
| 4 - Contacts To certify e                                                    | electronically, ple     | ase click on the blue ri            | ibbon.                  |                        |                           |                      |                        |
| 5 - Spreadsheet<br>Upload Required                                           | Name                    | Certifier Type                      | Certifier Status        | Notification<br>Status | Certify<br>Electronically | Certify<br>via Paper | Remove<br>Certifier    |
| 6 - Upload                                                                   | Aisha Alvi              | Individual With Direct<br>Knowledge | Certified on 04/21/2009 | No notifications sent. |                           |                      | 8                      |
| 7 - Attachment 🥝                                                             |                         | Responsible Official                | Not Certified           | No notifications sent. |                           |                      |                        |
| Upload Clicking a co                                                         | lumn title will sort ti | he table by that column.            |                         |                        |                           |                      |                        |
| 8 - Certification                                                            |                         |                                     | Cond Moti               | Feations               | dd Cortification          | Type                 | (matinum)              |
| 9 - Submission<br>Confirmation                                               |                         |                                     | Send Non                | iicauolis A            | uu ceruncauon             | Туре                 | somminue.              |
|                                                                              |                         |                                     |                         |                        |                           |                      |                        |
|                                                                              |                         |                                     |                         |                        |                           |                      |                        |
|                                                                              |                         |                                     |                         |                        |                           |                      |                        |
| Done                                                                         |                         |                                     |                         |                        | lnternet                  |                      | € 100% ▼               |
| 4                                                                            |                         |                                     |                         |                        |                           |                      | 1                      |

### Send Notifications to IDK and RO

| 🖉 NJDEP Online - Windows In    | ternet Explorer                                                                                                 |                                     |                   |                        |                              | _8)                                 |
|--------------------------------|----------------------------------------------------------------------------------------------------|-------------------------------------|-------------------|------------------------|------------------------------|-------------------------------------|
| G → https://www11.             | .state.nj.us/DEP_RSP/Orchest                                                                                    | rate.do                             |                   | <b>I</b>               | 🛭 😽 🗙 🛛 Yahoo! Sear          | ch 🖉                                |
| File Edit View Favorites       | Tools Help                                                                                                    |                                     |                   |                        |                              |                                     |
| 🙀 🎄 🔶 NJDEP Online             |                                                                                                    |                                     |                   |                        | 6 • 🖬 • 🖶                    | 🔹 🗟 Page 💌 🌀 Tools 👻                |
|                                | Provide the second second second second second second second second second second second second second second s |                                     |                   | njdep home I about d   | lep I index by topic I pro   | ograms/units   dep online           |
| My Workspace Use               | r Profile Cartifications                                                                                        | Payments Documents and Forms Pa     | armit Folder      |                        |                              |                                     |
| My workspace   Use             | a rione / Certifications                                                                                        | Tayments   Documents and Forms   Fe | annoroada         |                        |                              |                                     |
| Version: 4.6                   |                                                                                                    | 61085                               | 2100000           |                        |                              |                                     |
| Currently logged in: Lauren Ko | eltos (LKELTOS)                                                                                                 | DEP AIR TEST                        | r site<br>V       |                        |                              | Help Logout                         |
| 1 Instructions                 | CENTRICATION                                                                                                    | SINCLE SUDMISSION SUMMAR            |                   |                        |                              |                                     |
| -                              | 32551 - 2009 15                                                                                                 | st half dev report                  |                   |                        |                              |                                     |
| 2 Submission                   | To certify electronics                                                                                          | lly please dick on the blue ribbon  |                   |                        |                              |                                     |
| - Name                         |                                                                                                    | ny, please click on the blue hobon. |                   |                        |                              |                                     |
| -                              | Required Name                                                                                                   | Certifier Type                      | Certifier Status  | Notification<br>Status | Certify<br>Electronically vi | Certify Remove<br>a Paper Certifier |
| 4 Contacts<br>-                | 0                                                                                                    | Individual With Direct Knowle       | dge Not Certified | No Notifications Sent  | *                            |                                     |
| 5 Spreadsheet                  | <b>a</b>                                                                                                    | Responsible Official                | Not Certified     | No Notifications Sent  | : 🙎                          |                                     |
| - Upload                       |                                                                                                    | Individual With Direct Knowle       | dge Not Certified | No Notifications Sent  | *                            | 8                                   |
| - Confirmation                 | Clicking a column title                                                                                         | will sort the table by that column. |                   |                        |                              |                                     |
| 7 Attachment                   |                                                                                                    |                                     | (                 | Send Notifications     | Add Certification            | Type Continue                       |
| - Opioad                       |                                                                                                    |                                     |                   |                        |                              |                                     |
| 0 Submission                   |                                                                                                    |                                     |                   |                        |                              |                                     |
| - Confirmation                 |                                                                                                    |                                     |                   |                        |                              |                                     |
|                                |                                                                                                    |                                     |                   |                        |                              |                                     |
|                                |                                                                                                    |                                     |                   |                        |                              |                                     |
|                                |                                                                                                    |                                     |                   |                        |                              |                                     |
|                                | T.                                                                                                    |                                     |                   |                        | Internet                     | * 100% *                            |
| 🍠 Start 🚱 🏉 💽 📑 Micr           | rosoft PowerPoin                                                                                                | of New Jersey 🛛 🏀 NJDEP Online - Wi |                   | I 🖗 🤞                  | s 7 🙆 🕵 🕵 🔍 🔍 🔍              | 👌 🏷 😚 🛄 🔱 . З:46 РМ.                |

### Send Notifications to Responsible Official and **Individual w/ Direct Knowledge**

| 🖉 NJDEP Online - Windows Internet E  | xplorer                 |                                    |                                      |                                                                                                    |
|--------------------------------------|-------------------------|------------------------------------|--------------------------------------|----------------------------------------------------------------------------------------------------|
| 🕒 🗢 🛉 https://www11.state.r          | nj.us/DEP_RSP/Orchestra | ste.do                             | 💌 🚇 😣 🍫 🗙 🔎 Bing                     | P -                                                                                                    |
| File Edit View Favorites Tools       | Help                    |                                    |                                      |                                                                                                    |
| ×Q+                                  | Se                      | earch 🕴 🌆 🚮 Facebook 🕶 💽 🤤         | Listen to music 🕤 🦲 Amazon 🚟 YouTube | Norther Strength Strength Stre |
| 🙀 Favorites 🛛 🚔 🏉 Suggested Sites    | 🔹 🤌 Free Hotmail 🧶      | ] Web Slice Gallery 🝷              |                                      |                                                                                                    |
| NJDEP Online                         |                         | 1                                  | 🐴 • 📾 - 📼 🖶 •                        | • Page • Safety • Tools • 🔞 • 🂙                                                                                                    |
|                                      | 201<br>2017-100         | ante a contra                      | 1200                                 | <b>_</b>                                                                                                    |
| My Workspace User Prof               | ile Certification       | Payments Documents and Fo          | orms Permit Folder                   |                                                                                                    |
| Version: 4.11                        |                         | 61377                              |                                      |                                                                                                    |
| Currently logged in: Michael Lutz () | MLUTZ)                  | NJDEP                              |                                      | Help   Logout                                                                                                    |
| E                                    | -MAIL NOTIFI            | CATION                             |                                      |                                                                                                    |
| 1 - Instructions                     |                         |                                    |                                      |                                                                                                    |
| 2 - Submission Name                  | ect one or more u       | sers to send a certification remin | der email.                           |                                                                                                    |
| 3 - Facility Selection               | Name                    | Certifier Type                     | Email Address                        | Notification Status                                                                                                    |
| 4 - Contacts                         | Georgette Bunch         | Responsible Official               | georgette, bunch@treas, state, ni.us | No notifications sent.                                                                                                    |
| 5 - Spreadsheet                      | Michael Lutz            | Individual With Direct Knowledge   | michael.lutz@dep.state.nj.us         | No notifications sent.                                                                                                    |
|                                      | cking a column title w  | ill sort the table by that column. |                                      |                                                                                                    |
| Confirmation                         |                         |                                    |                                      |                                                                                                    |
| 7 - Attachment                       |                         |                                    | Send                                 | Notification Cancel                                                                                                    |
| Upload                               |                         |                                    |                                      |                                                                                                    |
| 8 - Certification                    |                         |                                    |                                      |                                                                                                    |
| 9 - Submission<br>Confirmation       |                         |                                    |                                      |                                                                                                    |
| Please Note                          |                         |                                    |                                      |                                                                                                    |
| You may click on a                   |                         |                                    |                                      |                                                                                                    |
| (above) to navigate                  |                         |                                    |                                      |                                                                                                    |
| back to that screen.                 |                         |                                    |                                      |                                                                                                    |
|                                      |                         |                                    |                                      |                                                                                                    |
|                                      |                         |                                    |                                      |                                                                                                    |
|                                      |                         |                                    |                                      |                                                                                                    |
|                                      |                         |                                    |                                      | _ <u>*</u>                                                                                                    |
| J                                    |                         |                                    | Internet                             | 16                                                                                                    |

### **Email Notification Confirmation to RO or IDK**

| 🖉 NJDEP Online - Windows Int                   | ernet Explorer                                                    |                                                                 |
|------------------------------------------------|-------------------------------------------------------------------|-----------------------------------------------------------------|
| 🔆 🔆 🗸 🕐 https://www11.s                        | state.nj.us/DEP_RSP/Orchestrate.do                                | 🖌 🔒 🐓 🗶 Yahoo! Search 🖉 💌                                       |
| File Edit View Favorites 1                     | Fools Help                                                        |                                                                 |
| 😪 🍄 🌗 NJDEP Online                             |                                                                   | 🟠 🔻 🔂 🔻 🖶 🐂 🔂 Page 🕶 🎯 Tools 👻                                  |
| 2                                              | njdep                                                             | home I about dep I index by topic I programs/units I dep online |
| My Workspace User                              | Profile Certifications Payments Documents and Forms Permit Folder |                                                                 |
|                                                |                                                                   |                                                                 |
| Version: 4.6<br>Currently logged in: Lauren Ka | 61085                                                             | Hole (Logant                                                    |
| Currently logged in Lauren Ke                  | E-MAIL NOTIFICATION                                               | Help   Logou                                                    |
| 1 Instructions                                 |                                                                   |                                                                 |
|                                                | Notifications have been sent to the following users:              |                                                                 |
| 2 Submission<br>- Name                         |                                                                   |                                                                 |
| 3 Facility Selection                           | Name Email Address                                                | 10                                                              |
| -                                              | Hiram Oser hiram.oser@comcast.net                                 |                                                                 |
| 4 Contacts                                     | Clicking a column title will sort the table by that column.       |                                                                 |
| F. Correctablest                               |                                                                   | Continue                                                        |
| - Upload                                       |                                                                   |                                                                 |
| 6 Upload                                       |                                                                   |                                                                 |
| - Confirmation                                 |                                                                   |                                                                 |
| 7 Attachment<br>- Upload                       |                                                                   |                                                                 |
| 8 - Certification                              |                                                                   |                                                                 |
| 9 Submission                                   |                                                                   |                                                                 |
| - Confirmation                                 |                                                                   |                                                                 |
|                                                |                                                                   |                                                                 |
|                                                |                                                                   |                                                                 |
|                                                |                                                                   |                                                                 |
|                                                |                                                                   | 100% • //                                                       |
| Micro                                          | osoft PowerPoin   🥭 State of New Jersey    🏀 NJDEP Online - Wi    | U 🖓 🚣 🗸 🛅 🎘 🏹 💥 🥙 🔮 🎖 🏹 🛄 💛 3:52 PM                             |

### **Example of Email Notification**

| 🔁 Mail From: Christopher Odgers                                                                                                    |                  |
|----------------------------------------------------------------------------------------------------|------------------|
| <u>File E</u> dit <u>V</u> iew <u>A</u> ctions <u>T</u> ools <u>W</u> indow <u>H</u> elp                                                                                    |                  |
| 📃 🗙 Close 🗧 Reply 👻 🕞 Forward 👻 🥎 👻 🗁 🖴 🔚                                                                                                    | 63 🖌 🐖 📄 🎽       |
| Mail Properties Personalize                                                                                                    |                  |
| From: Christopher Odgers                                                                                                    | 04/21/09 1:37 PM |
| <b>To:</b> Alvi, Aisha                                                                                                    |                  |
| Subject: Fwd: NJDEP Online Certification Notification                                                                                                    |                  |
|                                                                                                    |                  |
| >>> < <u>nidep.state.us@depweb21.sa.state.nj.us</u> > 04/21/09 1:21 PM >>><br>Dear Sir/Madam,<br>The following NJDEP Online application or report is ready to be certified: |                  |
| Application/Report ID :<br>23052                                                                                                    |                  |
| Do not reply to this email.                                                                                                    |                  |
|                                                                                                    |                  |
|                                                                                                    |                  |
|                                                                                                    |                  |
|                                                                                                    |                  |

### **RO or IDK Logs Into DEP Online, Select Certifications Tab**

| 🥔 NJDEP Online - Windows Internet Explorer                   |                                                                                       |                                |
|--------------------------------------------------------------|---------------------------------------------------------------------------------------|--------------------------------|
| COO + https://www11.state.nj.us/DEP_RSP/Orchestrate.do       | Google                                                                                | <b>₽</b> -                     |
| Eile Edit View Favorites Iools Help                          |                                                                                       |                                |
| 😪 🏟 NJDEP Online                                             | 🙆 • 🗟 · 👼 • 📴                                                                         | Page $\star$ 🚳 Tools $\star$ » |
|                                                              |                                                                                       | Stein Navigation               |
| njhome I citizen I business I government I services A to Z I | departments                                                                           | search                         |
| newjersey <b>nidep</b>                                       |                                                                                       | njdep <b>online</b>            |
|                                                              | njdep home I about dep I index by topic I programs/u                                  | nits I dep online              |
| My Workspace User Profile / Certifications / Payme           | nts Documents and Forms Permit Folder                                                 |                                |
|                                                              |                                                                                       |                                |
| Version: 4.5<br>Currently logged in: Aisha Alvi (AISHAH)     |                                                                                       | Help   Logout                  |
| MY WORKSPACE                                                 |                                                                                       |                                |
|                                                              |                                                                                       |                                |
| Service Selection                                            |                                                                                       | 🕢 🐼                            |
| Note: Access to this electronic service selection and submit | tal area is granted by selecting facilities using the <u>user profile</u> . Some serv | /ices are                      |
| accessible without selecting facilities as shown below.      |                                                                                       |                                |
| Division of Water Quality                                    | Air Program                                                                           |                                |
| NJPDES Monitoring Reports (DMRs, WCRs, RTRs)                 | General Permits<br>Permit/Certificate Folder                                          |                                |
|                                                              | Permit/Certificate Renewals                                                           |                                |
|                                                              | Excess Emission Monitoring Performance Reports (EEMPR)                                |                                |
|                                                              | Periodic Compliance Certification                                                     |                                |
|                                                              |                                                                                       |                                |
|                                                              | Config                                                                                | lire Services                  |
|                                                              |                                                                                       |                                |
| MV Facilities/Program Interests                              |                                                                                       | € 100% -                       |
|                                                              |                                                                                       |                                |

#### Certifications Tab: Periodic Compliance Certification, Click Blue Ribbon

 Image: NJDEP Online - Windows Internet Explorer

 Image: State of the state of the s

The following permit(s)/application(s)/submission(s) require certification and must be completed prior to submission of these permit (s)/application(s)/submission(s). Please click on the certification icon to certify individually.

#### **Air Program**

#### General Permits - Individual With Direct Knowledge

| Service ID | Facility Name     | Submittal Name | Submittal Type                                               | Created On | Certify |
|------------|-------------------|----------------|--------------------------------------------------------------|------------|---------|
| 148110     | DEP AIR TEST SITE | GP 1 Cert Test | GP-001 Bulk Solid Materials Receiving<br>and Storage Systems | 08/16/2011 | *       |
| 187192     | DEP AIR TEST SITE | Demo           | GP-010 Non-Hap VOC Solvent<br>Degreasing Operations          | 03/14/2012 | *       |

#### Periodic Compliance Certification - Individual With Direct Knowledge

| Service ID | Facility Name     | Submittal Name                              | Submittal Type                                        | Created On | Cert |
|------------|-------------------|---------------------------------------------|-------------------------------------------------------|------------|------|
| 163451     | DEP AIR TEST SITE | test for &                                  | Operating Permit Periodic Compliance<br>Certification | 10/26/2011 | *    |
| 187216     | DEP AIR TEST SITE | 1st Half 2012 Six Mon Dev<br>Demo           | Operating Permit Periodic Compliance<br>Certification | 03/14/2012 | *    |
| 180516     | DEP AIR TEST SITE | Annual Compliance<br>Certification for 2011 | Operating Permit Periodic Compliance<br>Certification | 02/02/2012 | 1    |
|            |                   |                                             |                                                       |            |      |
| Certific   | ations History    |                                             |                                                       |            |      |
|            |                   |                                             |                                                       |            |      |
|            |                   |                                             |                                                       |            | -    |

### Viewing the Locked Document to be Certified

| 🥭 NJDEP Online - Win                                           | lows Internet Explorer                                                                                               | _ 2                                      |
|----------------------------------------------------------------|----------------------------------------------------------------------------------------------------|------------------------------------------|
| 🔆 🔿 🗸 🔷 https://w                                              | ww11.state.nj.us/DEP_RSP/Orchestrate.do?orchestrationId=Core-Certification-Single-Summary&Core-Certif 💌 🔒 📂 🗙 Google | <mark>ب</mark> م                         |
| Eile Edit View Favorite                                        | s Iools Help                                                                                                    |                                          |
| 😪 🏟 🏟 NJDEP Online                                             |                                                                                                    | <ul> <li>Header + O Tools + 3</li> </ul> |
| Version: 4.5<br>Currently logged in: chri                      | odgers (CODGERS) 61085<br>DEP AIR TEST SITE                                                                          | Help   Logout                            |
| CERTIFICATIO                                                   | - SINGLE APPLICATION - RESPONSIBLE OFFICIAL                                                                          |                                          |
| Service ID                                                     | Submittal Type                                                                                                    | Creation Date View                       |
| 23052 Air Pre                                                  | gram - Periodic Compliance Certification - Periodic Compliance Certification                                         | 04/17/2009                               |
| Name of Certifying<br>Party:<br>User ID of Certifyin<br>Party: | chris odgers CODGERS                                                                                                 |                                          |
| *Certification PIN:                                            | (Case-Sensitive)                                                                                                    |                                          |
| * Required                                                     |                                                                                                    |                                          |
| Certification of your                                          | IN constitutes an electronic signature of this submittal in accordance with the aforementioned state                 | ement.                                   |
|                                                                | Certify Forgot Certif                                                                                                | ication PIN Cancel                       |
|                                                                |                                                                                                    |                                          |
| Jone                                                           | 😜 Interi                                                                                                    | net 🔍 100% 👻                             |
|                                                                |                                                                                                    | 51                                       |

#### Viewing the Locked Document, Click the Link Under Specific Registration Information

| 🖉 NJDEP Online - Windows                     | Internet Explorer                                                                                                    | Z                              |
|----------------------------------------------|----------------------------------------------------------------------------------------------------|--------------------------------|
| G + https://www                              | 11.state.nj.us/DEP_RSP/Orchestrate.do?orchestrationId=NJDEP-EPC-EnforcementCompliance&btnAction=ViewService&transaction_id 🚽 🚪 | Yahoo! Search                  |
| File Edit View Favorites                     | Tools Help                                                                                                    |                                |
| 😪 🍄 🔶 NJDEP Online                           |                                                                                                    | 🏠 🔻 🗟 🔻 🖶 🔻 🔂 Page 🔻 🎯 Tools 👻 |
|                                              |                                                                                                    | Printer Friendly Version       |
| Facility Profile                             |                                                                                                    |                                |
| Facility ID:<br>Facility Name                | 61085<br>DEP AIR TEST SITE                                                                                                    |                                |
| County:                                      | Mercer                                                                                                    |                                |
| Facility Location:                           | 401 E STATE ST<br>THIS IS LINE 2<br>THIS IS LINE 3<br>Trenton, NJ 08625                                                        |                                |
| Mailing Address:<br>Contacts                 | 401 E STATE ST<br>THIS IS LINE 2<br>THIS IS LINE 3<br>Trenton, NJ 08625                                                        |                                |
| Name:                                        | Lauren Keltos                                                                                                    |                                |
| Title:<br>Contact Type:<br>E-Mail:<br>Phone: | Compliance Certification Contact<br>lauren.keltos@dep.state.nj.us<br>6002923187 (Work Phone Number)                            |                                |
| Specific Registrat                           | the uploaded form.                                                                                                    | Return                         |
| Done                                         |                                                                                                    | Local intranet                 |
| 💋 Start 🕜 🏉 💽 🖤 N                            | ew Jersey Environ 🛛 💇 Microsoft PowerPoin 🥻 State of New Jersey 🛛 🏈 NJDEP Online - Wi                                          | 🧷 🖓 🛃 🎲 🕄 🕵 😚 💭 📎 😼 8:45 AM    |

### Viewing the Locked Document

| 🖉 https: | ://www11.state.nj.us/DEP_RSP/pages/documentStream.                                                                                                    | jsp?fileid=[B@166672b - Windows Inter                                                                                                    | net Explorer                                                                                                    |                                                           | <u>_ 8 ×</u>             |
|----------|----------------------------------------------------------------------------------------------------|----------------------------------------------------------------------------------------------------|----------------------------------------------------------------------------------------------------|-----------------------------------------------------------|--------------------------|
| 00       | https://www11.state.nj.us/DEP_RSP/pages/documentStreads                                                                                                    | am.jsp?fileid=[B@166672b                                                                                                    |                                                                                                    | 💽 🤮 🐓 🗙 Yahoo! S                                          | Search                   |
| File Edi | it View Insert Format Tools Data GoTo Favorites                                                                                                    | Help                                                                                                    |                                                                                                    |                                                           |                          |
| 😧 🎲<br>F | https://www11.state.nj.us/DEP_RSP/pages/                                                                                                    |                                                                                                    |                                                                                                    | 🛅 🕈 🗟 🕋                                                   | 🖶 🔹 📑 Page 🔹 🎯 Tools 🔹 🎽 |
| A        | С                                                                                                    | DE                                                                                                    | F G                                                                                                    | Н   І                                                     | JKT                      |
| 2        |                                                                                                    | Section I - Facility Information                                                                                                    |                                                                                                    |                                                           | 1                        |
| 3        | 1) Facility Name:                                                                                                    | DEP Air Test Site                                                                                                    |                                                                                                    |                                                           |                          |
| 5        | 2) Program Interest Number (5-Digit):                                                                                                    | 61085                                                                                                    |                                                                                                    |                                                           |                          |
| 7<br>8   | The permittee shall submit to the Department and to the EPA, a<br>of compliance certifications set forth in the compliance plan of<br>days of the expiration of each 1-year anniversary of the Initial<br>3) Submittal Type: | periodic compliance certification, in accordance<br>your operating permit. The annual compliance c<br>Operating Permit Approval Date, unless otherv<br>First Semi-Annual Report | with N.J.A.C. 7:27-22.19(f) and the sch<br>ertification is due to the Department a<br>rise specified in your approved operatio<br>(Choose from List) | edule for submittal<br>nd the EPA within 60<br>ng permit. |                          |
| 10       | 4) Is this a revision of an already submitted report?                                                                                                    | No                                                                                                    | (Choose from List)                                                                                                    |                                                           |                          |
| 12       | 5) Reporting Year:                                                                                                    | 2009                                                                                                    | <u> </u>                                                                                                    |                                                           |                          |
| 14<br>15 | б) This report is due:                                                                                                    | 07/30/2009<br>(MM/DD/YYYY)                                                                                                    |                                                                                                    |                                                           |                          |
| 16<br>17 | and covers the reporting period from:                                                                                                    | 01/01/2009<br>(MM/DD/YYYY)                                                                                                    | to: 06/3<br>(MM/I                                                                                                    | 30/2009<br>DD/YYYY)                                       |                          |
| 18<br>19 | 7) The methods used to determine the compliance status for each                                                                                                    | permit limitation are, at a minimum, as specifi                                                                                                    | ed in the approved operating permit.                                                                                                    |                                                           |                          |
| 14 4 4   | Instructions AFacility Info and Cert Status / Continuous Compliance Summa                                                                                                    | ry / Deviation Summary /                                                                                                    |                                                                                                    | L balance on Tara                                         |                          |
| 🐮 Start  | 🕼 🏉 💽 Microsoft PowerPoin 🍃 State of New Jerse                                                                                                    | ey 🥻 NJDEP Online - Wind 🥻 🏀 https                                                                                                    | ://www11.s                                                                                                    |                                                           | ତି 🕄 🗞 🎯 🗔 🤍 4:30 PM     |

### **Certification by the Responsible Official**

| 🏉 NJDEP Online - Windows Internet Expl                                                                                                    | orer                                                                         |                                                                     | _ 0                  |
|----------------------------------------------------------------------------------------------------|------------------------------------------------------------------------------|---------------------------------------------------------------------|----------------------|
| COO - Internet www.11.state.nj.us/DEP_                                                                                                    | RSP/Orchestrate.do?orchestrationId=Core-Certification-Single-Summary&Core-Ce | ertif 🕙 🔒 🛷 🗙 Google                                                | <del>-</del> ۹       |
| File Edit View Favorites Iools Help                                                                                                    |                                                                              |                                                                     |                      |
| 🚖 🕸 🔷 NJDEP Online                                                                                                    |                                                                              | 💁 🔹 🐻 🔹 🖶 🖓 Bage 🔸                                                  | 🔘 T <u>o</u> ols 👻 ' |
| Version: 4.5<br>Currently logged in: chris odgers (CODGER)                                                                                      | 61085<br>S) DEP AIR TEST SITE                                                | Helr                                                                | p   Logout           |
| CERTIFICATION - SINGLE AP                                                                                                    | PLICATION - RESPONSIBLE OFFICIAL                                             |                                                                     |                      |
| Service ID                                                                                                    | Submittal Type                                                               | Creation Date                                                       | View                 |
| 23052 Air Program - Periodic Co                                                                                                    | mpliance Certification - Periodic Compliance Certification                   | 04/17/2009                                                          |                      |
| Name of Certifying       chris odgers         Party:       User ID of Certifying       CODGERS         Party:       CODGERS       Contification |                                                                              |                                                                     |                      |
| * Required                                                                                                    | (Case-Sensitive)                                                             |                                                                     |                      |
| Certification of your PIN constitutes a                                                                                                    | n electronic signature of this submittal in accordance with t                | the aforementioned statement.<br>Certify Forgot Certification PIN C | ancel                |
| Done                                                                                                    |                                                                              | Search Internet                                                     | 🔩 100% 🔻             |
| A                                                                                                    |                                                                              |                                                                     |                      |

### N.J.A.C. 7:27-1.39 Two Part Certification

- **Individual With Direct Knowledge** "I certify under penalty of law that I believe the information provided in this document is true, accurate, and complete. I am aware that there are significant civil and criminal penalties, including the possibility of fine or imprisonment or both, for submitting false, inaccurate or incomplete information."
- **Responsible Official** "I certify under penalty of law that I have personally examined and am familiar with the information submitted in this document and all attached documents and, based on my inquiry of those individuals immediately responsible for obtaining the information, I believe that the submitted information is true, accurate and complete. I am aware that there are significant civil and criminal penalties, including the possibility of fine or imprisonment or both, for submitting false, inaccurate or incomplete information."
- A **Responsible Official** is defined in N.J.A.C. 7:27-1.4 as follows:

**For a corporation:** A president, secretary, treasurer, or vice president of the corporation; any other person who performs similar policy or decision making functions for the corporation; or a duly authorized representative responsible for the overall operation of a facility (plant manager, etc.)

For a partnership: A general partner.

For a sole proprietorship: The proprietor

**For a government agency:** Either a principal executive officer or ranking elected official.

### Certification Complete Return to My Workspace: My Services – In Progress

| man-                                                                                  | and the second second second second second second second second second second second second second second second | lorer                                                                                |                                                                                                    |                                                |                                               |                                              |             | <u> </u>                                                                                                    |
|---------------------------------------------------------------------------------------|----------------------------------------------------------------------------------------------------|--------------------------------------------------------------------------------------|----------------------------------------------------------------------------------------------------|------------------------------------------------|-----------------------------------------------|----------------------------------------------|-------------|----------------------------------------------------------------------------------------------------|
|                                                                                       | https://www11.state.nj.u                                                                                         | us/DEP_RSP/Orchestrate.do?initia                                                     | te=true&orchestrationId=Core-Workspa                                                                          |                                                | 3 😽 🗙 🔎                                       | Bing                                         |             | P -                                                                                                    |
| File Edit                                                                             | View Favorites Tools He                                                                                          | lp                                                                                   |                                                                                                    |                                                |                                               |                                              |             |                                                                                                    |
| × Q                                                                                   |                                                                                                    | Search                                                                               | 🛛 🥙 🚮 Facebook 🕶 💽 🕥 List                                                                                     | en to music                                    | 🧿 🖲 Amazon 🕌                                  | YouTube 🔛                                    |             | 🔍 Options 👻                                                                                                    |
| 🍃 Favorites                                                                           | 🗴 🛛 🛵 🄏 Suggested Sites 👻                                                                                        | 🙋 Free Hotmail 🙋 Web Slice                                                           | Gallery 🔻                                                                                                    |                                                |                                               |                                              |             |                                                                                                    |
| NJDEP C                                                                               | Online                                                                                                    |                                                                                      |                                                                                                    |                                                | 🙆 • 🖾                                         | * 🖃 👜 🕶 Pag                                  | je 👻 Safety |                                                                                                    |
|                                                                                       | newjersey<br>department of environmental                                                                         | l protection                                                                         |                                                                                                    | 1005 01                                        |                                               |                                              | nj          | deponline                                                                                                    |
|                                                                                       |                                                                                                    |                                                                                      |                                                                                                    | njdep hom                                      | e I about dep I                               | index by topic I p                           | rograms/uni | ts I dep online                                                                                                    |
| My                                                                                    | Workspace User Profi                                                                                             | ile Certifications Pay                                                               | ments Documents and Form                                                                                      | 15 Permi                                       | t Folder                                      |                                              |             |                                                                                                    |
|                                                                                       |                                                                                                    |                                                                                      |                                                                                                    |                                                |                                               |                                              |             |                                                                                                    |
| Version: 4<br>Currently                                                               | 4.11<br>Jogged in: Michael Lutz (MI                                                                              | UTZ)                                                                                 |                                                                                                    |                                                |                                               |                                              |             | Help   Logout                                                                                                    |
| MY W                                                                                  | VORKSPACE                                                                                                    | 5012)                                                                                |                                                                                                    |                                                |                                               |                                              |             | Help Logode                                                                                                    |
|                                                                                       |                                                                                                    |                                                                                      |                                                                                                    |                                                |                                               |                                              |             |                                                                                                    |
| ♦ Se                                                                                  | ervice Selection                                                                                                 |                                                                                      |                                                                                                    |                                                |                                               |                                              |             |                                                                                                    |
| CACE.                                                                                 |                                                                                                    |                                                                                      |                                                                                                    |                                                |                                               |                                              |             |                                                                                                    |
|                                                                                       | / Eacilities / Drogram                                                                                           | Terescon a second                                                                    |                                                                                                    |                                                |                                               |                                              |             | <b>100 100</b>                                                                                                    |
| 11 Y                                                                                  | y racinges/ rrogram                                                                                              | Interests                                                                            |                                                                                                    |                                                |                                               |                                              |             |                                                                                                    |
|                                                                                       | y racindes/ Program                                                                                              | Interests                                                                            |                                                                                                    |                                                |                                               |                                              |             |                                                                                                    |
| S My                                                                                  | y Services - In Progr                                                                                            | ress                                                                                 |                                                                                                    |                                                |                                               |                                              |             | 6 V                                                                                                    |
| My<br>Note: To                                                                        | y Services - In Program                                                                                          | ress<br>on an "In Progress" iter                                                     | n, please click on the appropr                                                                                | riate numb                                     | er in the ID co                               | lumn.                                        |             | 6 0<br>6                                                                                                    |
| Note: T                                                                               | <b>Services - In Program</b><br>o edit or resume working<br>Application Name                                     | ress<br>g on an "In Progress" iter<br>Facility Name                                  | n, please click on the appropr<br>Description                                                                 | riate numb<br>Status                           | er in the ID co<br>Created Date               | lumn.<br>Last<br>Modified Date               | View His    | The story Remove                                                                                                    |
| Note: T                                                                               | y Services - In Program<br>o edit or resume working<br>Application Name                                          | ress<br>g on an "In Progress" iter<br>Facility Name                                  | n, please click on the appropr<br>Description<br>Operating Permit Periodic                                    | riate numb<br><b>Status</b><br>In-             | er in the ID co<br>Created Date               | Last<br>Modified Date                        | View His    | etory Remove                                                                                                    |
| <ul> <li>My</li> <li>Note: T</li> <li>10</li> <li>187498</li> <li>Clicking</li> </ul> | Application Name                                                                                                 | ress<br>g on an "In Progress" iter<br>Facility Name<br>NJDEP                         | n, please click on the appropr<br><b>Description</b><br>Operating Permit Periodic<br>Compliance Certification | riate numb<br>Status<br>In-<br>Progress        | er in the ID co<br>Created Date<br>03/15/2012 | Last<br>Modified Date<br>03/16/2012          | View His    | story Remove                                                                                                    |
| Note: T<br>ID<br>187498<br>Clicking                                                   | Application Name 1 a column title will sort the ta                                                               | ress<br>g on an "In Progress" iter<br>Facility Name<br>NJDEP<br>ble by that column.  | n, please click on the appropr<br><b>Description</b><br>Operating Permit Periodic<br>Compliance Certification | riate numb<br>Status<br>In-<br>Progress        | er in the ID co<br>Created Date<br>03/15/2012 | lumn.<br>Last<br>Modified Date<br>03/16/2012 | View His    | story Remove                                                                                                    |
| Note: T<br>ID<br>187498<br>Clicking                                                   | Application Name 1 a column title will sort the ta                                                               | ress<br>g on an "In Progress" iter<br>Facility Name<br>NJDEP<br>Ible by that column. | n, please click on the appropr<br><b>Description</b><br>Operating Permit Periodic<br>Compliance Certification | riate numb<br><b>Status</b><br>In-<br>Progress | er in the ID co<br>Created Date<br>03/15/2012 | Last<br>Modified Date<br>03/16/2012          | View His    | story Remove                                                                                                    |
| Note: T<br>ID<br>187498<br>Clicking a                                                 | Application Name 1 a column title will sort the ta                                                               | ress<br>g on an "In Progress" iter<br>Facility Name<br>NJDEP<br>Ible by that column. | n, please click on the appropr<br>Description<br>Operating Permit Periodic<br>Compliance Certification        | riate numb<br>Status<br>In-<br>Progress        | er in the ID co<br>Created Date<br>03/15/2012 | lumn.<br>Last<br>Modified Date<br>03/16/2012 | View His    | Image: Control of the second second seco |
| Note: T<br>ID<br>187498<br>Clicking                                                   | y Services - In Program<br>o edit or resume working<br>Application Name<br>1<br>a column title will sort the ta  | ress<br>g on an "In Progress" iter<br>Facility Name<br>NJDEP<br>Ible by that column. | n, please click on the appropr<br>Description<br>Operating Permit Periodic<br>Compliance Certification        | riate numb<br>Status<br>In-<br>Progress        | er in the ID co<br>Created Date<br>03/15/2012 | lumn.<br>Last<br>Modified Date<br>03/16/2012 | View His    | story Remove                                                                                                    |
| Note: T<br>ID<br>187498<br>Clicking                                                   | Application Name 1 a column title will sort the ta                                                               | ress<br>g on an "In Progress" iter<br>Facility Name<br>NJDEP<br>able by that column. | n, please click on the appropr<br>Description<br>Operating Permit Periodic<br>Compliance Certification        | riate numb<br>Status<br>In-<br>Progress        | er in the ID co<br>Created Date<br>03/15/2012 | Last<br>Modified Date<br>03/16/2012          | View His    | Cory Remove                                                                                                    |

### **Step 9: NJDEP Submission Confirmation**

| 🥔 NJDEP Online - Windows Internet Explorer                                                                                                    | _ 2 🔀                                                                                                    |
|----------------------------------------------------------------------------------------------------|----------------------------------------------------------------------------------------------------|
| COO + ttps://www11.state.nj.us/DEP_RSP/Orchestrate.do                                                                                                    | Google                                                                                                    |
| Eile Edit View Favorites Tools Help                                                                                                    |                                                                                                    |
| A A NJDEP Online                                                                                                    | 🟠 🔹 📾 🔹 📾 🔹 🔂 Page 🗸 🎯 Tools 🔹 🎽                                                                           |
| njhome 1 citizen 1 business 1 government 1 services A to Z 1 departments<br>newjersey 110 cm<br>department of environmental protection<br>njdep he<br>My Workspace User Profile Certifications Payments Documents and Forms Perm                                                              | Skip Navigation<br>search<br>njdcponline<br>ome 1 about dep 1 index by topic 1 programs/units 1 dep online |
| Version: 4.5 61085<br>Ourrently logged in: chris odgers (CODGERS) DEP AIR TEST SITE                                                                                                    | Hein Logout                                                                                                |
| SUBMISSION CONFIRMATION                                                                                                    | Hep Logou                                                                                                  |
| 1 - Instructions         2 - Submission Name         3 - Facility Selection         4 - Contacts         5 - Spreadsheet         Upload         6 - Upload         7 - Attachment         Upload         8 - Certification         9 - Submission         2 - Submission         Confirmation | ert & 2nd Half 08 Six-Month Deviation Report<br>information is needed.<br>Return to Workspace              |
|                                                                                                    | 💽 Internet 🔍 100% 🔻                                                                                        |

### **My Workspace: My Services – Submitted**

| NJDEP Or                                                                                                    | niine – windows Internet Explor                                                                                                    |                                                                                                    |                                                                                                    |                                                                                                    |                                                                  |                                                                                                    |                                              |                        |                   |
|----------------------------------------------------------------------------------------------------|----------------------------------------------------------------------------------------------------|----------------------------------------------------------------------------------------------------|----------------------------------------------------------------------------------------------------|----------------------------------------------------------------------------------------------------|------------------------------------------------------------------|----------------------------------------------------------------------------------------------------|----------------------------------------------|------------------------|-------------------|
| •                                                                                                    | https://www11.state.nj.us/DEF                                                                                                    | P_RSP/Orchestrate.do?initiate=true                                                                                                    | e&orchestrationId=Core-Workspace                                                                                                    |                                                                                                    | *                                                                | 🔒 😽 🗙 Yahi                                                                                                    | oo! Search                                   | h                      | P                 |
| ile Edit                                                                                                    | View Favorites Tools Help                                                                                                    |                                                                                                    |                                                                                                    |                                                                                                    |                                                                  |                                                                                                    |                                              |                        |                   |
| 7 🕸 🍕                                                                                                    | NJDEP Online                                                                                                    |                                                                                                    |                                                                                                    |                                                                                                    |                                                                  | 🗿 <b>-</b> 🔊                                                                                                    | -                                            | Page 🔹                 | 🕥 Tools 🔻         |
|                                                                                                    | 201 - 765 1931                                                                                                    |                                                                                                    |                                                                                                    |                                                                                                    |                                                                  |                                                                                                    |                                              |                        |                   |
| 🙆 My :                                                                                                    | Services - In Progress                                                                                                    |                                                                                                    |                                                                                                    |                                                                                                    |                                                                  |                                                                                                    |                                              |                        |                   |
| Note: To                                                                                                    | o edit or resume working o                                                                                                    | n an "In Progress" item, pl                                                                                                    | ease click on the appropriate number                                                                                                    | n the ID co                                                                                            | lumn.                                                            |                                                                                                    |                                              |                        |                   |
| ID                                                                                                    | Application Name                                                                                                    | Facility Name                                                                                                    | Description                                                                                                    | Status                                                                                                 | Created Date                                                     | Last<br>Modified Date                                                                                                    | View                                         | History                | Remove            |
| <u>32551</u>                                                                                                    | 2009 1st half dev report                                                                                                    | DEP AIR TEST SITE                                                                                                    | Operating Permit Periodic Compliance<br>Certification                                                                                                    | Awaiting<br>Certification                                                                              | 10/05/2009                                                       | 10/12/2009                                                                                                    | <i></i>                                      | <i>~</i>               | 8                 |
| 28744                                                                                                    | test                                                                                                    | DEP AIR TEST SITE                                                                                                    | Operating Permit Periodic Compliance<br>Certification                                                                                                    | In-Progress                                                                                            | 08/05/2009                                                       | 08/05/2009                                                                                                    | <i></i>                                      | $\diamond$             | 8                 |
| <b>Clicking</b>                                                                                                    | a column title will sort the table                                                                                                    | e by that column.                                                                                                    |                                                                                                    |                                                                                                    |                                                                  |                                                                                                    |                                              |                        |                   |
| 🙉 Му :                                                                                                    | Services - Submitted                                                                                                    | k                                                                                                    |                                                                                                    |                                                                                                    |                                                                  |                                                                                                    |                                              |                        | <b>A</b>          |
| My :<br>Note: If<br>include th                                                                                                    | Services - Submitted<br>the status of your service i<br>he Service ID number of the                                                                                                    | s "Submission Failed - Plea<br>e failed submittal in the me                                                                                                    | ase contact DEP," please send an e-m<br>essage.                                                                                                    | ail to Portal                                                                                          | comments@de                                                      | p.state.nj.us for                                                                                                    | assista                                      | nce. Plez              | nse               |
| My solution My solution My soluti My solution My solution My solution My solution My solut | Services - Submitted<br>the status of your service i<br>he Service ID number of the<br>Application Name                                                                                                    | s "Submission Failed - Plea<br>e failed submittal in the me<br>Facility Name                                                                                     | ase contact DEP," please send an e-m<br>essage.<br><b>Description</b>                                                                                                    | ail to Portale<br>Status                                                                               | comments@de<br>Created                                           | p.state.nj.us for<br>Date Las<br>Modifier                                                                                 | assista<br>t<br>I Date                       | nce. Plea<br>View Hist | ase<br>ory Permit |
| My solution My solution My solutita My solutita My solutita My solutita My solutita My sol | Services - Submitted<br>the status of your service i<br>he Service ID number of the<br>Application Name<br>1st Half 2009 Six Month<br>Deviation Report                                                                      | s "Submission Failed - Plea<br>e failed submittal in the me<br>Facility Name<br>DEP AIR TEST SITE                                                                | ase contact DEP," please send an e-m<br>essage.<br>Description<br>Operating Permit Periodic Compliance<br>Certification                                                                                            | ail to Portale<br>Status<br>Submissic<br>Successfi                                                     | comments@de<br>Created                                           | p.state.nj.us for<br>Date Las<br>Modifier<br>2009 07/23/2                                                                 | assista<br>t<br>I Date<br>2009               | view Hist              | ase<br>ory Permit |
| Note: If include the second second se | Services - Submitted<br>the status of your service i<br>he Service ID number of the<br>Application Name<br>1st Half 2009 Six Month<br>Deviation Report<br>1st half 2009 6-mon                                               | s "Submission Failed - Plea<br>e failed submittal in the me<br>Facility Name<br>DEP AIR TEST SITE<br>DEP AIR TEST SITE                                           | ase contact DEP," please send an e-m<br>essage.<br>Description<br>Operating Permit Periodic Compliance<br>Certification<br>Operating Permit Periodic Compliance<br>Certification                                   | ail to Portale<br>Status<br>Submissic<br>Successfi<br>Successfi                                        | comments@de<br>Created<br>on 07/23/2<br>on 07/15/2               | p.state.nj.us for<br>Date Las<br>Modifier<br>2009 07/23/2<br>2009 07/24/2                                                 | assista<br>t<br>I Date<br>2009               | view Hist              | ory Permit        |
| My s Note: If include the second second s           | Services - Submitted<br>the status of your service i<br>he Service ID number of the<br>Application Name<br>1st Half 2009 Six Month<br>Deviation Report<br>1st half 2009 6-mon<br>test                                       | s "Submission Failed - Plea<br>e failed submittal in the me<br>Facility Name<br>DEP AIR TEST SITE<br>DEP AIR TEST SITE<br>DEP AIR TEST SITE                      | ase contact DEP," please send an e-m<br>essage.<br>Description<br>Operating Permit Periodic Compliance<br>Certification<br>Operating Permit Periodic Compliance<br>Certification<br>NOx RACT Combustion Adjustment | ail to Portale<br>Status<br>Submissic<br>Successfu<br>Submissic<br>Successfu<br>Submissic<br>Successfu | comments@de<br>Created<br>on 07/23/2<br>on 07/15/2<br>on 02/25/2 | p.state.nj.us for<br>Date Las<br>Modified<br>2009 07/23/2<br>2009 07/24/2<br>2009 02/25/2                                 | assista<br>t<br>Date<br>2009<br>2009<br>2009 | View Hist              | ory Permit        |
| My solution of the second second seco | Services - Submitted<br>the status of your service i<br>he Service ID number of the<br>Application Name<br>1st Half 2009 Six Month<br>Deviation Report<br>1st half 2009 6-mon<br>test<br>a column title will sort the table | s "Submission Failed - Plea<br>e failed submittal in the me<br>Facility Name<br>DEP AIR TEST SITE<br>DEP AIR TEST SITE<br>DEP AIR TEST SITE<br>e by that column. | ase contact DEP," please send an e-massage.<br>Description<br>Operating Permit Periodic Compliance<br>Certification<br>Operating Permit Periodic Compliance<br>Certification<br>NOx RACT Combustion Adjustment     | ail to Portale<br>Status<br>Submissic<br>Successfi<br>Submissic<br>Successfi<br>Successfi              | comments@de<br>Created<br>on 07/23/2<br>on 07/15/2<br>on 02/25/2 | p.state.nj.us for<br>Date Las<br>Modifier<br>2009 07/23/2<br>2009 07/24/2<br>2009 02/25/2                                 | assista<br>t Date<br>2009<br>2009<br>2009    | View Hist              | ory Permit        |
| Note: If include the second second se | Services - Submitted<br>the status of your service i<br>he Service ID number of the<br>Application Name<br>1st Half 2009 Six Month<br>Deviation Report<br>1st half 2009 6-mon<br>test<br>a column title will sort the table | s "Submission Failed - Plea<br>e failed submittal in the me<br>Facility Name<br>DEP AIR TEST SITE<br>DEP AIR TEST SITE<br>DEP AIR TEST SITE<br>e by that column. | ase contact DEP," please send an e-m<br>essage.<br>Description<br>Operating Permit Periodic Compliance<br>Certification<br>Operating Permit Periodic Compliance<br>Certification<br>NOx RACT Combustion Adjustment | ail to Portale<br>Status<br>Submissic<br>Successfu<br>Submissic<br>Successfu                           | comments@de<br>Created<br>on 07/23/2<br>on 07/15/2<br>on 02/25/2 | p.state.nj.us for<br>Date Las<br>Modifier<br>2009 07/23/2<br>2009 07/24/2<br>2009 02/25/2<br>2009 02/25/2<br>2009 02/25/2 | assista<br>t Date<br>2009<br>2009<br>2009    | view Hist              | ase               |

### EPA Submittal: Click on Printer Friendly Version & Print

| 🖉 NJDEP Online - Windows                    | Internet Explorer                                   |                                                         | _                                        | . 8 ×      |
|---------------------------------------------|-----------------------------------------------------|---------------------------------------------------------|------------------------------------------|------------|
| 😋 🕤 🗕 🗣 https://www:                        | 11.state.nj.us/DEP_RSP/Orchestrate.do?orchestration | Id=NJDEP-EPC-EnforcementCompliance&btnAction=ViewServic | e&transaction_id 🖌 🔒 😏 🔀   Yahoo! Search | ρ-         |
| File Edit View Favorites                    | Tools Help                                          |                                                         |                                          |            |
| 🙀 🎄   🔷 NJDEP Online                        |                                                     |                                                         | 🚹 🔹 🗟 👻 🖶 Page 🕶 🎯 Too                   | ols 🕶 »    |
| My Workspace                                | ser Profile Certifications Payments D               | ocuments and Forms Permit Folder                        |                                          | *          |
|                                             |                                                     |                                                         |                                          |            |
| Version: 4.6<br>Currently logged in: Lauren | Kaltos (LKELTOS)                                    | 61085<br>DEP AIR TEST SITE                              | Help   Log                               | out        |
| SERVICE SUMMA                               | RY                                                  | DEF AIR IEST SITE                                       |                                          | Jul        |
|                                             |                                                     |                                                         |                                          |            |
| Facility Profile                            |                                                     |                                                         | Printer Friendly Versi                   | ion        |
| r dancy r rome                              |                                                     |                                                         |                                          |            |
| Facility ID:<br>Facility Name               | 61085<br>DEP AIR TEST SITE                          |                                                         |                                          |            |
| Country                                     | Margar                                              |                                                         |                                          |            |
| county:                                     | Mercer                                              |                                                         |                                          |            |
| Facility Location:                          | 401 E STATE ST<br>THIS IS LINE 2                    |                                                         |                                          | 36         |
|                                             | THIS IS LINE 3                                      |                                                         |                                          |            |
|                                             | Trenton, NJ 08625                                   |                                                         |                                          |            |
| Mailing Address:                            | 401 E STATE ST                                      |                                                         |                                          |            |
|                                             | THIS IS LINE 3                                      |                                                         |                                          |            |
|                                             | Trenton, NJ 08625                                   |                                                         |                                          |            |
| Contacts                                    |                                                     |                                                         |                                          |            |
| Name:                                       | Lauren Keltos                                       |                                                         |                                          |            |
| Title:                                      | Compliance Cortification Contact                    |                                                         |                                          |            |
| E-Mail:                                     | lauren.keltos@dep.state.nj.us                       |                                                         |                                          |            |
| Phone:                                      | 6095844100 (Work Phone Number)                      |                                                         |                                          |            |
| Done                                        |                                                     |                                                         | Local intranet 🔩 100%                    | 6 <b>*</b> |
| 🐮 Start 📴 🄏 💽 🗇 N                           | ew Jersey Environ 🛛 💽 Microsoft PowerPoin 🕻         | State of New Jersey                                     | 2 7 6 7 8 9 9 0 8 8 8 8                  | 19 AM      |
|                                             |                                                     |                                                         |                                          |            |

#### **EPA Submittal: Print the Locked Document and Sign to Certify**

| 🌽 NJDEP Online - Windows                         | Internet Explorer                                                                                                    |                                                                          |                                                                                               | _ = ×      |
|--------------------------------------------------|----------------------------------------------------------------------------------------------------|--------------------------------------------------------------------------|-----------------------------------------------------------------------------------------------|------------|
| Go 🗸 🗣 https://www1                              | 1.state.nj.us/DEP_RSP/Orchestrate.do?orchestrationId=NJDEP-EPC-Enforcement                                                              | Compliance&btnAction=ViewService&tra                                     | nsaction_id 🗐 🔒 😏 🗙 🛛 Yahoo! Search                                                           | <b>₽</b> - |
| File idit View Favorites                         | Tools Help                                                                                                    |                                                                          |                                                                                               |            |
| 😪 🍪 🚸 NJDEP Online                               |                                                                                                    |                                                                          | 🟠 🔻 🗟 👻 🖶 Page 🕶 🎯                                                                            | Tools 🔻 🎽  |
|                                                  | Trenton, NJ 08625                                                                                                    |                                                                          |                                                                                               | -          |
| Contacts                                         |                                                                                                    |                                                                          |                                                                                               |            |
|                                                  |                                                                                                    |                                                                          |                                                                                               |            |
| Name:<br>Title:                                  | Lauren Keltos                                                                                                    |                                                                          |                                                                                               |            |
| Contact Type:                                    | Compliance Certification Contact                                                                                                    |                                                                          |                                                                                               |            |
| Phone:                                           | 6095844100 (Work Phone Number)                                                                                                    |                                                                          |                                                                                               |            |
| Specific Registrati                              | on Information                                                                                                    |                                                                          |                                                                                               |            |
|                                                  |                                                                                                    |                                                                          |                                                                                               |            |
| Click here to review                             | the uploaded form.                                                                                                    |                                                                          |                                                                                               |            |
| Certification                                    |                                                                                                    |                                                                          |                                                                                               |            |
| "I certify under pena<br>criminal penalties, inc | Ity of law that I believe the information provided in this docum<br>luding the possibility of fine or imprisonment or both, for subr    | ent is true, accurate, and comp<br>nitting false, inaccurate or incon    | lete. I am aware that there are significant civil nplete information."                        | and        |
|                                                  |                                                                                                    |                                                                          |                                                                                               |            |
|                                                  |                                                                                                    |                                                                          |                                                                                               |            |
| Lauren Keltos<br>Individual With I               | Direct Knowledge                                                                                                    | 07/23/2009<br>Date                                                       |                                                                                               |            |
| "I certify under pena                            | Ity of law that I have personally examined and am familiar wit                                                                          | the information submitted in t                                           | his document and all attached documents and                                                   | ,          |
| complete. I am awar                              | of those individuals immediately responsible for obtaining the<br>re that there are significant civil and criminal penalties, including | nformation, I believe that the s<br>I the possibility of fine or imprise | ubmitted information is true, accurate and<br>onment or both, for submitting false, inaccurat | te or      |
| incomplete informati                             | on."                                                                                                    |                                                                          |                                                                                               |            |
|                                                  | <b>—</b>                                                                                                    |                                                                          |                                                                                               |            |
| Lauren Keltos                                    |                                                                                                    | 07/23/2009                                                               |                                                                                               |            |
| Responsible Offi                                 | cial                                                                                                    | Date                                                                     |                                                                                               |            |
|                                                  |                                                                                                    |                                                                          | Ret                                                                                           | um 🔽       |
| Done                                             |                                                                                                    |                                                                          | Internet                                                                                      | DO% 🔻 //   |
| 📕 Start 🚱 🏉 💽 M                                  | crosoft PowerPoin   🏀 State of New Jersey   🏈 NJDEP Online - Wi                                                                         |                                                                          | ⇙᠙∠ಐ≧і҈৻৻ৼৢ৽₿ॐॎঢ়ৢৢ                                                                           | 4:17 PM    |

#### **EPA Submittal: View and Print the Rest of the Locked Document**

| 🖉 NJDEP Online - Windows                                                                                                    | Internet Explorer                                                                                                    | _ <del>_</del> <del>_</del> <del>_</del> <del>_</del> <del>_</del> <del>_</del> <del>_</del> <del>_</del> <del>_</del> <del>_</del> |  |  |  |  |  |
|----------------------------------------------------------------------------------------------------|----------------------------------------------------------------------------------------------------|----------------------------------------------------------------------------------------------------|--|--|--|--|--|
| 😋 🗸 🗣 https://www1                                                                                                    | r11.state.nj.us/DEP_RSP/Orchestrate.do?orchestrationId=NJDEP-EPC-EnforcementCompliance&btnAction=ViewService&transaction_id 🛃 🛃 🔀 🛛 Yahoo! Search       | P -                                                                                                    |  |  |  |  |  |
| File Edit View Favorites                                                                                                    | s Tools Help                                                                                                    |                                                                                                    |  |  |  |  |  |
| 😪 🍄 🔶 NJDEP Online                                                                                                    | â • 🗟 · 🖷 • 🖪                                                                                                    | )• Page 🔻 🎯 Tools 👻 🎽                                                                                                    |  |  |  |  |  |
| 4                                                                                                    | Trenton, NJ 08625                                                                                                    | <u> </u>                                                                                                    |  |  |  |  |  |
| Contacto                                                                                                    |                                                                                                    |                                                                                                    |  |  |  |  |  |
| Contacts                                                                                                    |                                                                                                    |                                                                                                    |  |  |  |  |  |
| Name:                                                                                                    | Lauren Keltos                                                                                                    |                                                                                                    |  |  |  |  |  |
| Contact Type:                                                                                                    | Compliance Certification Contact                                                                                                    |                                                                                                    |  |  |  |  |  |
| E-Mail:<br>Phone:                                                                                                    | lauren.keltos@dep.state.nj.us<br>6095844100 (Work Phone Number)                                                                                         |                                                                                                    |  |  |  |  |  |
|                                                                                                    |                                                                                                    |                                                                                                    |  |  |  |  |  |
| Specific Registrat                                                                                                    | tion Information                                                                                                    |                                                                                                    |  |  |  |  |  |
| Click here to review                                                                                                    | the uploaded form.                                                                                                    |                                                                                                    |  |  |  |  |  |
| Certification                                                                                                    |                                                                                                    |                                                                                                    |  |  |  |  |  |
| "I certify under pena                                                                                                    | alty of law that I believe the information provided in this document is true, accurate, and complete. I am aware that there are sign                    | nificant civil and                                                                                                    |  |  |  |  |  |
| criminal penalties, including the possibility of fine or imprisonment or both, for submitting false, inaccurate or incomplete information." |                                                                                                    |                                                                                                    |  |  |  |  |  |
|                                                                                                    |                                                                                                    |                                                                                                    |  |  |  |  |  |
| Lauren Keltos                                                                                                    | 07/23/2009                                                                                                    |                                                                                                    |  |  |  |  |  |
| Individual With I                                                                                                    | Direct Knowledge Date alty of law that I have personally examined and am familiar with the information submitted in this document and all attached docu | ments and.                                                                                                    |  |  |  |  |  |
| based on my inquiry                                                                                                    | y of those individuals immediately responsible for obtaining the information, I believe that the submitted information is true, accura                  | ate and                                                                                                    |  |  |  |  |  |
| incomplete informat                                                                                                    | are that there are significant civil and criminal penalties, including the possibility of fine or imprisonment or both, for submitting false<br>tion."  | e, inaccurate or                                                                                                    |  |  |  |  |  |
|                                                                                                    |                                                                                                    |                                                                                                    |  |  |  |  |  |
|                                                                                                    |                                                                                                    |                                                                                                    |  |  |  |  |  |
| Lauren Keltos<br>Responsible Offi                                                                                                    | 07/23/2009<br>Ficial Date                                                                                                    |                                                                                                    |  |  |  |  |  |
| 2                                                                                                    |                                                                                                    | Determine                                                                                                    |  |  |  |  |  |
| l<br>Done                                                                                                    | Internet                                                                                                    | 100% ×                                                                                                    |  |  |  |  |  |
| 🔊 🛃 🔁 🚱 🛃 🛃                                                                                                    | Vicrosoft PowerPoin 🔏 State of New Jersey 🥻 NJDEP Online - Wi                                                                                           | د<br>۱۰ ۲۰۱۶ PM                                                                                                    |  |  |  |  |  |
|                                                                                                    |                                                                                                    |                                                                                                    |  |  |  |  |  |

### **Submitting to EPA: Print the Locked Document**

| 🔏 https:,                                                                                           | //www11.state.nj.us/DEP_RSP/pages/documentStream.js                       | sp?fileid=[B@166672b - Windows Inter             | net Explorer                        |                  | <u>-8</u> ×              |  |  |  |
|----------------------------------------------------------------------------------------------------|---------------------------------------------------------------------------|--------------------------------------------------|-------------------------------------|------------------|--------------------------|--|--|--|
| 00                                                                                                  | https://www11.state.nj.us/DEP_RSP/pages/documentStream                    | 💽 🔒 😽 🗙 Yahoo! Se                                | F 🔒 🐓 🗙 Yahoo! Search 🖉 🔹           |                  |                          |  |  |  |
| File Edit View Insert Format Tools Data Go To Favorites Help                                        |                                                                           |                                                  |                                     |                  |                          |  |  |  |
| 😭 🍪<br>F1                                                                                           | https://www11.state.nj.us/DEP_RSP/pages/                                  |                                                  |                                     | 1 • 5 - 6        | " 🔹 📑 Page 👻 🌀 Tools 🔹 🎽 |  |  |  |
| A                                                                                                   | ВС                                                                        | DE                                               | F G                                 | H I I            | JKI                      |  |  |  |
| 2                                                                                                   | 2 Section I - Facility Information                                        |                                                  |                                     |                  |                          |  |  |  |
| 3 4                                                                                                 | 1) Facility Name:                                                         | DEP Air Test Site                                |                                     |                  |                          |  |  |  |
| 5                                                                                                   | 2) Program Interest Number (5-Digit):                                     | 61085                                            |                                     |                  |                          |  |  |  |
| 7       B         9       3) Submitted Type:                                                        |                                                                           |                                                  |                                     |                  |                          |  |  |  |
| 10                                                                                                  | <ol> <li>4) Is this a revision of an already submitted report?</li> </ol> | No                                               | (Choose from List)                  |                  |                          |  |  |  |
| 11<br>12                                                                                            | 5) Reporting Year:                                                        | 2009                                             |                                     |                  |                          |  |  |  |
| 14<br>15                                                                                            | 6) This report is due:                                                    | 07/30/2009<br>(MM/DD/TYYY)                       |                                     |                  |                          |  |  |  |
| 16<br>17                                                                                            | and covers the reporting period from:                                     | 01/01/2009<br>(MM/DD/TYYY)                       | to:06/30.<br>(MM/DI                 | /2009<br>>/¥¥¥¥) |                          |  |  |  |
| 18<br>19                                                                                            | 7) The methods user to determine the compliance status for each p         | permit limit: ion are, at a minimum, as specifie | d in the approved operating permit. |                  |                          |  |  |  |
| It is tructions Facility Info and Cert Status / Continuous Compliance Summary / Deviation Summary / |                                                                           |                                                  |                                     |                  |                          |  |  |  |
| Victors of PowerPoin State of New Jersey ANIDEP Online - Wind Attract / www.utt.s.                  |                                                                           |                                                  |                                     |                  |                          |  |  |  |
|                                                                                                    |                                                                           |                                                  |                                     |                  |                          |  |  |  |

#### **AIR Compliance & Enforcement Regional Contact Information:**

#### **Northern Regional Office**

Vanessa Day, Manager

phone (973) 656-44447fax(973) 656-40806(Bergen, Essex, Hunterdon,<br/>Hudson, Morris, Passaic, Somerset,<br/>Sussex, Union, and Warren counties)6

7 Ridgedale Ave Cedar Knolls, NJ 07927

#### **Central Regional Office**

Christopher Odgers, Manager phone (609) 292-3187 fax (609) 292-6450 (Burlington, Mercer, Middlesex, Monmouth, and Ocean counties)

Mail Code 22-03A PO Box 420 Trenton, NJ 08625-0420 (Standard Mail) Mail Code 22-03A 401 East State St Trenton, NJ 086250420 (FedEx/UPS)

#### **Southern Regional Office**

Richelle Wormley, Manager phone (856) 614-3601 fax (856) 614-3613 (Atlantic, Camden, Cape May, Cumberland, Gloucester, and Salem counties) Suite 201 One Port Center 2 Riverside Drive Camden, NJ 08103

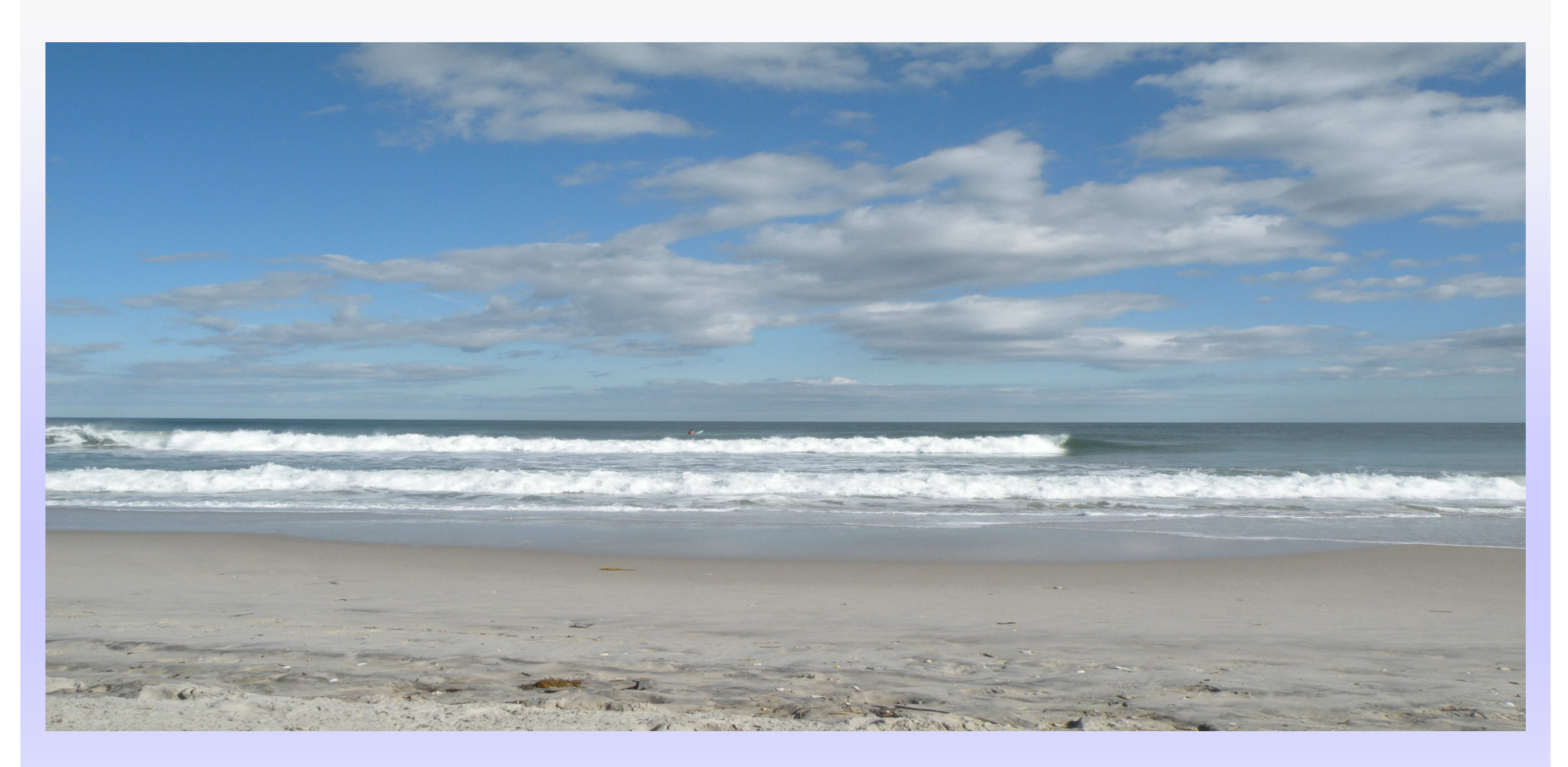

Michael Lutz NJDEP Air C&E, CRO (609) 292-3187 michael.lutz@dep.state.nj.us